LEC-OM05806 (Doc no. JXC※-OMT0054-A)

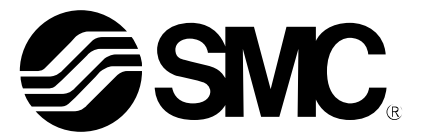

## Operation Manual (Simplified edition)

### PRODUCT NAME

## AC Servo Motor Driver (Pulse input type)

MODEL / Series / Product Number

## **LECSB** Series

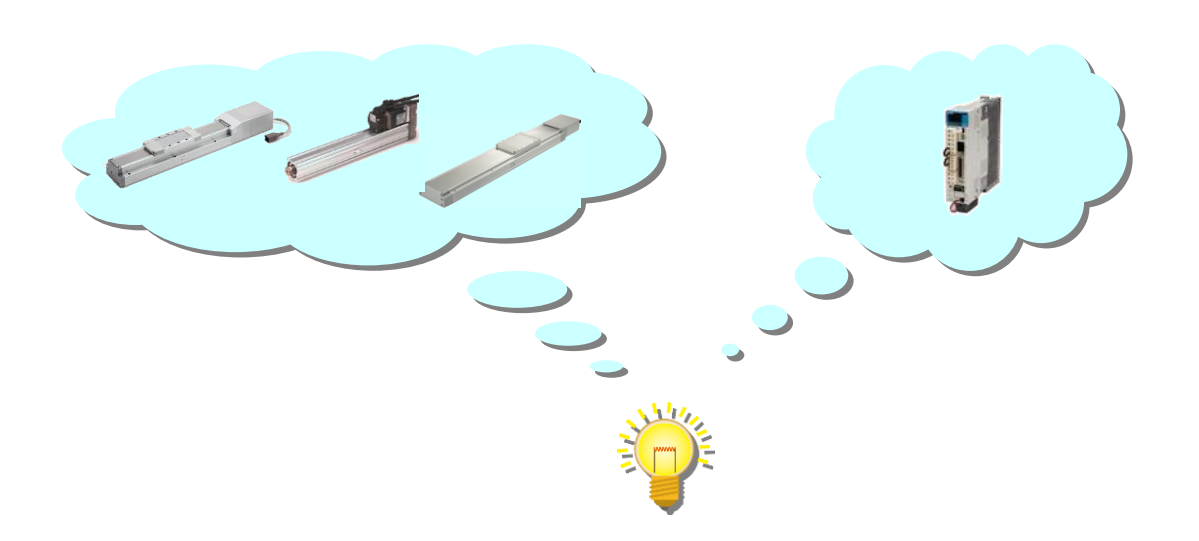

## **SMC** Corporation

**SMC** 

<u>文書管理 No.</u> – 旧文書体系 No. 対応表

| 文書管理 No.       | 旧文書体系 No.   |
|----------------|-------------|
| JXC*-OMT0054   | LEC-OM05805 |
| JXC※-OMT0054-A | LEC-OM05806 |
|                |             |
|                |             |
|                |             |
|                |             |
|                |             |
|                |             |
|                |             |
|                |             |
|                |             |
|                |             |
|                |             |
|                |             |
|                |             |
|                |             |
|                |             |
|                |             |
|                |             |
|                |             |
|                |             |
|                |             |
|                |             |
|                |             |
|                |             |
|                |             |
|                |             |
|                |             |

本書は、対応文書の原紙と一緒に保管する。

## CONTENTS

| CONTENTO                                                                                                    | 1                                                                                                    |
|----------------------------------------------------------------------------------------------------|----------------------------------------------------------------------------------------------------|
| Introduction                                                                                                    | 6                                                                                                    |
| 1. Configuration                                                                                                    | 7                                                                                                    |
| 2. Procedure before operation                                                                                                    | 8                                                                                                    |
| 2.1 Flow chart                                                                                                    | 8                                                                                                    |
| 3. Wiring                                                                                                    | 9                                                                                                    |
| 3.1 Wiring for power supply                                                                                                    | 9                                                                                                    |
| <ul> <li>3.2 I/O signal connection for each mode</li></ul>                                                                                                    | 10<br>10<br>13<br>14<br>15                                                                                                    |
| 4. Parameter list for each mode                                                                                                    | 15                                                                                                    |
| 4.1 Parameters common to each mode                                                                                                    | 16                                                                                                    |
| 4.2 Position control mode                                                                                                    | 16                                                                                                    |
| 4.3 Speed control mode                                                                                                    | 16                                                                                                    |
| 4.4 Torque control mode                                                                                                    | 17                                                                                                    |
| 5. Parameter Configuration using Setup software (MR Configura                                                                                                    | tor2™)17                                                                                                    |
| 5.1 Setup software (MR Configurator2 <sup>™</sup> )<br>5.1.1 Installation Method                                                                                                    | 17<br>17                                                                                                    |
| 5.2 Basic driver set-up for Initial Test Drive<br>5.2.1 Start up the Setup software (MR Configurator2 <sup>™</sup> )                                                                                                    | 17<br>18<br>19                                                                                                    |
| 5.2.2 System Settings<br>5.2.3 Model Selection<br>5.2.4 Driver ON LINE Check<br>5.2.5 Help Function                                                                                                    | 19<br>20<br>20                                                                                                    |
| 5.2.2 System Settings<br>5.2.3 Model Selection<br>5.2.4 Driver ON LINE Check<br>5.2.5 Help Function<br>5.3 Parameter setting (Driver side)                                                                                                    | 19<br>20<br>20<br>21                                                                                                    |
| 5.2.2 System Settings<br>5.2.3 Model Selection<br>5.2.4 Driver ON LINE Check<br>5.2.5 Help Function<br>5.3 Parameter setting (Driver side)<br>5.3.1 Change of parameter block<br>5.3.2 Read of parameters                                                                                                    | 19<br>20<br>21<br>21<br>22<br>22                                                                                                    |
| <ul> <li>5.2.2 System Settings</li> <li>5.2.3 Model Selection</li> <li>5.2.4 Driver ON LINE Check</li> <li>5.2.5 Help Function</li> <li>5.3 Parameter setting (Driver side)</li> <li>5.3.1 Change of parameter block</li> <li>5.3.2 Read of parameters</li> <li>5.3.3 Parameter setting method</li> <li>5.3 4 The recommended parameters for each actuator</li> </ul>                                                                                                    | 19<br>20<br>21<br>21<br>22<br>22<br>22<br>23<br>23<br>24                                                                                           |
| <ul> <li>5.2.2 System Settings</li> <li>5.2.3 Model Selection</li> <li>5.2.4 Driver ON LINE Check</li> <li>5.2.5 Help Function</li> <li>5.3 Parameter setting (Driver side)</li> <li>5.3.1 Change of parameter block</li> <li>5.3.2 Read of parameters</li> <li>5.3.3 Parameter setting method</li> <li>5.3.4 The recommended parameters for each actuator</li> <li>5.3.5 Absolute position detection system</li> </ul>                                                                                                    |                                                                                                    |
| <ul> <li>5.2.2 System Settings</li> <li>5.2.3 Model Selection</li> <li>5.2.4 Driver ON LINE Check</li> <li>5.2.5 Help Function</li> <li>5.3 Parameter setting (Driver side)</li> <li>5.3.1 Change of parameter block</li> <li>5.3.2 Read of parameters</li> <li>5.3.3 Parameter setting method</li> <li>5.3.4 The recommended parameters for each actuator</li> <li>5.3.5 Absolute position detection system</li> <li>5.3.6 Electronic gear</li> </ul>                                                                                                    | 19<br>20<br>20<br>21<br>22<br>22<br>23<br>23<br>24<br>28<br>29<br>20                                                                               |
| <ul> <li>5.2.2 System Settings</li> <li>5.2.3 Model Selection</li> <li>5.2.4 Driver ON LINE Check.</li> <li>5.2.5 Help Function</li> <li>5.3 Parameter setting (Driver side)</li> <li>5.3.1 Change of parameter block</li> <li>5.3.2 Read of parameters</li> <li>5.3.3 Parameter setting method</li> <li>5.3.4 The recommended parameters for each actuator</li> <li>5.3.5 Absolute position detection system</li> <li>5.3.6 Electronic gear</li> <li>5.3.7 Control mode selection</li> <li>5.3.8 Set the parameter of command pulse input form</li> </ul>                                                                                | 19<br>20<br>20<br>21<br>22<br>22<br>23<br>23<br>24<br>28<br>29<br>30<br>31                                                                         |
| <ul> <li>5.2.2 System Settings</li> <li>5.2.3 Model Selection</li> <li>5.2.4 Driver ON LINE Check.</li> <li>5.2.5 Help Function</li> <li>5.3 Parameter setting (Driver side)</li> <li>5.3.1 Change of parameter block</li> <li>5.3.2 Read of parameters</li> <li>5.3.3 Parameter setting method</li> <li>5.3.4 The recommended parameters for each actuator</li> <li>5.3.5 Absolute position detection system</li> <li>5.3.6 Electronic gear</li> <li>5.3.7 Control mode selection</li> <li>5.3.8 Set the parameter of command pulse input form</li> <li>5.3.9 Verify of parameters</li> </ul>                                            | 19<br>20<br>20<br>21<br>22<br>22<br>23<br>23<br>24<br>28<br>29<br>30<br>31<br>31<br>24                                                             |
| <ul> <li>5.2.2 System Settings</li> <li>5.2.3 Model Selection</li> <li>5.2.4 Driver ON LINE Check</li> <li>5.2.5 Help Function</li> <li>5.3 Parameter setting (Driver side)</li> <li>5.3.1 Change of parameter block</li> <li>5.3.2 Read of parameters</li> <li>5.3.3 Parameter setting method</li> <li>5.3.4 The recommended parameters for each actuator</li> <li>5.3.5 Absolute position detection system</li> <li>5.3.6 Electronic gear</li> <li>5.3.7 Control mode selection</li> <li>5.3.8 Set the parameter of command pulse input form</li> <li>5.3.9 Verify of parameters</li> <li>5.3.10 Parameter initialization</li> </ul>    | 19<br>20<br>20<br>21<br>22<br>22<br>23<br>24<br>23<br>24<br>28<br>29<br>30<br>31<br>33<br>34<br>25                                                 |
| <ul> <li>5.2.2 System Settings</li> <li>5.2.3 Model Selection</li> <li>5.2.4 Driver ON LINE Check.</li> <li>5.2.5 Help Function.</li> <li>5.3 Parameter setting (Driver side)</li> <li>5.3.1 Change of parameter block</li> <li>5.3.2 Read of parameters</li> <li>5.3.3 Parameter setting method</li> <li>5.3.4 The recommended parameters for each actuator</li> <li>5.3.5 Absolute position detection system</li> <li>5.3.6 Electronic gear.</li> <li>5.3.7 Control mode selection</li> <li>5.3.8 Set the parameter of command pulse input form</li> <li>5.3.9 Verify of parameters</li> <li>5.3.10 Parameter initialization</li> </ul> | 19<br>20<br>20<br>21<br>22<br>22<br>23<br>24<br>24<br>28<br>29<br>30<br>31<br>31<br>33<br>34<br>34<br>35<br>36                                     |
| <ul> <li>5.2.2 System Settings</li> <li>5.2.3 Model Selection</li></ul>                                                                                                    | 19<br>20<br>20<br>20<br>21<br>22<br>22<br>23<br>24<br>28<br>29<br>30<br>31<br>31<br>33<br>34<br>34<br>35<br>36<br>37<br>37<br>40<br>40<br>41<br>43 |

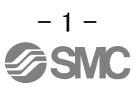

| 5.6 Positioning Mode in Setup Software                                 | 44<br>45 |
|------------------------------------------------------------------------|----------|
| 5.6.2 Motor speed Configuration                                        |          |
| 5.6.3 Acceleration/deceleration Time Configuation                      | 47       |
| 5.6.4 Move distance Configuration and Operation                        | 48       |
| 5 7 Saving/Loading Parameters                                          | 40       |
| 5.7 1 Saving Parameters                                                |          |
| 5.7.2 To Load saved Parameters                                         |          |
| 5 9 Soving/Loading Draioat                                             | E4       |
| 5.8 Saving/Loading Project                                             |          |
| 5.8.2 To Load saved Parameters                                         |          |
|                                                                        |          |
| 5.9 Acquisition of motion waveform with graph monitor                  | 53       |
| 5.9.1 Under the setting Tab: Setting of the items to display the graph | 54       |
| 5.9.2 Irigger wait                                                     |          |
| 5.9.5 Operation instruction                                            |          |
|                                                                        |          |
| 5.10 Display All Monitor List                                          | 61       |
| 6. Home position return method                                         | 63       |
| 6.1 Position control (pulse input) mode                                | 63       |
| 7. Operating method of each mode                                       | 63       |
| 7.1 Position control mode                                              | 63       |
| 7.1.1 Operation instruction                                            | 63       |
| 7 2 Speed control mode                                                 | 64       |
| 7.2.1 Operation instruction                                            | 64       |
| 7.3 Torque control mode                                                | 66       |
| 7.3.1 Operation instruction                                            | 66       |
| 8. Troubleshooting                                                     | 67       |
| 8.1 Alarms and warning list                                            | 67       |
| 8.2 Alarm Display                                                      | 68       |

# LECSB Series / Driver Safety Instructions

These safety instructions are intended to prevent hazardous situations and/or equipment damage. These instructions indicate the level of potential hazard with the labels of "Caution," "Warning" or "Danger." They are all important notes for safety and must be followed in addition to International Standards (ISO/IEC), Japan Industrial Standards (JIS)\*1) and other safety regulations\*2).

\*1) ISO 4414: Pneumatic fluid power -- General rules relating to systems

ISO 4413: Hydraulic fluid power -- General rules relating to systems

IEC 60204-1: Safety of machinery -- Electrical equipment of machines (Part 1: General requirements)

ISO 10218-1992: Manipulating industrial robots -- Safety

JIS B 8370: General rules for pneumatic equipment.

JIS B 8361: General rules for hydraulic equipment.

JIS B 9960-1: Safety of machinery - Electrical equipment for machines. (Part 1: General requirements)

JIS B 8433-1993: Manipulating industrial robots - Safety. etc.

#### \*2) Labor Safety and Sanitation Law, etc.

 Image: Caution indicates a hazard with a low level of risk which, if not avoided, could result in minor or moderate injury.

 Image: Caution indicates a hazard with a low level of risk which, if not avoided, could result in minor or moderate injury.

 Image: Caution indicates a hazard with a medium level of risk which, if not avoided, could result in death or serious injury.

 Image: Caution indicates a hazard with a medium level of risk which, if not avoided, could result in death or serious injury.

 Image: Caution indicates a hazard with a high level of risk which, if not avoided, will result in death or serious injury.

#### Warning

1. The compatibility of the product is the responsibility of the person who designs the equipment or decides its specifications.

Since the product specified here is used under various operating conditions, its compatibility with specific equipment must be decided by the person who designs the equipment or decides its specifications based on necessary analysis and test results.

The expected performance and safety assurance of the equipment will be the responsibility of the person who has determined its compatibility with the product.

This person should also continuously review all specifications of the product referring to its latest catalog information, with a view to giving due consideration to any possibility of equipment failure when configuring the equipment.

#### 2. Only personnel with appropriate training should operate machinery and equipment.

The product specified here may become unsafe if handled incorrectly. The assembly, operation and maintenance of machines or equipment including our products must be

performed by an operator who is appropriately trained and experienced.

**3.** Do not service or attempt to remove product and machinery/equipment until safety is confirmed. The inspection and maintenance of machinery/equipment should only be performed after measures to prevent falling or runaway of the driven objects have been confirmed.

When the product is to be removed, confirm that the safety measures as mentioned above are implemented and the power from any appropriate source is cut, and read and understand the specific product precautions of all relevant products carefully.

Before machinery/equipment is restarted, take measures to prevent unexpected operation and malfunction.

4. Contact SMC beforehand and take special consideration of safety measures if the product is to be used in any of the following conditions.

1) Conditions and environments outside of the given specifications, or use outdoors or in a place exposed to direct sunlight.

2) Installation on equipment in conjunction with atomic energy, railways, air navigation, space, shipping, vehicles, military, medical treatment, combustion and recreation, or equipment in contact with food and beverages, emergency stop circuits, clutch and lock circuits in press applications, safety equipment or other applications unsuitable for the standard specifications described in the product catalog.

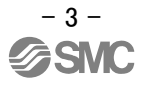

3) An application which could have negative effects on people, property, or animals requiring special safety analysis.

4) Use in an interlock circuit, which requires the provision of double interlock for possible failure by using a mechanical protective function, and periodical checks to confirm proper operation.

Note that the  $\triangle$ CAUTION level may lead to a serious consequence according to conditions. Please follow the instructions of both levels because they are important to personnel safety.

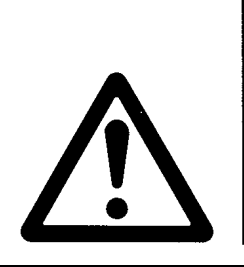

## LECSB Series / Driver Safety Instructions

#### Caution

The product is provided for use in manufacturing industries.

The product herein described is basically provided for peaceful use in manufacturing industries. If considering using the product in other industries, consult SMC beforehand and exchange specifications or a contract if necessary.

If anything is unclear, contact your nearest sales branch.

## Limited warranty and Disclaimer/Compliance Requirements

The product used is subject to the following "Limited warranty and Disclaimer" and "Compliance Requirements". Read and accept them before using the product.

#### Limited warranty and Disclaimer

The warranty period of the product is 1 year in service or 1.5 years after the product is delivered. whichever is first.\*3)

Also, the product may have specified durability, running distance or replacement parts. Please consult your nearest sales branch.

For any failure or damage reported within the warranty period which is clearly our responsibility, a replacement product or necessary parts will be provided.

This limited warranty applies only to our product independently, and not to any other damage incurred due to the failure of the product.

Prior to using SMC products, please read and understand the warranty terms and disclaimers noted in the specified catalog for the particular products.

\*3) Vacuum pads are excluded from this 1 year warranty.

A vacuum pad is a consumable part, so it is warranted for a year after it is delivered.

Also, even within the warranty period, the wear of a product due to the use of the vacuum pad or failure due to the deterioration of rubber material are not covered by the limited warranty.

#### **Compliance Requirements**

When the product is exported, strictly follow the laws required by the Ministry of Economy, Trade and Industry (Foreign Exchange and Foreign Trade Control Law).

#### Introduction

It is recommended that the operator read the operation manual for LECSB prior to use. For the handling and details of other equipment, please refer to the operation manual for used equipment.

Check that the main circuit power supply (AC100V/AC200V) and controller circuit power supply (AC100V/AC200V) are wired correctly.

Please refer to chapter 3.1 of the "LECSB Operation Manual" and chapter 3 of the "LECSB Operation Manual (Simplified Edition)" for details.

Please put the wiring for EMG (Emergency stop) into the state of EMG release (operational). However, EMG (Emergency stop) cannot be compulsorily set to automatic ON by the parameter.

When setup software (MR Configurator2<sup>™</sup>) is used, the LECSB model selection is required. Select 'MR-J3-A' through "Model" - "New" and "Project".

#### Term

| Position control mode  | Control   | the   | motor  | rotation   | speed/direction   | and | execute | precision |
|------------------------|-----------|-------|--------|------------|-------------------|-----|---------|-----------|
| FOSILION CONILION MODE | positioni | ng/st | opping | with high- | speed pulse train |     |         |           |

#### 1. Configuration

Minimum equipment and wiring requirements to get started

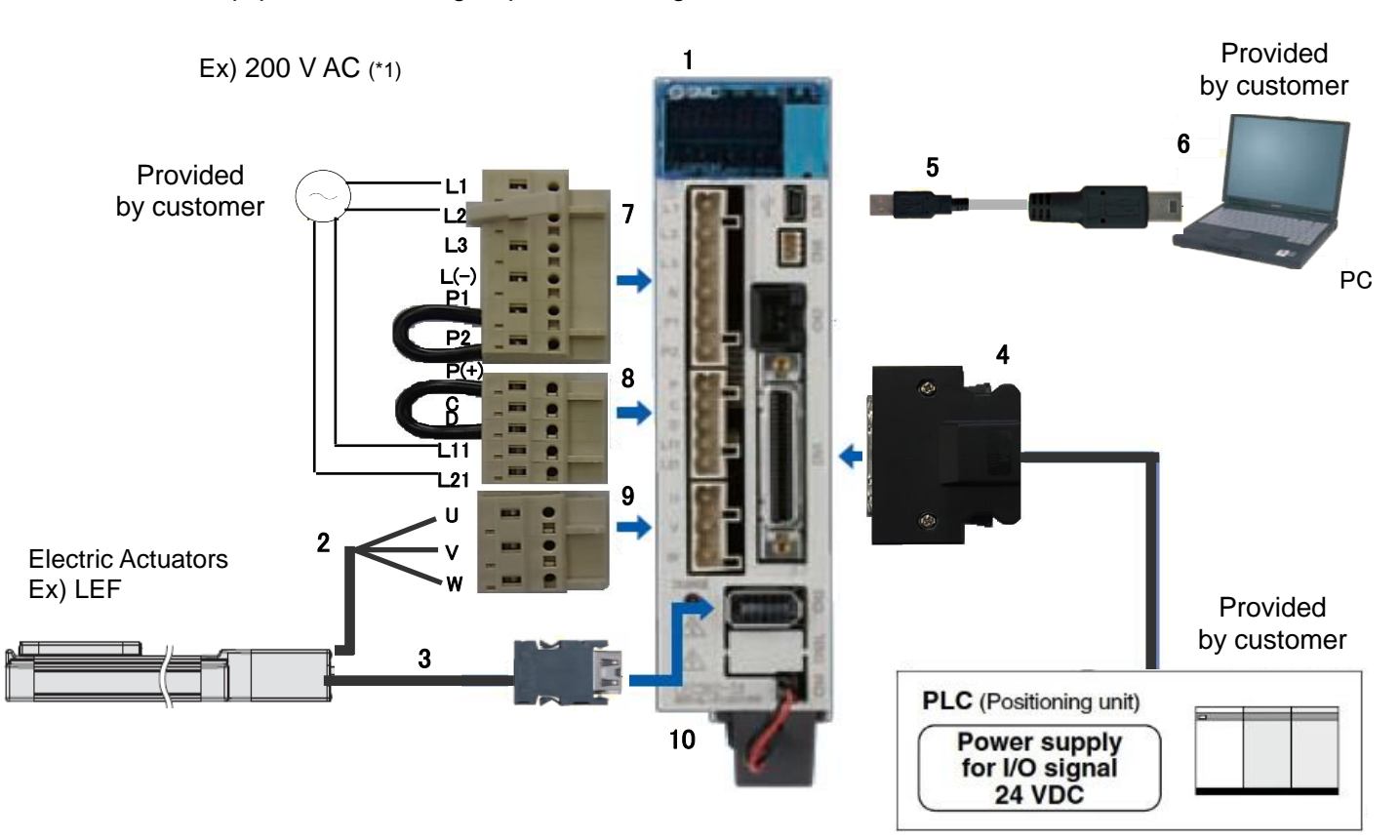

(\*1) Refer to "LECSB Operation Manual", Chapter 3 if the power supply voltage is 100VAC.

| 1  | Driver                           | LECSB*-S*                                            |
|----|----------------------------------|------------------------------------------------------|
| 2  | Motor cable                      | LE-CSM-***                                           |
| 3  | Encoder cable                    | LE-CSE-***                                           |
| 4  | I/O connector                    | LE-CSNB                                              |
|    | I/O cable                        | LEC-CSNB-1                                           |
| 5  | USB cable                        | LEC-MR-J3USB                                         |
| 6  | Setup software                   | LEC MDC3*                                            |
|    | (MR Configurator2 <sup>™</sup> ) | LEG-WIRG2                                            |
| 7  | Main circuit power               |                                                      |
|    | supply connector                 | CINFT (ACCESSORY)                                    |
| 8  | Control circuit power            | CNP2 (Accessory)                                     |
|    | supply connector                 | CINFZ (ACCESSOLY)                                    |
| 9  | Motor connector                  | CNP3 (Accessory)                                     |
| 10 |                                  | LEC-MR-J3BAT (a bundled item)                        |
|    | Battery                          | It is unnecessary when using it with the incremental |
|    |                                  | system.                                              |

Note) The lock cable option is not shown on this drawing. Refer to the "LECSB Operation Manual" for details.

#### 2. Procedure before operation

#### 2.1 Flow chart

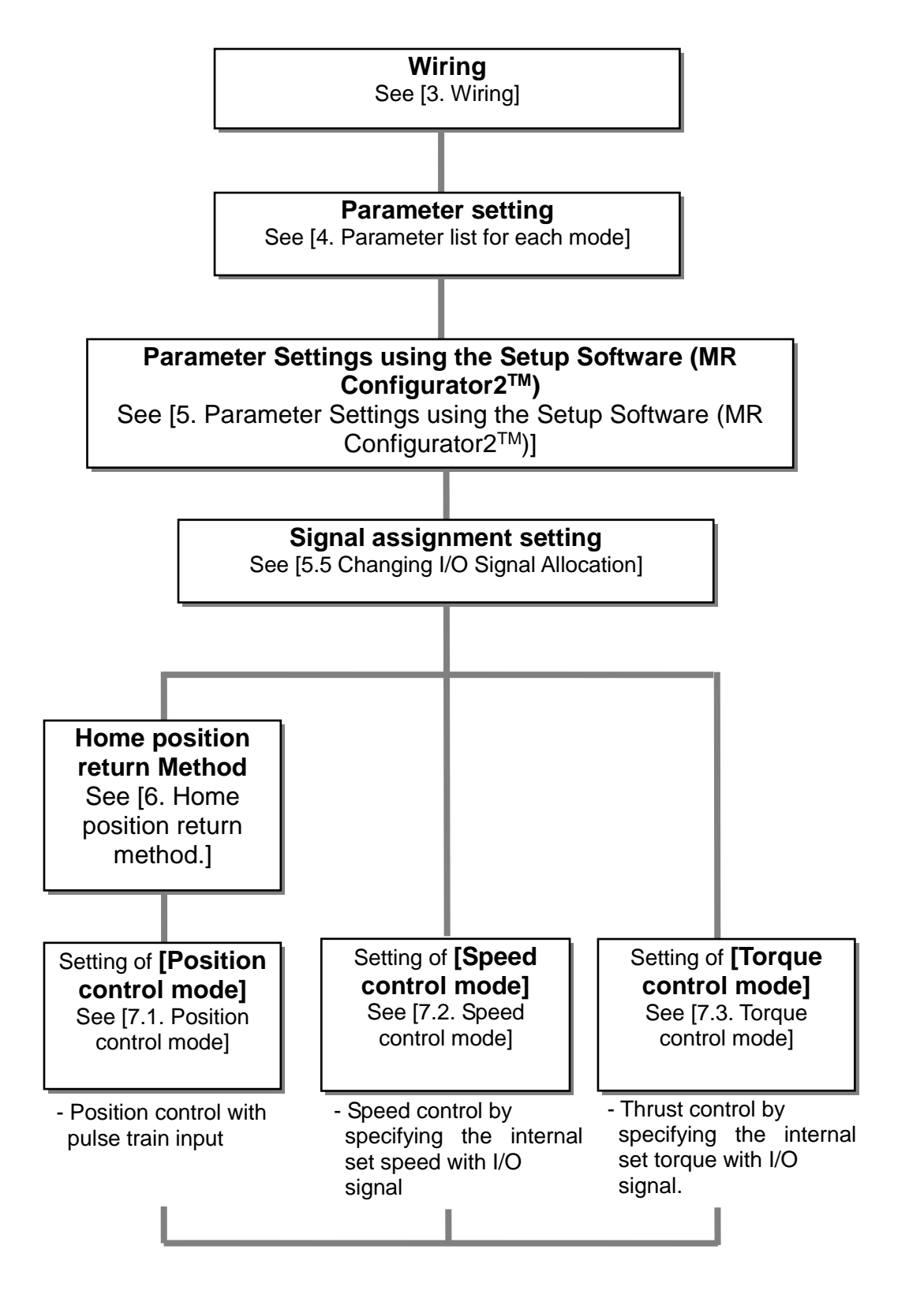

#### 3. Wiring

#### 3.1 Wiring for power supply

Connect the actuator and driver power supply. This wiring diagram is common for each mode.

#### (1) LECSB (Absolute encoder)

EX.) Power supply voltage is 200VAC single phase

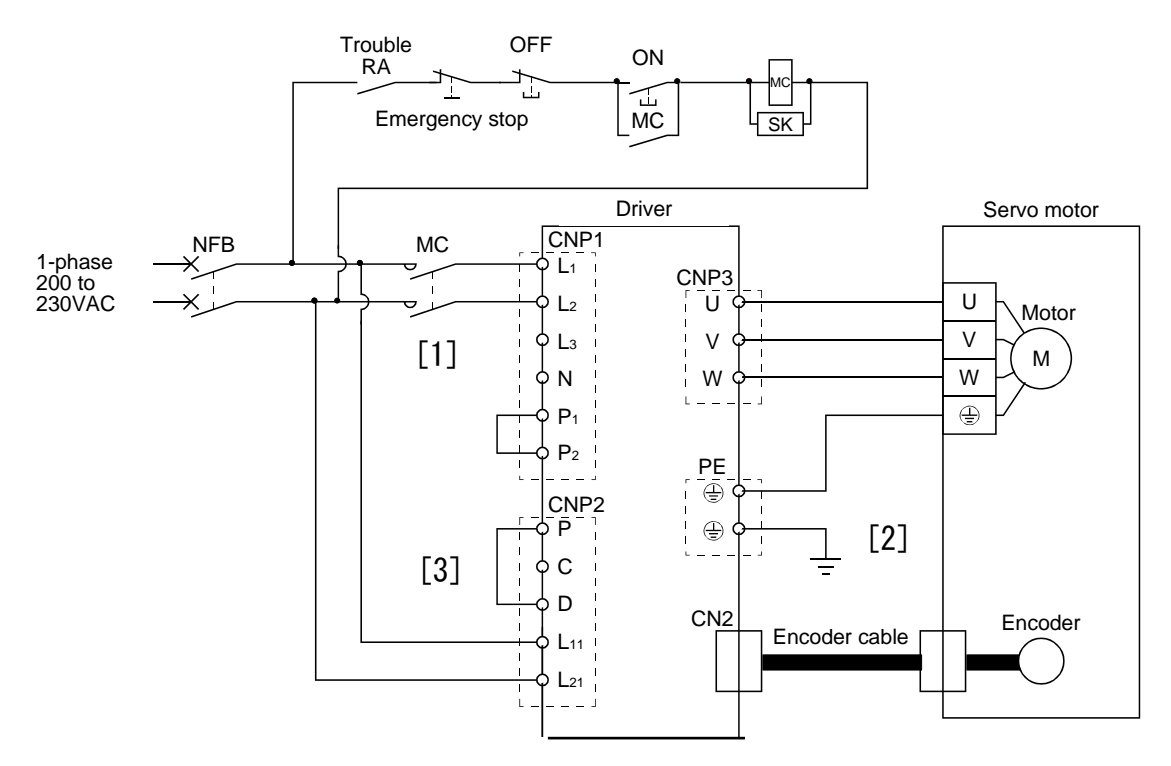

- [1] Provide specified power supply to input terminals  $L_1$  and  $L_2$ .
- [2] Connect the motor power supply input terminal (U, V, W) to the driver power terminal (U, V, W). - Connect the motor ground terminal to the driver ground terminal.
  - Connect the cable for detector.
- [3] Connect the 24VDC external power supply to the power supply for the control circuit.

Refer to "LECSB Operation Manual", Chapter 3 when the power supply voltage is 100VAC.

#### 3.2 I/O signal connection for each mode

The example of connecting driver's I/O signal is shown.

#### 3.2.1 Position control mode (Sink I/O interfaces)

#### (1) Connection example

A connection example of the position control mode is shown below. Connect wires if necessary.

This is the wiring example using PLC of Mitsubishi Electric (QD75D) used for position control mode. (Connection example of the differential receiver system) Refer to the operation manual of LECSB and the technical data and the operation manual of PLC and positioning unit.

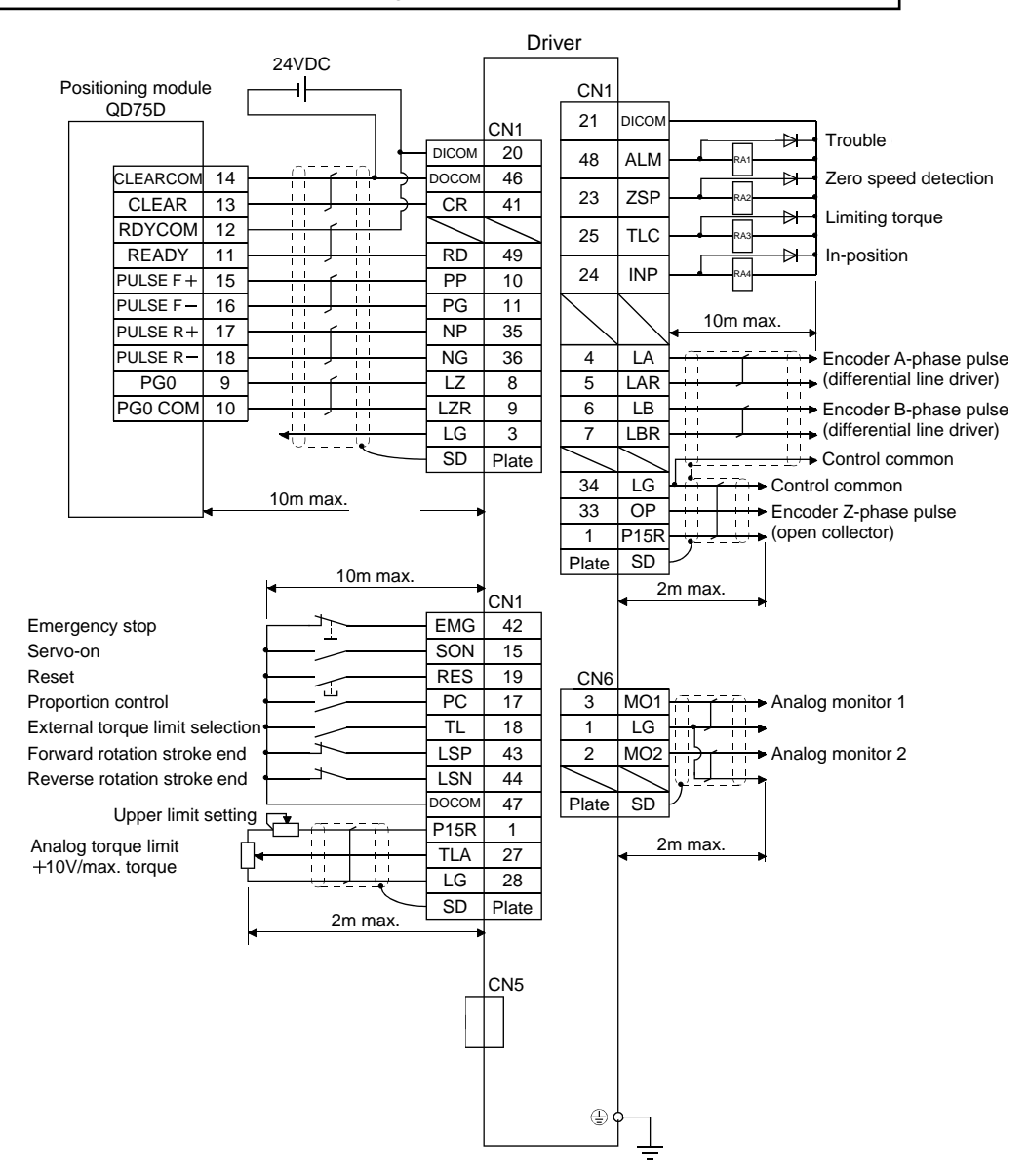

Refer to "LECSB Operation Manual", section 3.2 for wiring details.

Refer to "LECSB Operation Manual (Simplified Edition)", section 3.2.1 (2) and (3) for input/output signal details.

- (2) Input signal
  Position control mode: P, Speed control mode: S, Torque control mode: T
  ●: Automatic ON can be set, O: Initial setting, □: Assignment is available with parameter,

#### -: Assignment is not available

| Device<br>name | Symbol                                          | Automatic<br>ON | Ρ | S | Т                                                        | Function                                                                                                    |
|----------------|-------------------------------------------------|-----------------|---|---|----------------------------------------------------------|----------------------------------------------------------------------------------------------------|
| PP             | Forward rotation<br>pulse train                 | -               | 0 | - | -                                                        | In the open collector system (max. input frequency 200kpps)                                                                  |
| NP             | Reverse rotation<br>pulse train                 | -               | 0 | - | -                                                        | Reverse rotation pulse train across NP-DOCOM                                                                                 |
| PG             | Differential<br>forward rotation<br>pulse train | -               | 0 | - | -                                                        | In the differential receiver system<br>(max. input frequency 1Mpps)                                                          |
| NG             | Differential<br>reverse rotation<br>pulse train | -               | 0 | - | -                                                        | Forward rotation pulse train across PG-PP<br>Reverse rotation pulse train across NG-NP                                       |
| SON            | Servo-on                                        | •               | 0 | 0 | 0                                                        | Operation is available when SON is turned ON.                                                                                |
| RES            | Reset                                           | -               | 0 | 0 | 0                                                        | Alarm can be reset.                                                                                                    |
| LSP            | Forward rotation stroke end                     | •               | 0 | 0 | -                                                        | Turn this signal on before operation. When this signal turns off, the product is stopped suddenly and servo lock is enabled. |
| LSN            | Reverse rotation stroke end                     | •               | 0 | 0 | -                                                        | Turn this signal on before operation. When this signal turns off, the product is stopped suddenly and servo lock is enabled. |
| TL             | External torque<br>limit selection              | •               | 0 |   | - Analog torque limit (TLA) is enabled when it is turned |                                                                                                    |
| TL1            | Internal torque<br>limit selection              | -               |   |   |                                                          | When this signal turns on, the torque will be lower than the set parameter torque.                                           |
| ST1            | Forward rotation start                          | -               | - | 0 | -                                                        | Start the servo motor.                                                                                                    |
| ST2            | Reverse rotation start                          | -               | - | 0 | -                                                        | Start the servo motor.                                                                                                    |
| RS1            | Forward rotation selection                      | -               | - | - | 0                                                        | Servo motor torque generating direction is selected.                                                                         |
| RS2            | Reverse rotation selection                      | -               | - | - | 0                                                        | Servo motor torque generating direction is selected.                                                                         |
| SP1            | Speed selection<br>1                            | -               | - | 0 | 0                                                        |                                                                                                    |
| SP2            | Speed selection<br>2                            | -               | - | 0 | 0                                                        | The Commanded rotation speed during operation or analog mode is selected.                                                    |
| SP3            | Speed selection<br>3                            | -               | - |   |                                                          |                                                                                                    |
| PC             | Proportion<br>control                           | ●               | 0 |   | -                                                        | When this is turned ON, the amplifier will be changed from the proportional integral (IP) type to proportional type.         |
| EMG            | Forced stop                                     | -               | 0 | 0 | 0                                                        | When this signal turns on, forced stop can be released.                                                                      |
| CR             | Clear                                           | -               | 0 | - | -                                                        | When this is turned ON, droop pulse is eliminated.                                                                           |
| LOP            | Control change                                  | -               | 0 | 0 | 0                                                        | When operating in two modes, the control mode will be changed.                                                               |

#### (3) Output signal

| Position control | mode: P, Speed control mode: S, | , Torque control r | mode: T |                                      |
|------------------|---------------------------------|--------------------|---------|--------------------------------------|
| O: Initial se    | tting,  □: Assignment is a      | vailable with      | parame  | eter, —: Assignment is not available |
| Dovice           |                                 |                    |         |                                      |

| Device<br>name | Symbol                                                                                                    | Р | S                                                                                                    | Т | Function                                                                                 |  |
|----------------|----------------------------------------------------------------------------------------------------|---|----------------------------------------------------------------------------------------------------|---|------------------------------------------------------------------------------------------|--|
| ALM            | Problem                                                                                                    | 0 | 0                                                                                                    | 0 | This signal turns off while alarm is generated.                                          |  |
| DB             | DB         Dynamic brake<br>interlock         O         O         O         This device is necessary to use an external dynamic<br>This can be used by setting parameters. |   | This device is necessary to use an external dynamic brake.<br>This can be used by setting parameters. |   |                                                                                          |  |
| RD             | Ready                                                                                                    | 0 | 0                                                                                                    | 0 | When servo-on turns on and operation is available, this signal turns on.                 |  |
| INP            | In-position                                                                                                    | 0 | -                                                                                                    | - | This signal turns on when the accumulated pulse is within the setting range.             |  |
| SA             | Speed reached                                                                                                    | - | 0                                                                                                    | - | When the servo motor rotation speed reaches the set speed, this signal turns on.         |  |
| VLC            | Limiting speed                                                                                                    | - | -                                                                                                    | 0 | This signal turns on when reaching the speed restricted by parameter.                    |  |
| TLC            | Limiting torque                                                                                                    | 0 | 0                                                                                                    | - | This signal turns on when reaching the torque set by parameter while torque is generated |  |

#### 3.2.2 Speed control mode (Sink I/O interfaces)

(1) Signal connection example LECSB

A connection example of the speed control mode is shown below. Connect wires if necessary.

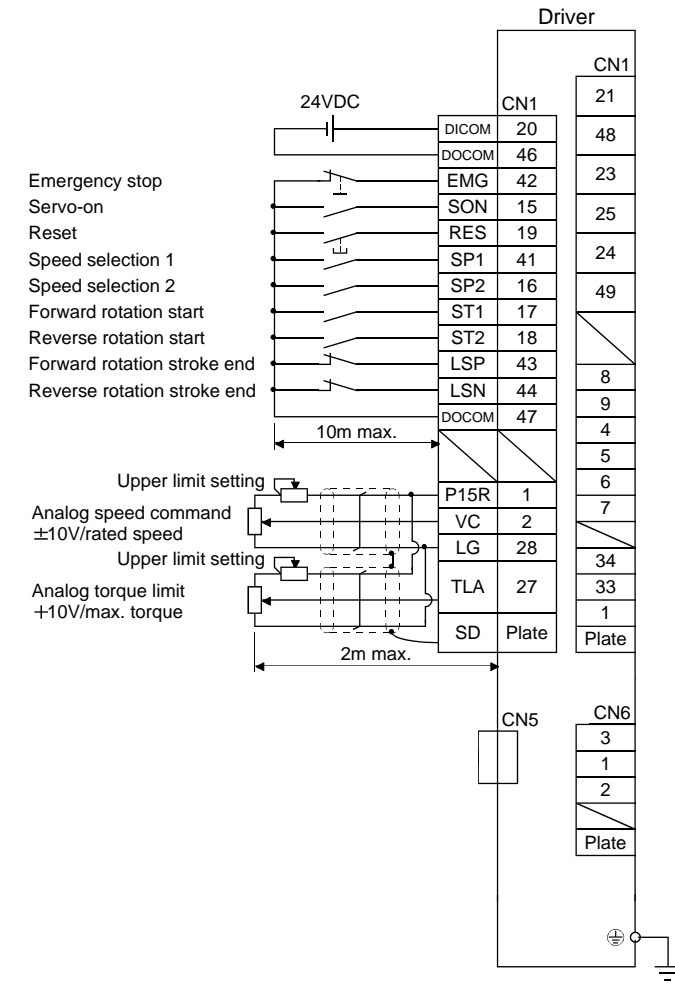

Refer to "LECSB Operation Manual", section 3.2 for wiring details.

Refer to "LECSB Operation Manual (Simplified Edition)", section 3.2.1 (2) and (3) for input/output signal details.

#### 3.2.3 Torque control mode (Sink I/O interfaces)

(1) Signal connection example of LECSB

A connection example of the torque control mode is shown below. Connect wires if necessary.

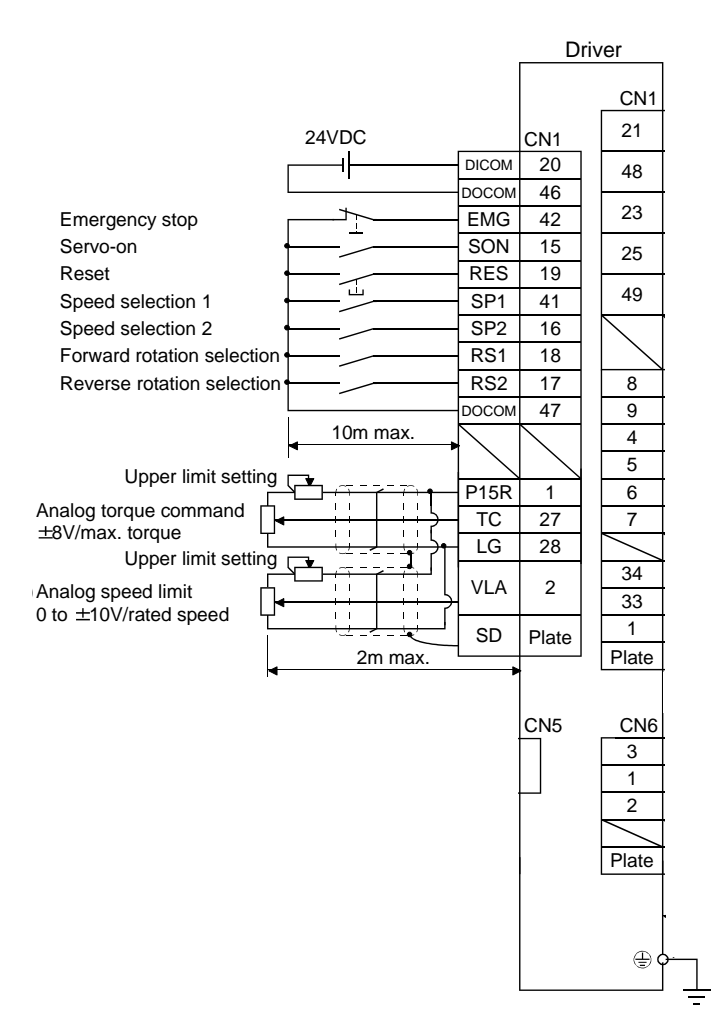

Refer to "LECSB Operation Manual", section 3.2 for wiring details.

Refer to "LECSB Operation Manual (Simplified Edition)", section 3.2.1 (2) and (3) for input/output signal details.

#### 3.2.4 Source I/O interfaces

In this driver, source type I/O interfaces can be used. In this case, all DI-1 input signals and DO-1 output signals are of source type. Perform wiring according to the following interfaces.

(1) Digital input interface DI-1

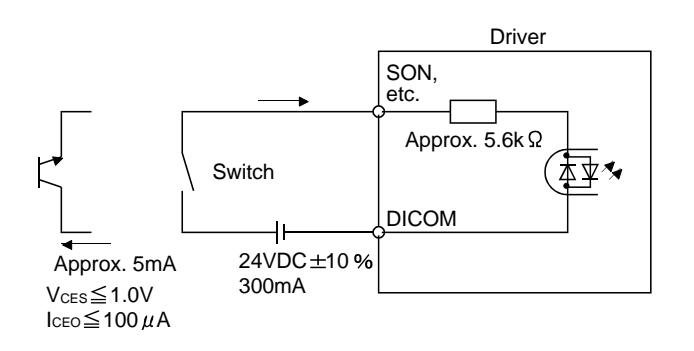

#### (2) Digital output interface DO-1

A maximum of 2.6V voltage drop occurs in the driver.

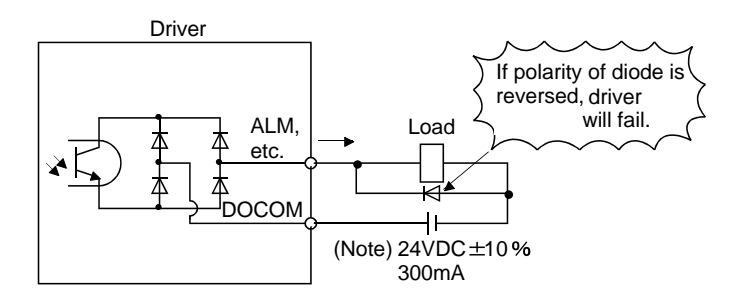

Note. If the voltage drop (maximum of 2.6V) interferes with the relay operation, apply high voltage (up to 26.4V) from external source.

#### 4. Parameter list for each mode

Parameters require setting. If necessary, please set the parameters.

Refer to "LECSB Operation Manual", chapter 5 and "LECSB Operation Manual (Simplified Edition)", section 5.3 for details.

Refer to "LECSB Operation Manual", chapter 5 for parameters which are not mentioned in this clause.

Setup software (MR Configurator2<sup>™</sup>: LEC-MRC2E) is necessary for the setting of parameter.

\*1 Setup software version 1.52E or above is required.

\*2 The setup software (MR Configurator2<sup>™</sup>: LEC-MRC2E) must be purchased as an additional item.

\*3 The USB cable (LEC-MR-J3USB) must be purchased as an additional item.

#### 4.1 Parameters common to each mode

(1) Basic setting parameters (No.PA□ □)

| No.  | Symbol | Name         | Initial value | Unit |
|------|--------|--------------|---------------|------|
| PA01 | STY    | Control mode | 0000h         |      |

(2) [I/O setting parameters (No. PD ...)]

These parameters are set when changing the assignment of the input/output signal and selecting the input signal automatic ON.

Refer to "LECSB Operation Manual", section 5.4 and "LECSB Operation Manual (Simplified Edition)", section 5.5 for details.

#### 4.2 Position control mode

#### (1) [Basic setting parameters (No.PA□□)]

| No.  | Symbol | Name                                                                          | Initial value | Unit  |
|------|--------|-------------------------------------------------------------------------------|---------------|-------|
| PA05 | FBP    | Number of command input pulses per revolution                                 | 0             |       |
| PA06 | СМХ    | Electronic gear numerator<br>(Command pulse multiplying factor numerator)     | 1             |       |
| PA07 | CDV    | Electronic gear denominator<br>(Command pulse multiplying factor denominator) | 1             |       |
| PA08 | ATU    | Auto tuning mode                                                              | 0001h         |       |
| PA09 | RSP    | Auto tuning response                                                          | 12            |       |
| PA10 | INP    | In-position range                                                             | 100           | pulse |
| PA13 | PLSS   | Command pulse input form                                                      | 0000h         |       |
| PA14 | POL    | Rotation direction selection                                                  | 0             |       |

#### 4.3 Speed control mode

#### (1) [Basic setting parameters (No.PA ...)]

| No.  | Symbol | Name                 | Initial value | Unit |
|------|--------|----------------------|---------------|------|
| PA08 | ATU    | Auto tuning mode     | 0001h         |      |
| PA09 | RSP    | Auto tuning response | 12            |      |

#### (2) [Extension setting parameters (No. PC ...)]

| No.  | Symbol | Name                       | Initial value | Unit  |
|------|--------|----------------------------|---------------|-------|
| PC01 | STA    | Acceleration time constant | 0             | ms    |
| PC02 | STB    | Deceleration time constant | 0             | ms    |
| PC05 | SC1    | Internal speed command 1   | 100           | r/min |
| PC06 | SC2    | Internal speed command 2   | 500           | r/min |
| PC07 | SC3    | Internal speed command 3   | 1000          | r/min |
| PC08 | SC4    | Internal speed command 4   | 200           | r/min |
| PC09 | SC5    | Internal speed command 5   | 300           | r/min |
| PC10 | SC6    | Internal speed command 6   | 500           | r/min |
| PC11 | SC7    | Internal speed command 7   | 800           | r/min |

#### 4.4 Torque control mode

(1) [Extension setting parameters (No. PC ....)]

| No.  | Symbol | Name                       | Initial value | Unit  |
|------|--------|----------------------------|---------------|-------|
| PC01 | STA    | Acceleration time constant | 0             | ms    |
| PC02 | STB    | Deceleration time constant | 0             | ms    |
| PC05 | SC1    | Internal speed limit 1     | 100           | r/min |
| PC06 | SC2    | Internal speed limit 2     | 500           | r/min |
| PC07 | SC3    | Internal speed limit 3     | 1000          | r/min |
| PC08 | SC4    | Internal speed limit 4     | 200           | r/min |
| PC09 | SC5    | Internal speed limit 5     | 300           | r/min |
| PC10 | SC6    | Internal speed limit 6     | 500           | r/min |
| PC11 | SC7    | Internal speed limit 7     | 800           | r/min |

#### 5. Parameter Configuration using Setup software (MR Configurator2<sup>™</sup>)

This section describes the configuration procedure for main parameters using the setup software (MR Configurator2<sup>™</sup>: LEC-MRC2E). See chapter 5 of the "LECSB Operation Manual" for parameter details.

#### 5.1 Setup software (MR Configurator2<sup>™</sup>)

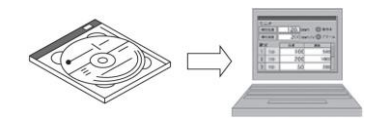

- \*1 Setup software version 1.19V or above is required.
- \*2 The setup software (MR Configurator2<sup>™</sup>: LEC-MRC2E) must be purchased as an additional item.
- \*3 The USB cable (LEC-MR-J3USB) must be purchased as an additional item.

#### **5.1.1 Installation Method**

Perform installation according to the "MR Configurator2<sup>™</sup> instruction manual" (Manual/ib0300160\*.pdf) contained on the setup software (MR Configurator2<sup>™</sup>) CD-ROM. The "MR Configurator2<sup>™</sup> software will be added to the PC.

#### 5.2 Basic driver set-up for Initial Test Drive

Switch on the main circuit power supply (AC100V/AC200V) and controller circuit power supply (AC100V/AC200V) to the LECSB driver.

When the driver display flashes as shown below, it wires for EMG (Emergency stop) and ON (state of EMG release (operational)). However, EMG (Emergency stop) cannot be compulsorily set to automatic ON by the parameter.

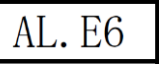

If you turn on the power supply for the first time, refer to "LECSB Operation Manual", chapter 4.

## 5.2.1 Start up the Setup software (MR Configurator2<sup>™</sup>) ① Connect the PC and LECSB using the USB cable.

- 2 Turn on the power of the LECSB.
- ③ Start application "MR Configurator2".

| MELSOFT 77° ₩α-3/a \ |      |  |
|----------------------|------|--|
| MELSANSwebホームページへ    |      |  |
| GX Works2            |      |  |
| 🐌 MR Configurator    |      |  |
| MR Configurator2     |      |  |
| MR Configurator2     |      |  |
| IMR-J4(W)-B モード変更    |      |  |
| 🄁 取扱説明書              | Ŧ    |  |
| 前に戻る                 | -    |  |
| プログラムとファイルの検索 👂      |      |  |
| S 🥖 🚞 🔊              | 5250 |  |

Once the application starts, the screen below will be displayed.

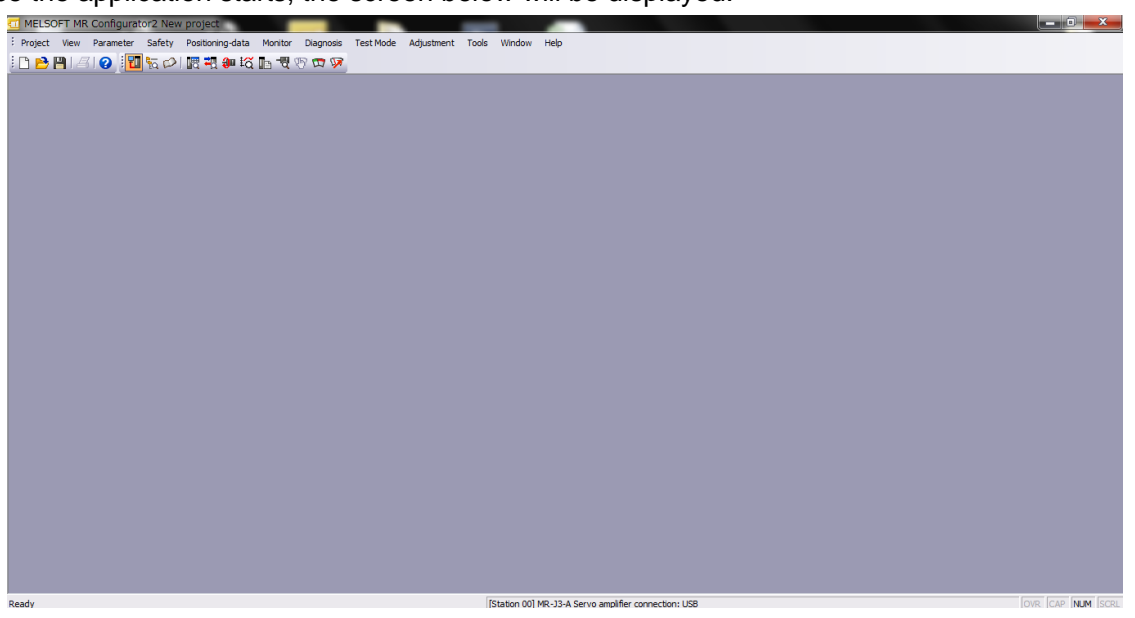

#### 5.2.2 "System Settings"

① From "Project" menu select "New", the "New project" window will be displayed.

| - N  | ELSOFT MR Configur    | ator2 New | / project             |              | _         |                                                                                                    | A 12 Mar                                                                                      | 100              | and the second second se | the second second |                 |
|------|-----------------------|-----------|-----------------------|--------------|-----------|----------------------------------------------------------------------------------------------------|-----------------------------------------------------------------------------------------------|------------------|----------------------------------------------------------------------------------------------------|-------------------|-----------------|
| i Pr | oject View Parameter  | Safety    | Positioning-data Moni | or Diagnosis | Test Mode | Adjustment Tools Window                                                                                                    | Help                                                                                          |                  |                                                                                                    |                   |                 |
| Ľ    | New                   | Ctrl+N    | 🔁 🕄 🐲 🖾 🗈 🧎           | 9000         |           |                                                                                                    |                                                                                               |                  |                                                                                                    |                   |                 |
|      | Open                  | CRI+O     |                       |              |           |                                                                                                    |                                                                                               |                  |                                                                                                    |                   |                 |
|      | Close                 |           |                       |              |           |                                                                                                    |                                                                                               |                  |                                                                                                    |                   |                 |
|      | Save Ar               | Ctri+5    |                       |              |           | New Project                                                                                                    |                                                                                               | ×                |                                                                                                    |                   |                 |
|      | Delete                |           |                       |              |           | Model                                                                                                    | MD 12 A                                                                                       |                  |                                                                                                    |                   |                 |
|      | Read Other Format     | •         |                       |              | 2         | Hoder                                                                                                    | MR-JJ-A                                                                                       |                  |                                                                                                    |                   |                 |
|      | Write Other Format    | •         |                       |              |           | Operation mode                                                                                                    |                                                                                               | ×                |                                                                                                    |                   |                 |
|      | System Setting        |           |                       |              |           | Multi-ax. unification                                                                                                    |                                                                                               | ~                |                                                                                                    |                   |                 |
|      | Print Preview         |           |                       |              |           | Station                                                                                                    | 00                                                                                            |                  |                                                                                                    |                   |                 |
| Æ    | Print                 | Ctrl+P    |                       |              |           |                                                                                                    |                                                                                               |                  |                                                                                                    |                   |                 |
|      | Exit MR Configurator2 | Alt+F4    |                       |              |           | option unit                                                                                                    | No Connection                                                                                 |                  |                                                                                                    |                   |                 |
|      |                       |           |                       |              |           | Connection setting Servo amplifier Servo amplifier Com. speed Port No. Search com. spe The last-used projec the application is res | connection USB<br>connection RS-422 (<br>AUTO<br>AUTO<br>AUTO<br>twill be opened wh<br>tarted | RS-232C)         |                                                                                                    |                   |                 |
| New  |                       |           |                       |              |           | [Station 00]                                                                                                    | MR-13-A Servo amplifier                                                                       | connection: LISB |                                                                                                    |                   | OVR CAP NUM SCR |

#### **5.2.3 Model Selection**

① The Mitsubishi Electric Corporation series will be displayed in the model selection list. Please select MR-J3-A if using the LECSB.

The station should be set to 00.

The setting should match the setting of parameter [PC20].

The default value of parameter [PC20] is [0].

When using LECSB for the first time please use the default value for parameter [PC20] which is set to [0], and please set [Station] to [00]

- ② Please select "servo amplifier connection USB" as the communication device.
- ③ Click OK.
- ④ Click OK.

| Model                                                                                                    | MR - 13-A                                                                            |                    |                          |
|----------------------------------------------------------------------------------------------------|--------------------------------------------------------------------------------------|--------------------|--------------------------|
| O K                                                                                                    |                                                                                      |                    |                          |
| Operation mode                                                                                                    |                                                                                      | <u> </u>           |                          |
| Multi-ax. unificat                                                                                                    | ion                                                                                  | <u> </u>           |                          |
| Station                                                                                                    | 00                                                                                   | ~                  |                          |
| Option unit                                                                                                    | No Connection                                                                        |                    |                          |
| <ul> <li>Connection setting</li> <li>(•) Servo amplif</li> </ul>                                                          | ier connection USB                                                                   |                    |                          |
| Connection setting                                                                                                    | ier connection USB                                                                   | <b>(</b> (0, 2225) |                          |
| Connection setting<br>(•) Servo amplif                                                                                    | ier connection USB                                                                   | (RS-232C)          |                          |
| Connection setting<br>(•) Servo amplif<br>Com, speed                                                                      | ier connection USB<br>ier connection RS-422<br>AUTO                                  | (RS-232C)          |                          |
| Connection setting                                                                                                    | ier connection USB<br>ier connection RS-422<br>AUTO<br>AUTO                          | (RS-232C)          |                          |
| Connection setting                                                                                                    | ier connection USB<br>ier connection RS-422<br>AUTO<br>AUTO<br>speed/port No. auton  | (RS-232C)          |                          |
| Connection setting Servo amplif Com. speed Port No. Search com.                                                           | ier connection USB<br>ier connection RS-422<br>AUTO<br>AUTO<br>speed/port No. auton  | (RS-232C)          | MELSOFT MR Configurator2 |
| Connection setting Servo amplif Com. speed Port No. Search com.                                                           | er connection USB<br>ier connection RS-422<br>AUTO<br>AUTO<br>. speed/port No. auton | (RS-232C)          | MELSOFT MR Configurator2 |
| Connection setting     Servo amplifi     Servo amplifi     Com, speed     Port No,     Search com.     The last-used pro- | er connection USB<br>ier connection RS-422<br>AUTO<br>AUTO<br>speed/port No. auton   | (RS-232C)          | MELSOFT MR Configurator2 |

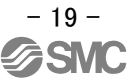

# 5.2.4 Driver ON LINE Check Check that the driver is enabled (ONLINE). Image: Image:

When It is OFFLINE is is displayed as "

\* For OFFLine, PC and amplifier aren't communicating. Confirm the following points.

- Is amplifier's power supply turned on?
- Is PC and amplifier LECSB connected with the USB cable?
- Is the USB driver installed?
- Is the USB driver which is compliant to correct Windows version installed?
- Is the setting of "Port" for USB connection correct?

#### 5.2.5 Help Function

By selecting "MR Configurator2 Help" when "Help" is initiated from any window of the MR Configurator2<sup>™</sup> setup software, a "HELP" screen will be displayed.

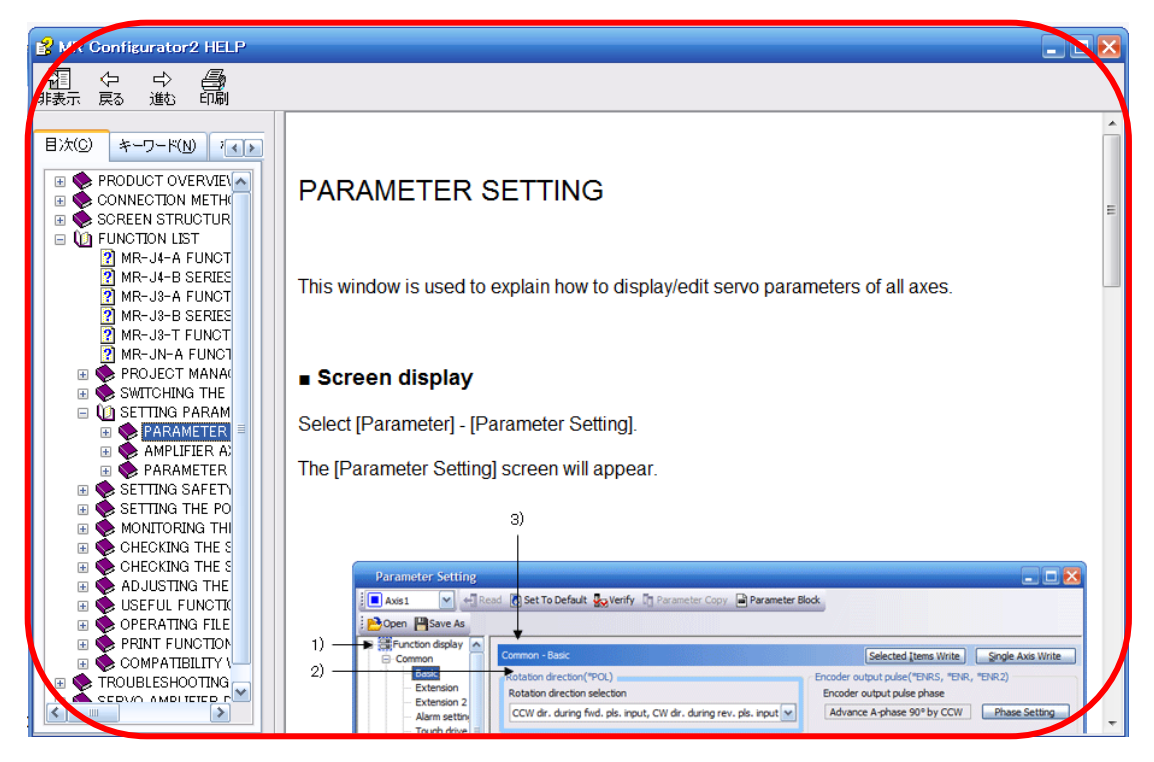

#### 5.3 Parameter setting (Driver side)

The setup software (MR Configurator2<sup>™</sup> SMC part No: LEC-MRC2E) is necessary for setting the parameter.

- \*1 Setup software version 1.52E or above is required.
- \*2 The setup software (MR Configurator2<sup>™</sup> SMC part No: LEC-MRC2E) must be purchased as an additional item.
- \*3 The USB cable (LEC-MR-J3USB) must be purchased as an additional item.
- ① From the "Parameter" menu select "Parameter Setting", the "parameter setting" window will open.
- The explanation of the parameter item is displayed in "MR2 Help".
   (When it is not displayed, from the "View" menu select "Docking window" "Docking Help".)

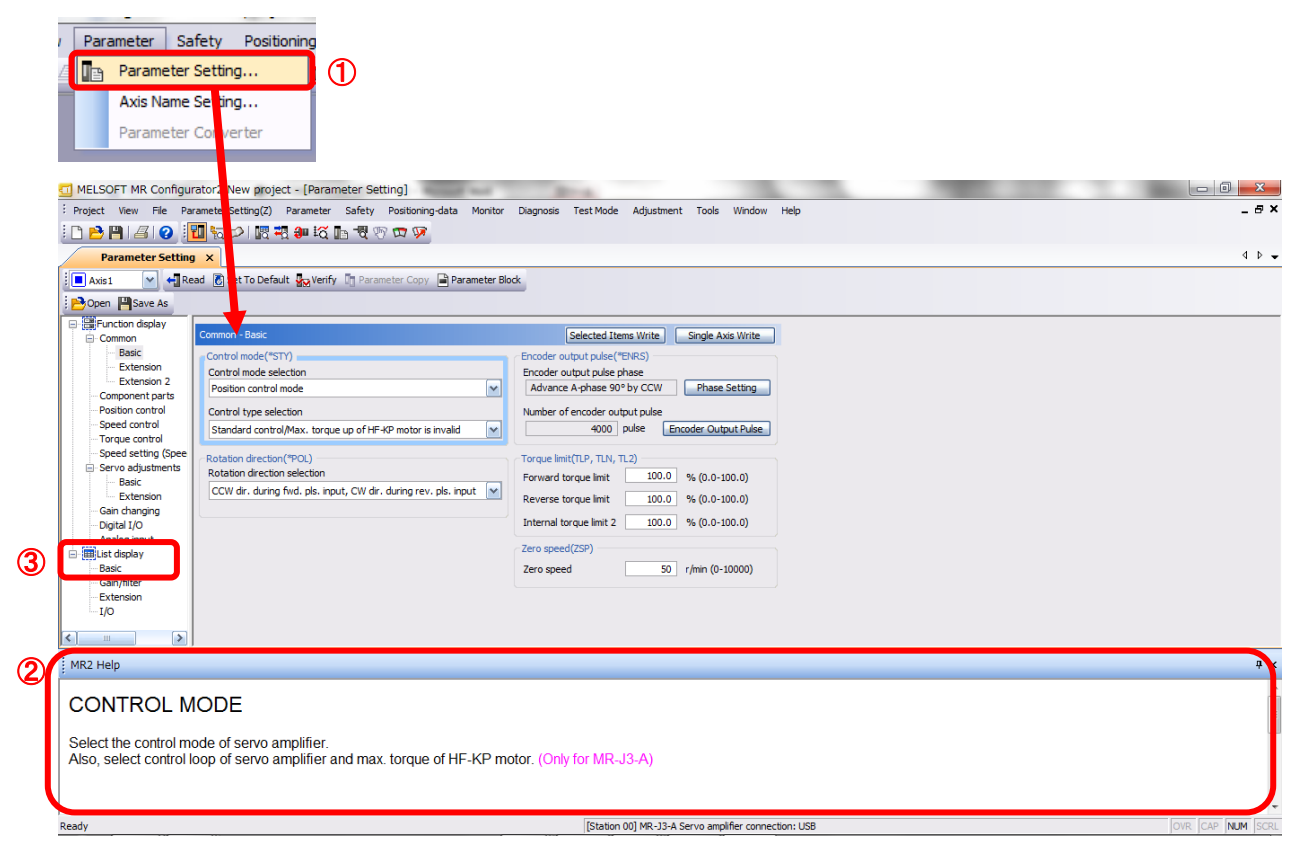

③ When each item of "List display" is clicked, "Parameter list" screen along each item is displayed. When "Basic" is selected, it is displayed as follows.

| Basic |       |                                                      | Selected  | Items Write Single | e Axis Write |
|-------|-------|------------------------------------------------------|-----------|--------------------|--------------|
| No.   | Abbr. | Name                                                 | Units     | Setting range      | Axis1        |
| PA01  | *STY  | Control mode                                         |           | 0000-0F55          | 0000         |
| PA02  | *REG  | Regenerative option                                  |           | 0000-71FF          | 0000         |
| PA03  | *ABS  | Absolute position detection system                   |           | 0000-0004          | 0000         |
| PA04  | *AOP1 | Function selection A-1                               |           | 0000-F031          | 0000         |
| PA05  | *FBP  | Number of command input pulses per revolution        |           | 0-0 / 1000-50000   | 0            |
| PA06  | CMX   | Elec. gear numerator (Cmd. pls. mult. factor num.)   |           | 1-1048576          | 1            |
| PA07  | CDV   | Elec. gear denominator (Cmd. pls. mult. factor den.) |           | 1-1048576          | 1            |
| PA08  | ATU   | Auto tuning mode                                     |           | 0000-0003          | 0001         |
| PA09  | RSP   | Auto tuning response                                 |           | 1-32               | 12           |
| PA10  | INP   | In-position range                                    | pulse     | 0-65535            | 100          |
| PA11  | TLP   | Forward rotation torque limit                        | %         | 0.0-100.0          | 100.0        |
| PA12  | TLN   | Reverse rotation torque limit                        | %         | 0.0-100.0          | 100.0        |
| PA13  | *PLSS | Command pulse input status                           |           | 0000-0812          | 0000         |
| PA14  | *POL  | Rotation direction selection                         |           | 0-1                | 0            |
| PA15  | *ENR  | Encoder output pulse                                 | pulse/rev | 1-1048576          | 4000         |
| PA16  | *ENR2 | For manufacturer setting                             |           | 0000-FFFF          | 0000         |
| PA17  | *MSR  | For manufacturer setting                             |           | 0000-FFFF          | 0000         |
| PA18  | *MTY  | For manufacturer setting                             |           | 0000-FFFF          | 0000         |
| PA19  | *BLK  | Parameter block                                      |           | 0000-FFFF          | 000C         |

Refer to"LECSB Operation Manual", chapter 5 for details of each parameter.

#### 5.3.1 Change of parameter block

To enable settings for all parameters.

- ① Select "Basic" tab and change "PA19" value to "000C".
- ② Click the "PA19" row then click "Selected Items Write".
- ③ Cycle the power for parameters for this driver to be enabled.

| Basic |       |                                                      | Selecte   | d Items Write Single | e Axis Write |
|-------|-------|------------------------------------------------------|-----------|----------------------|--------------|
| No.   | Abbr. | Name                                                 | Units     | Setting range        | Axis1        |
| PA01  | *STY  | Control mode                                         |           | 0000-0F55            | 0000         |
| PA02  | *REG  | Regenerative option                                  |           | 0000-71FF            | 0000         |
| PA03  | *ABS  | Absolute position detection system                   |           | 0000-0004            | 0000         |
| PA04  | *AOP1 | Function selection A-1                               |           | 0000-F031            | 0000         |
| PA05  | *FBP  | Number of command input pulses per revolution        |           | 0-0 / 1000-50000     | 0            |
| PA06  | CMX   | Elec. gear numerator (Cmd. pls. mult. factor num.)   |           | 1-1048576            | 1            |
| PA07  | CDV   | Elec. gear denominator (Cmd. pls. mult. factor den.) |           | 1-1048576            | 1            |
| PA08  | ATU   | Auto tuning mode                                     |           | 0000-0003            | 0001         |
| PA09  | RSP   | Auto tuning response                                 |           | 1-32                 | 12           |
| PA 10 | INP   | In-position range                                    | pulse     | 0-65535              | 100          |
| PA11  | TLP   | Forward rotation torque limit                        | %         | 0.0-100.0            | 100.0        |
| PA12  | TLN   | Reverse rotation torque limit                        | %         | 0.0-100.0            | 100.0        |
| PA13  | *PLSS | Command pulse input status                           |           | 0000-0812            | 0000         |
| PA14  | *POL  | Rotation direction selection                         |           | 0-1                  | 0            |
| PA15  | *ENR  | Encoder output pulse                                 | pulse/rev | 1-1048576            | 4000         |
| PA16  | *ENR2 | For manufacturer setting                             |           | 0000-FFFF            | 0000         |
| PA17  | *MSR  | For manufacturer setting                             |           | 0000-FFFF            | 0000         |
| PA 18 | *MTY  | For manufacturer setting                             |           | 0000-EEEE            | 0000         |
| PA19  | *BLK  | Parameter block                                      |           | 0000-FFFF            | 000C         |

④ Please click "Read".

| Parameter Se  | tting                                                               |
|---------------|---------------------------------------------------------------------|
| Axis1 4.      | 🕂 Read 👸 Set To Default 😽 Verify 👖 Parameter Copy 📄 Parameter Block |
| Dpen 💾 Save A | is Paste Mundo Maredo                                               |

When changing of each parameter, note the following points.

- Note1) For various parameters, there is "Enable once by cycling the power after setting". (If you do not cycle the power, it does not register the data in the driver.)
- Note2) "Selected Items Write": It writes the specific parameter values of the corresponding frame to the driver. "Single Axis Write": It writes all of the parameters to the driver.
- Note3) Do not change "For manufacturer setting" parameters. If you change by these by mistake, it may cause the amplifier to not work properly.

#### 5.3.2 Read of parameters

If you read the parameters of the driver to the software, please perform a "read" operation.

- From the View menu bar "parameter (A)" please click on the "parameter setting (P)". "Parameter Settings" screen will display.
- ② Please click on the "Read".

| Parameter Setting 2                             |                |                 |
|-------------------------------------------------|----------------|-----------------|
| 🕴 🗖 Axis 1 🛛 🖌 🕂 Read 🖏 Set To Default 🌄 Verify | Parameter Copy | Parameter Block |
| Bopen Paste As Copy Paste Oundo MR              | edo            |                 |
|                                                 |                |                 |
| MELSOFT MR Configurator2                        |                |                 |
|                                                 |                |                 |
| Execute reading. Continue?                      |                |                 |
|                                                 |                |                 |
| はい(Y) いいえ(N)                                    |                |                 |
|                                                 |                |                 |

#### 5.3.3 Parameter setting method

Please set the parameters for each actuator. Please change the parameter values according to usage.

Refer to "LECSB Operation Manual", chapter 5 for details of each parameter.

Refer to"LECSB Operation Manual (Simplified Edition)", section 5.3.4 for details of parameters recommended value of each actuator.

Setting example of the Control mode (PA01) (in the case of setting to "position control mode")

- ① Set the parameters of the PA01 to "0000" in the "Basic" tab.
- ② Click on the "Single Axis Write" button.
- ③ Turn the power OFF and ON again. The Parameter is then enabled.

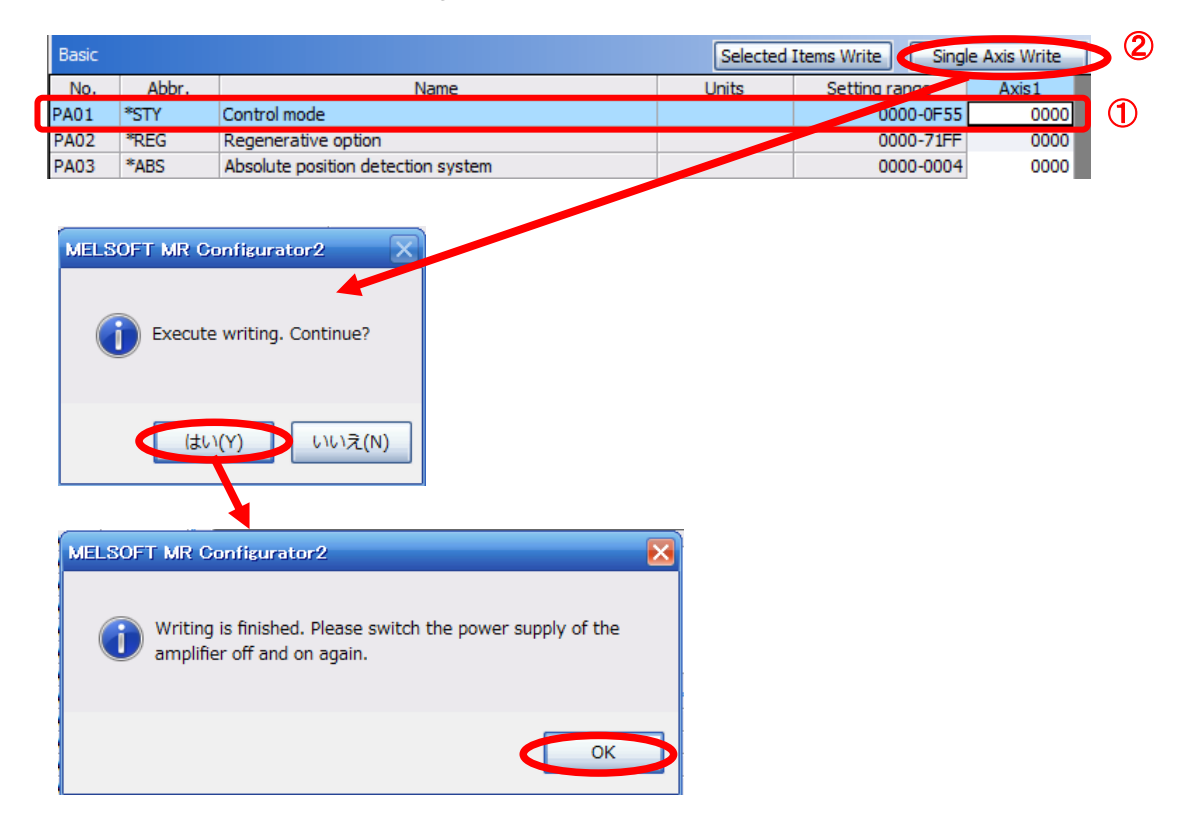

#### 5.3.4 The recommended parameters for each actuator

The recommended parameters for each actuator. Please change the parameter values in accordance with the user specification.

Refer to "LECSB Operation Manual", section 5 for details.

| Recommended | Parameter | Values | (1 E E. |
|-------------|-----------|--------|---------|
| Recommended | raiametei | values |         |

|                                                        | _            |                  |       | LEFS2 | 5     | L          | EFS32   | 2         |        | LEFS40 | )   |
|--------------------------------------------------------|--------------|------------------|-------|-------|-------|------------|---------|-----------|--------|--------|-----|
| Series                                                 | Lead         | symbol           | Н     | А     | В     | Н          | А       | В         | Н      | А      | В   |
|                                                        | Le           | ead              | 20    | 12    | 6     | 24         | 16      | 8         | 30     | 20     | 10  |
| Parameter *1,*2                                        | Para.<br>No. | Initial<br>value |       |       |       | Recom      | mende   | d value   |        |        |     |
| Number of command<br>input pulses per<br>revolution *3 | PA05         | 0                | 0     |       |       |            |         |           |        |        |     |
| Electronic gear<br>numerator *3                        | PA06         | 1                | 32768 |       |       |            |         |           |        |        |     |
| Electronic gear denominator *3                         | PA07         | 1                | 250   | 150   | 75    | 300        | 200     | 100       | 375    | 250    | 125 |
| Regenerative option                                    | PA02         | 0000             |       |       | 0000( | (Non) / 00 | )02(LE  | C-MR-R    | B-032) |        |     |
| Rotation direction selection *4                        | PA14         | 0                |       |       | 1     | (+:Coun    | iter mo | otors sid | le)    |        |     |
| Adaptive tuning mode                                   | PB01         | 0000             |       |       |       |            | 0000    |           |        |        |     |
| Load to motor inertia<br>moment ratio                  | PB06         | 7                |       |       |       |            | 7       |           |        |        |     |
| Machine resonance<br>suppression filter 1              | PB13         | 4500             |       |       |       |            | 4500    |           |        |        |     |
| Notch shape selection 1                                | PB14         | 0000             |       |       |       |            | 0000    |           |        |        |     |

Different from the initial value.

\*1 Parameter is the recommended value. Please change the parameter to make appropriate value for your operating method.

\*2 A mechanical resonance may occur depending on the configuration or the mounting orientation of the transferred object. Please change the parameter in the initial setting.

(Parameter initial configuration  $\Rightarrow$  Set the recommended parameter value  $\Rightarrow$  Operation start)

\*3 The travel distance of the actuator per 1 pulse should be 10 [ $\mu$ m/pulse].

\*4 When the motor mounting position is right side parallel (LEFS\*R) or left side parallel (LEFS\*L), the rotation direction selection is 0(+: Counter motors side).

|                                                        |              |                  | LEFB25                             | LEFB25U                            | LEFB32                             | LEFB32U                            | LEFB40                             | LEFB40U                            |
|--------------------------------------------------------|--------------|------------------|------------------------------------|------------------------------------|------------------------------------|------------------------------------|------------------------------------|------------------------------------|
| Series                                                 | Lead         | symbol           |                                    |                                    | 5                                  | 5                                  |                                    |                                    |
|                                                        | Le           | ead              |                                    |                                    | 5                                  | 4                                  |                                    |                                    |
| Parameter *1,*2                                        | Para.<br>No. | Initial<br>value |                                    |                                    | Recomme                            | nded value                         |                                    |                                    |
| Number of command<br>input pulses per<br>revolution *3 | PA05         | 0                | 0                                  |                                    |                                    |                                    |                                    |                                    |
| Electronic gear<br>numerator *3                        | PA06         | 1                | 32768                              |                                    |                                    |                                    |                                    |                                    |
| Electronic gear<br>denominator *3                      | PA07         | 1                | 675                                |                                    |                                    |                                    |                                    |                                    |
| Regenerative option                                    | PA02         | 0000             |                                    | 0000(                              | Non) / 0002(                       | (LEC-MR-RE                         | 3-032)                             |                                    |
| Rotation direction selection                           | PA14         | 0                | 1(+:<br>Counter<br>motors<br>side) | 0(+:<br>Counter<br>motors<br>side) | 1(+:<br>Counter<br>motors<br>side) | 0(+:<br>Counter<br>motors<br>side) | 1(+:<br>Counter<br>motors<br>side) | 0(+:<br>Counter<br>motors<br>side) |
| ★ Adaptive tuning mode                                 | PB01         | 0000             | 00                                 | 02                                 |                                    | 00                                 | 00                                 |                                    |
| ★ Load to motor<br>inertia moment ratio                | PB06         | 7                |                                    |                                    | 5                                  | 0                                  |                                    |                                    |
| ★ Machine resonance<br>suppression filter 1            | PB13         | 4500             | 40                                 | 00                                 |                                    | 45                                 | 00                                 |                                    |
| ★ Notch shape<br>selection 1                           | PB14         | 0000             | 0030 0000                          |                                    |                                    |                                    |                                    |                                    |

Different from the initial value.

\*1 Parameter is the recommended value. Please change the parameter to make appropriate value for your operating method. \*2 A mechanical resonance may occur depending on the configuration or the mounting orientation of the transferred object. Please

change the parameter in the initial setting.

(Parameter initial configuration  $\Rightarrow$  Set the recommended parameter value  $\Rightarrow$  Operation start) \*3 The travel distance of the actuator per 1 pulse should be 10 [µm/pulse].

#### Recommended Parameter Values [LEJ]

|                                                        |              |                  |                   | LEJS40 |           |               | LEJS63  |           | LEJB40      | LEJB40 LEJB63                     |  |  |
|--------------------------------------------------------|--------------|------------------|-------------------|--------|-----------|---------------|---------|-----------|-------------|-----------------------------------|--|--|
| Series                                                 | Lead s       | symbol           | Н                 | А      | В         | Н             | А       | В         | -           | Т                                 |  |  |
|                                                        | Le           | ad               | 24                | 16     | 8         | 30            | 20      | 10        | 27          | 42                                |  |  |
| Parameter *1,*2                                        | Para.<br>No. | Initial<br>value | Recommended value |        |           |               |         |           |             |                                   |  |  |
| Number of command<br>input pulses per<br>revolution *3 | PA05         | 0                |                   | 0      |           |               |         |           |             |                                   |  |  |
| Electronic gear<br>numerator *3                        | PA06         | 1                |                   |        | 32        | 768           |         |           | 65536       | 32768                             |  |  |
| Electronic gear<br>denominator *3                      | PA07         | 1                | 300               | 200    | 100       | 375           | 250     | 125       | 675         | 525                               |  |  |
| Regenerative option                                    | PA02         | 0000             |                   | 0000(N | on) / 000 | 2(LEC-M       | R-RB-03 | 2) / 0003 | (LEC-MR-RB  | -12)                              |  |  |
| Rotation direction selection                           | PA14         | 0                |                   | (+:    | Counter   | 1<br>motors s | side)   |           | (+:Counter  | 0<br>(+:Counter motors side)      |  |  |
| ★Adaptive tuning<br>mode                               | PB01         | 0000             |                   |        | 00        | 000           |         |           | 0002        | 0000                              |  |  |
| ★Load to motor inertia<br>moment ratio                 | PB06         | 7                |                   |        |           | 7             |         |           | 5           | 50                                |  |  |
| ★Machine resonance<br>suppression filter 1             | PB13         | 4500             |                   | 4500   |           |               |         |           | 400         | 4500                              |  |  |
| ★Notch shape<br>selection 1                            | PB14         | 0000             | 0000 0030 0000    |        |           |               |         |           |             |                                   |  |  |
|                                                        |              |                  |                   |        |           |               |         |           | Parameter s | should be chang<br>the initial va |  |  |

\*1 Parameter is the recommended value. Please change the parameter to make appropriate value for your operating method.

\*2 A mechanical resonance may occur depending on the configuration or the mounting orientation of the transferred object. Please change the parameter in the initial setting.

(Parameter initial configuration  $\Rightarrow$  Set the recommended parameter value  $\Rightarrow$  Operation start)

\*3 The travel distance of the actuator per 1 pulse should be 10 [µm/pulse].

#### Recommended Parameter Values [LEY]

|                                                                                                   |             | -                |                                 | LEY2<br>LEYG | 5/<br>25 |                                  | LEY25D/<br>LEYG25D |          | LEY32/<br>LEYG32                |       | L                      | EY32D.<br>EYG32                  | )/<br>D |    |
|---------------------------------------------------------------------------------------------------|-------------|------------------|---------------------------------|--------------|----------|----------------------------------|--------------------|----------|---------------------------------|-------|------------------------|----------------------------------|---------|----|
| Series                                                                                            | Lead symbol |                  | А                               | В            | С        | А                                | В                  | С        | А                               | В     | С                      | А                                | В       | С  |
|                                                                                                   | Le          | ead              | 12                              | 6            | 3        | 12                               | 6                  | 3        | 20                              | 10    | 5                      | 16                               | 8       | 4  |
| Parameter *1,*2                                                                                   | Para. No    | Initial<br>value |                                 |              |          |                                  | Re                 | comme    | nded                            | value |                        |                                  |         |    |
| Number of command     input pulses per     PA05     0     0       revolution *3     0     0     0 |             |                  |                                 |              |          |                                  |                    |          |                                 |       |                        |                                  |         |    |
| Electronic gear<br>numerator *3                                                                   | PA06        | 1                | 327                             | 768          | 65536    | 32768 65536                      |                    | 327      | 768                             | 65536 |                        | 32768                            |         |    |
| Electronic gear<br>denominator *3                                                                 | PA07        | 1                | 150                             | 75           | 75       | 150                              | 75                 | 75       | 250                             | 125   | 125                    | 200                              | 100     | 50 |
| Regenerative option                                                                               | PA02        | 0000             |                                 |              |          | 000                              | 0 (No              | n)/ 0002 | (LEC                            | -MR-  | R <mark>B-0</mark> 32) |                                  |         |    |
| Rotation direction selection *4                                                                   | PA14        | 0                | 0<br>(+:Counter<br>motors side) |              |          | 1<br>(+:Counter<br>motors side ) |                    |          | 0<br>(+:Counter<br>motors side) |       |                        | 1<br>(+:Counter<br>motors side ) |         |    |
| Adaptive tuning mode                                                                              | PB01        | 0000             |                                 |              |          |                                  |                    | 00       | 00                              |       |                        |                                  |         |    |
| Load to motor inertia<br>moment ratio                                                             | PB06        | 7                |                                 |              |          |                                  |                    | -        | 7                               |       |                        |                                  |         |    |
| Machine resonance<br>suppression filter 1PB1345004500                                             |             |                  |                                 |              |          |                                  |                    |          |                                 |       |                        |                                  |         |    |
| Notch shape selection 1                                                                           | PB14        | 0000             |                                 |              |          |                                  |                    | 00       | 00                              |       |                        |                                  |         |    |

|                                                           |                                                |               | LE                 | Y63        | LEY63D           |                                  |                               |          |          |  |  |
|-----------------------------------------------------------|------------------------------------------------|---------------|--------------------|------------|------------------|----------------------------------|-------------------------------|----------|----------|--|--|
|                                                           | L                                              | ead           | А                  | В          | С                | L                                | А                             | В        | С        |  |  |
| Series                                                    | Equivalent Lead<br>(Including pulley<br>ratio) |               | 20                 | 10         | 5                | 5(2.86)<br>(Pulley<br>ratio 4/7) | 20                            | 10       | 5        |  |  |
| Parameter *1,*2                                           | Para. No                                       | Initial value |                    |            | Reco             | ommended                         | value                         |          |          |  |  |
| Number of<br>command input<br>pulses per revolution<br>*3 | PA05                                           | 0             |                    |            |                  | 0                                |                               |          |          |  |  |
| Electronic gear<br>numerator *3                           | PA06                                           | 1             | 32768 65536 114688 |            |                  | 32768                            |                               | 65536    |          |  |  |
| Electronic gear<br>denominator *3                         | PA07                                           | 1             | 250                | 250 125    |                  | 125                              | 250                           | 125      | 125      |  |  |
| Regenerative option                                       | PA02                                           | 0000          | 00                 | )00 (Non)/ | 0002 (LEC        | -MR-RB-032                       | 2)/ 0003 (L                   | EC-MR-RB | ₹-RB-12) |  |  |
| Rotation direction selection *4                           | PA14                                           | 0             | (                  | +:Counter  | 0<br>motors side | e)                               | 1<br>(+:Counter motors side ) |          |          |  |  |
| Adaptive tuning mode                                      | PB01                                           | 0000          |                    |            |                  | 0000                             |                               |          |          |  |  |
| Load to motor inertia moment ratio                        | PB06                                           | 7             | 7                  |            |                  |                                  |                               |          |          |  |  |
| Machine resonance suppression filter 1                    | PB13                                           | 4500          | 4500               |            |                  |                                  |                               |          |          |  |  |
| Notch shape selection 1                                   | PB14                                           | 0000          |                    |            |                  | 0000                             |                               |          |          |  |  |

Different from the initial value.

\*2 A mechanical resonance may occur depending on the configuration or the mounting orientation of the transferred object. Please change the parameter in the initial setting.

(Parameter initial configuration  $\Rightarrow$  Set the recommended parameter value  $\Rightarrow$  Operation start) \*3 The travel distance of the actuator per 1 pulse should be 10 [µm/pulse].

\*4 When the motor mounting position is on the right side parallel (LEY\*R / LEYG\*R) or left side parallel (LEY\*L / LEYG\*L), the rotation direction selection is 0(+: Counter motors side).

<sup>\*1</sup> Parameter is the recommended value. Please change the parameter to make appropriate value for your operating method.

#### 5.3.5 Absolute position detection system

\*If you use the absolute position detection system, it is necessary to prepare the I/O unit. Refer to "LECSB Operation Manual", chapter 14 for details.

If you use the ABS transfer by communication the absolute position detection system, set the parameter [PA03] to "0002".

Select the absolute position detection system

|      |        | Parameter                          | Initial | 1.1.4.14 | Setting            | Co       | Control mode |        |
|------|--------|------------------------------------|---------|----------|--------------------|----------|--------------|--------|
| No.  | Symbol | Name                               | value   | Unit     | range              | Position | Speed        | Torque |
| PA03 | *ABS   | Absolute position detection system | 0000h   |          | Refer to the text. | 0        |              |        |

POINT

• Cycle the power off and then on again after setting the parameter to validate the parameter value.

Set this parameter when using the absolute position detection system in the position control mode.

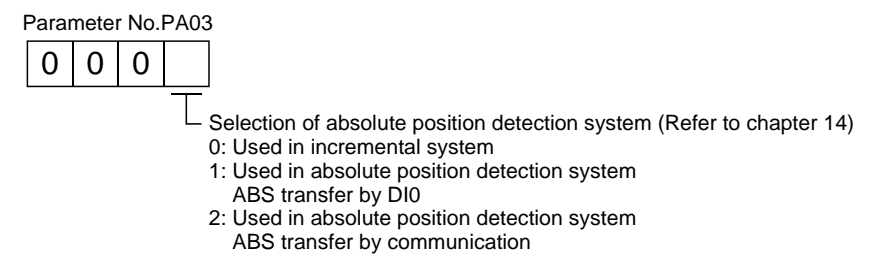

Ex) When using ABS transfer by communicating the absolute position detection system. [PA03] = 0002

- ① Set the "PA03" to "0002" in the "Basic" tab.
- ② Click on the "Single Axis Write" button.
- ③ Turn the power OFF, and power on again. Parameter is enabled.

| Basic |                              |                                                                    | Selected | Items Write Single | Axis Write 2 | ) |
|-------|------------------------------|--------------------------------------------------------------------|----------|--------------------|--------------|---|
| No.   | Abbr.                        | Name                                                               | Units    | Setting range      | AXIS1        |   |
| PA01  | *STY                         | Control mode                                                       |          | 0000-0F55          | 0000         | ก |
| PA02  | *REG                         | Regenerative option                                                |          | 0000-71EE          | 0000         | D |
| PA03  | *ABS                         | Absolute position detection system                                 |          | 0000-0004          | 0000         |   |
| MELSC | Execute wr                   | eurator2<br>iting. Continue?                                       |          |                    | 0002         | ] |
| MELSO | OFT MR Conf                  | iguratu, 2 🔀                                                       |          |                    |              |   |
| G     | Writing is f<br>amplifier of | inished. Please switch the power supply of the<br>if and on again. |          |                    |              |   |
|       |                              | ок                                                                 |          |                    |              |   |

#### 5.3.6 Electronic gear

It is necessary to adjust the electric gear ratio to convert from the command pulse sent from the position unit to the travel amount of the electrical actuator.

For the recommended parameter for each actuator, refer to "LECSB Operation Manual (Simplified Edition)", section 5.3.4.

Please change the value of electronic gear by use of the customer.

#### (1) Set the parameter: [PA05], [PA06], [PA07] of LECSB driver.

|      |        | Parameter                                                                     | Initial |      | Setting              | Control mode |       |        |
|------|--------|-------------------------------------------------------------------------------|---------|------|----------------------|--------------|-------|--------|
| No.  | Symbol | Name                                                                          | value   | Unit | range                | Position     | Speed | Torque |
| PA05 | FBP    | Number of command input pulses per revolution                                 | 0       |      | 0 • 1000<br>to 50000 | 0            |       |        |
| PA06 | СМХ    | Electronic gear numerator<br>(command pulse multiplying factor numerator)     | 1       |      | 1 to<br>1048576      | 0            |       |        |
| PA07 | CDV    | Electronic gear denominator<br>(command pulse multiplying factor denominator) | 1       |      | 1 to<br>1048576      | 0            |       |        |

Set the value [PA05] to [PA07] are as follows.

| • [PA05] = 0(Initial value)<br>Initial value 0 correspond to "Number of command input pulses per revolution." 262144 [pulses/rev]. |
|----------------------------------------------------------------------------------------------------|
| $ (PA06] \qquad [Number of command input pulses per revolution] \times P \times \frac{1}{1000} $                                   |
| · [PA07] [Actuator lead L [mm]] × n1/n2                                                                                            |
| P: Travel amount per 1 command pulse [µm]<br>n1/n2: Pulley ratio *1                                                                |
| Ex.) Travel amount per 1 command pulse (P=10µm)<br>Actuator lead (L = 6mm)<br>Pulley ratio (n1/n2 = 1/1)                           |
| $[PA05] = 0(Initial value)$ $[PA06] \_ \frac{262144 \times 10 \times 1000}{1000}$                                                  |

| 117,000 | _   |           |
|---------|-----|-----------|
| [PA07]  | -   | 6 × 1/1   |
| [PA06]  | _   | 262144×10 |
| [PA07]  | = - | 6×1000    |
| [PA06]  | =   | 32768     |
| [PA07]  |     | 75        |

\*1 For pulley ratio, refer to Lead of "LECSB Operation Manual (Simplified Edition)", section 5.3.4. The actuator not described for pulley ratio is calculated by "1/1".

#### 5.3.7 Control mode selection

- To use position control mode, navigate to the "Basic" tab of the "Parameter Setting" screen "Control mode selection" Please select "Position control mode".
   ("PA01" parameter in the "Basic" tab of the List display also changes to "0000".)
- ② Click on the "Single Axis Write" button.
- ③ Click OK.
- ④ Click OK. (After power OFF $\rightarrow$ ON, the parameter is enabled.)

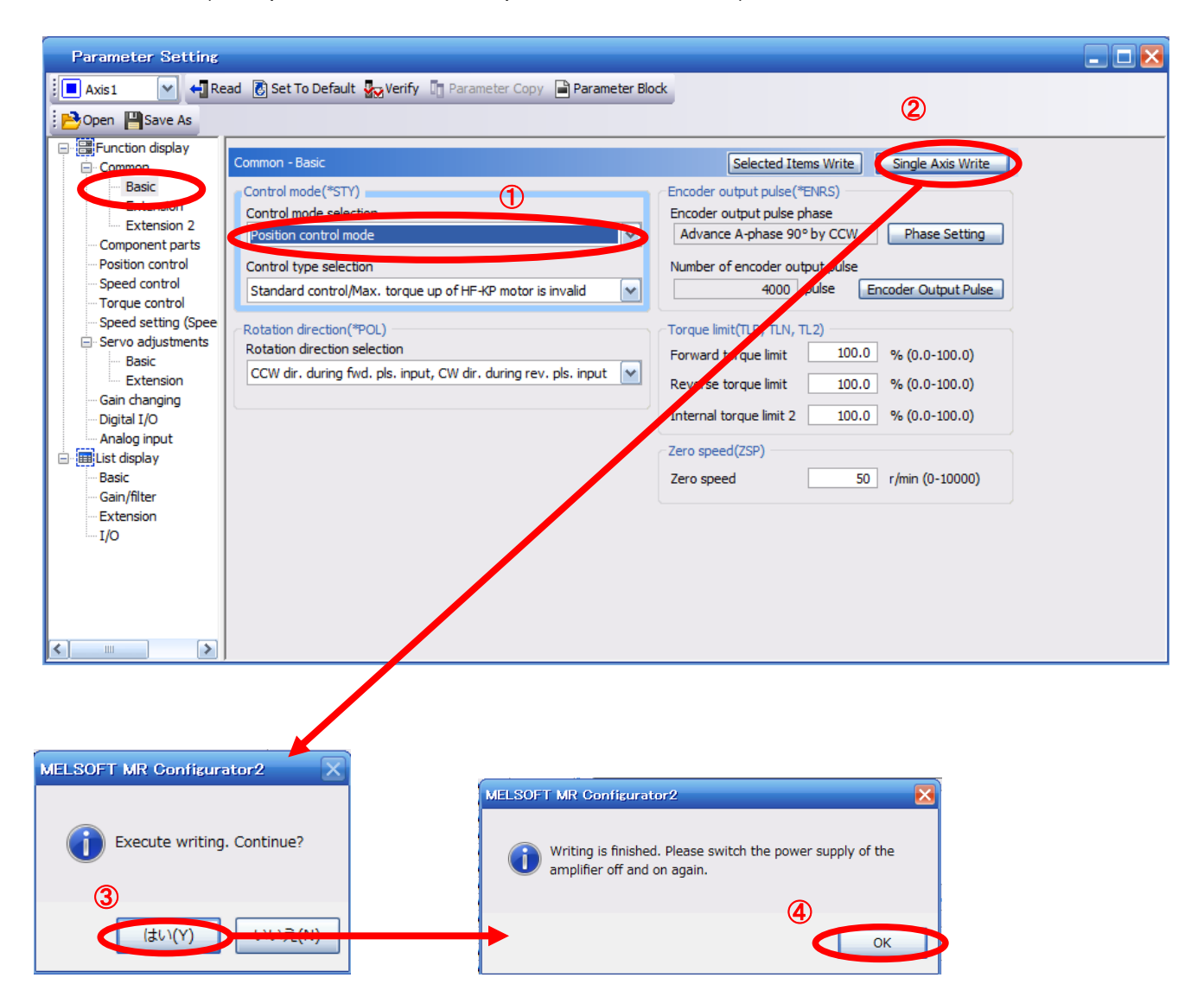

#### 5.3.8 Set the parameter of command pulse input form

It is required to set the command input pulse form dependent on the upper unit pulse train when using the Position control mode (pulse input).

Input form (3 types)

- ① Forward rotation pulse train/Reverse rotation pulse train
- ② Pulse train/ Direction phase pulse train/B-phase pulse train
- ③ A-phase pulse train/ B-phase pulse train

·Logic (2 types)

- ① Positive logic
- ② Negative logic

• Input form (3 pulse types) × positive/negative logic (2 types) = 6 selectable types

In the upper level device (positioning module), there is a parameter which sets the output pulse form (mode). The form of the upper level device (positioning module) must be made "compatable" with the LECSA. If the forms are not compatable, the operation will not work correctly. Please be aware that depending on the upper level device (positioning module), the "command input pulse forms" above may not be available.

#### (1) Set the input configuration of the LECSB pulse train input signal.

#### Set parameter: [PA13]

|      |        | Parameter                | Initial | Linit      | Setting            | Control mode |       |            |
|------|--------|--------------------------|---------|------------|--------------------|--------------|-------|------------|
| No.  | Symbol | Name                     | value   | Unit       | range              | Position     | Speed | Torque     |
| PA13 | PLSS   | Command pulse input form | 0000h   | $\searrow$ | Refer to the text. | 0            |       | $\bigcirc$ |

Select the input form of the pulse train input signal. Command pulses may be input in any of three different forms, for which positive or negative logic can be chosen.

Arrow  $\square$  or  $\square$  in the table indicates the timing of importing a pulse train.

A- and B-phase pulse trains are imported after they have been multiplied by 4.

Selection of command pulse input form

| Setting |                | Pulse train form                                             | Forward rotation command                | Reverse rotation command |
|---------|----------------|--------------------------------------------------------------|-----------------------------------------|--------------------------|
| 0010h   |                | Forward rotation pulse train<br>Reverse rotation pulse train |                                         |                          |
| 0011h   | Negative logic | Signed pulse train                                           |                                         |                          |
| 0012h   |                | A-phase pulse train<br>B-phase pulse train                   |                                         |                          |
| 0000h   |                | Forward rotation pulse train<br>Reverse rotation pulse train |                                         |                          |
| 0001h   | Positive logic | Signed pulse train                                           | PP_T_T_T_T_T_T_T_T_T_T_T_T_T_T_T_T_T_T_ |                          |
| 0002h   |                | A-phase pulse train<br>B-phase pulse train                   |                                         |                          |

- EX.) To set the command pulse input configuration to pulse train + Symbol in a positive logic. [PA13] = 0001
- ① Set the "PA13" to "0001" in the "Basic" tab.
- ② Click on the "Single Axis Write" button.
- ③ Turn the power OFF and ON again. Parameter is enabled.

| Parameter Setting   |         |              |                                                     |                                         |                                 |               |      |
|---------------------|---------|--------------|-----------------------------------------------------|-----------------------------------------|---------------------------------|---------------|------|
| 🗖 Axis 1 🛛 🖌 📲 Re   | ead 🐻   | Set To Defau | IIt 🌄 Verify 🛅 Parameter Copy 📄 Parameter Block     |                                         |                                 |               |      |
| 🔁 Open 💾 Save As 👔  | Сору    | Paste M      | Undo 🚰 Redo                                         | ·                                       | 2                               |               |      |
| Function display    | Basic   |              |                                                     | Selecter                                | I Items Write                   | Axis Write    |      |
| Basic               | No      | Abbr         | Namo                                                | Unita                                   | Sotting reaco                   |               |      |
| Extension           | PA01    | *STV         | Control mode                                        | Units                                   | Jetung Pige                     | 0000          |      |
| Extension 2         | PA02    | *REG         | Regenerative option                                 |                                         | 0000-01 33                      | 0000          |      |
| Component parts     | PA03    | *ABS         | Absolute position detection system                  |                                         | 0000-0004                       | 0002          |      |
| Position control    | PA04    | *AOP1        | Function selection A-1                              |                                         | 0000-E031                       | 0000          |      |
| Speed control       | PAOS    | *EBP         | Number of command input pulses per revolution       |                                         | 0-0 / 1000-50000                | 0000          |      |
| Torque control      | PA06    | CMX          | Elec. gear numerator (Cmd. pls. mult. factor num.)  |                                         | 1-1048576                       | 1             |      |
| Speed setting (Spee | PA07    | CDV          | Elec gear denominator (Cmd. pls. mult. factor den.) |                                         | 1-1048576                       | 1             |      |
| Servo adjustments   | PA08    | ATU          | Auto tuning mode                                    |                                         | 0000-0003                       | 0001          |      |
| Basic               | PA09    | RSP          | Auto tuning risole                                  |                                         | 1-32                            | 12            |      |
| Extension           | PA 10   | INP          | In-position range                                   | pulse                                   | 0-65535                         | 100           |      |
| Gain changing       | PA11    | TIP          | Enrward rotation torque limit                       | %                                       | 0.0-100.0                       | 100.0         |      |
| Digital I/O         |         |              |                                                     |                                         | 010 10010                       |               |      |
| Analog input        | PA13    | *PLSS        | Command pulse input status                          | 70                                      | 0000-0812                       | 0000          |      |
| I ist display       | 1 1120  | 1000         |                                                     |                                         | 0000 0012                       |               |      |
| Basic               | PA15    | *ENR         | Encoder output pulse                                | pulse/rev                               | 1-1048576                       | 400           |      |
| Gain/filter         | PA 16   | *ENR2        | For manufacturer setting                            | pulseriev                               | 0000-EEEE                       | 0000          |      |
| Extension           | PA17    | *MSR         | For manufacturer setting                            |                                         | 0000-EEEE                       | 0000          | 0004 |
|                     | PA 18   | *MTY         | For manufacturer setting                            |                                         | 0000-EEEE                       | 0000          | 0001 |
| 10                  | DA 10   | *BLK         | Parameter block                                     |                                         | 0000-FFFF                       | 0000          |      |
|                     |         |              |                                                     |                                         |                                 |               |      |
| LSOFT MR Conf       | iigura  | tor2         |                                                     | Configurator                            | -2                              |               |      |
| Execute w           | riting. | Continue     | 2? Writ                                             | ing is finished. I<br>lifier off and on | Please switch the pov<br>again. | ver supply of | the  |
| latu (Y             | 5       | เาเาสิ       | L(N)                                                |                                         |                                 |               | ок   |

#### 5.3.9 Verify of parameters

If you want to compare the "parameter" set in the setup software with the " Parameters set in the driver" / "Initial value parameter" / "Saved parameter", perform " Verify ".

- ① Click the "Verify" button on the [Parameter Setting] window. "Verfication Setting" screen will display.
- Please select the comparison target.
   Amplifier : Compare with the parameters set in the driver.
   Default : Compare with the initial value of the parameter.
   File : Compare with saved parameters.
- ③ Please click "OK" button. The verified result is displayed.

|   | Parameter                     | Setting                                      |                | 1      |           |          |                 |                |      |
|---|-------------------------------|----------------------------------------------|----------------|--------|-----------|----------|-----------------|----------------|------|
|   | Axis1                         | Read                                         | Set To Default | Verify | Parameter | Copy 🗎 F | Parameter Block |                |      |
| 2 | Verification                  | n Setting<br>harget setting<br>fier ③ Defaul | It O File      |        |           |          |                 |                |      |
|   | Verify                        |                                              |                |        |           |          |                 |                |      |
|   | Axis1<br>No. Abb<br>PA01 *STY | r.<br>Control me                             | Name           |        |           | Units    | Value 0         | Default<br>001 | 0000 |

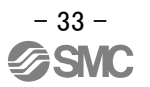

#### 5.3.10 Parameter initialization

If you want to initialize parameters in the driver, please perform "Set to Default". When you initialize the parameters, parameters can not be undone.

Please be sure to save the parameters in use.

(Refer to "LECSB Operation Manual (Simplified Edition)", section 5.7.1 for the parameter storage method.)

- ① Click the "Set To Default" button on the [Parameter Setting] window.
- Please click "Yes" button. "Parameter Block" screen will display.
   Set the default using an editable parameter as the browsable range of the selected parameter block.
- ③ Select the parameter block you want to initialize.
- Please click "OK" button.
   Set the default using an editable parameter as the browsable range of the selected parameter block.
- ⑤ Click on the "Single Axis Write" button.

#### © Turn the power OFF and ON again. Parameter is enabled.

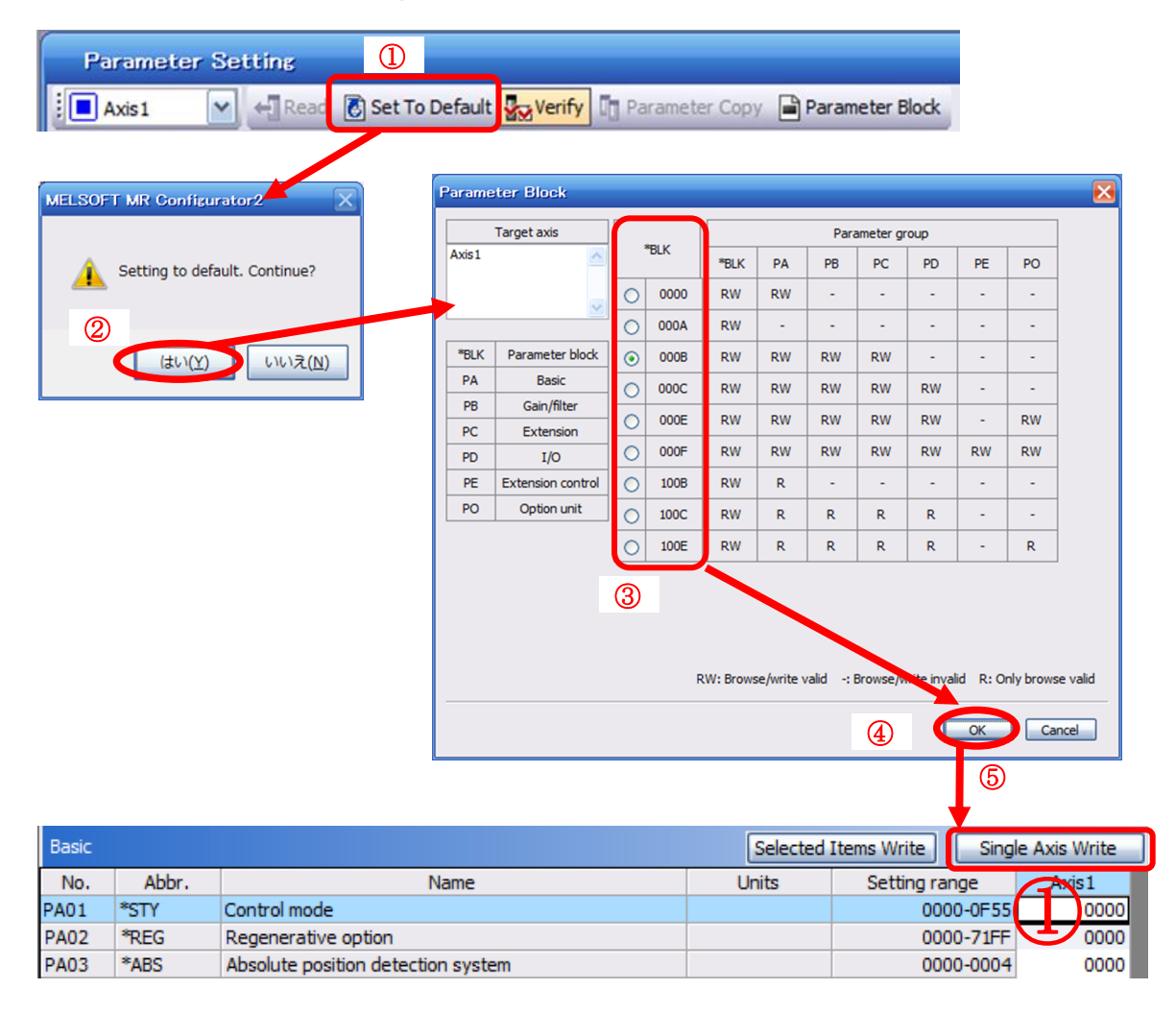

#### 5.4 JOG Mode in the Setup Software

- ① The "JOG Mode" window can be displayed by selecting "Jog Mode" from the "Test Mode" menu in the **setup software**.
- ② Click "OK".

(When using this function, all external input signal operation will be diabled. If controlling using a PLC or other upper device, please turn off the power and reset the device before use.)

| MELSOFT MR Configurator2 New project                                                      | CONTRACTOR - TABLE - CONTRACTOR - CONTRACTOR |                  |
|-------------------------------------------------------------------------------------------|----------------------------------------------------------------------------------------------------|------------------|
| Project View Parameter Safety Positioning-data Monitor Diagnosis Test Mode Adjustment Too | xls Window Help                                                                                                    |                  |
| 🗅 🖻 💾 🖉 😨 🔚 🕫 🖉 🔣 🗮 🗱 🗰 🛱 🐚 📆 😗 🕻 🗤 🚺 JOG Mode                                            |                                                                                                    |                  |
| 106 Mode X                                                                                |                                                                                                    | 4 Þ 🗸            |
| Motor-less Operation                                                                      |                                                                                                    |                  |
| D0 Forced Output                                                                          |                                                                                                    |                  |
| Program Operation                                                                         |                                                                                                    |                  |
| Single-step Feed                                                                          |                                                                                                    |                  |
| Test Mode Information                                                                     |                                                                                                    |                  |
| JOG Mode                                                                                  |                                                                                                    |                  |
| Aviet N                                                                                   |                                                                                                    |                  |
|                                                                                           |                                                                                                    |                  |
| Setting                                                                                   |                                                                                                    |                  |
| Motor speed 200 😴 r/min                                                                   |                                                                                                    |                  |
| (1-6500)                                                                                  |                                                                                                    |                  |
| Accel./decel. time constant 1000 😴 ms                                                     |                                                                                                    |                  |
| (0-50000)                                                                                 | MELSUFT MR Configure 72                                                                                                    |                  |
| LSP, LSN auto ON                                                                          |                                                                                                    |                  |
|                                                                                           | Once you start test mode, normal operation by external input                                                                                                    |                  |
| Forward CCW Reverse CW Stop                                                               | signal will be invalid.                                                                                                    |                  |
| Rotation only while the CCW or CW button is being pushed                                  |                                                                                                    |                  |
|                                                                                           |                                                                                                    |                  |
| The SHIFT key can be used for forced stop.                                                |                                                                                                    |                  |
|                                                                                           |                                                                                                    |                  |
|                                                                                           |                                                                                                    |                  |
|                                                                                           |                                                                                                    |                  |
|                                                                                           |                                                                                                    |                  |
|                                                                                           |                                                                                                    |                  |
|                                                                                           |                                                                                                    |                  |
|                                                                                           |                                                                                                    |                  |
| Open the JOG Operation window                                                             | [Station 00] MR-J3-A Servo amplifier connection: USB                                                                                                    | OVR CAP NUM SCRL |
|                                                                                           |                                                                                                    |                  |

#### 5.4.1 JOG Mode

- In order to prevent accidental impact at the end of the stroke, test actuator operation at low speed. (If motor speed configuration or Acceleration/deceleration time are required, change the value.) See "LECSB Operation Manual (Simplified Edition)", section 5.6.2 for motor speed configuration. See "LECSB Operation Manual (Simplified Edition)", section 5.6.3 for Acceleration/deceleration time.
- Check actuator JOG operation using [Forward (CCW)] and [Reverse (CW)] in JOG mode. (If operation is not correct, please check wiring and parameters). When performing JOG operation in the setup software, the rotation direction of the actuator does not change if you change the setting of parameter PA14 (Rotation direction selection). The actuator moves in the direction of [Forward (CCW)] button and [Reverse (CW)] button.
- ③ If the selection "LSP and LSN are automatically turned ON" is not checked, an alarm will occur. (If checked, the stroke end signals (LSP & LSN) will be automatically turned ON when this window is open).

|          | JOG Mode                                                 |
|----------|----------------------------------------------------------|
|          | Axis1                                                    |
|          | Setting                                                  |
| 1        | Motor speed 200 😴 r/min                                  |
|          | (1-6900)                                                 |
|          | Accel./decel. time constant 1000 💭 ms                    |
| <u>_</u> |                                                          |
| 3        | LSP, LSN auto ON                                         |
| 2        | Forward CCW Reverse CW Stop Forced Stop                  |
|          | Rotation only while the CCW or CW button is being pushed |
|          | The SHIFT key can be used for forced stop.               |

| Item                            | Setting range                | Unit  | Description                                                                                     |
|---------------------------------|------------------------------|-------|-------------------------------------------------------------------------------------------------|
| Motorspeed                      | 0 ~ allowable actuator speed | r/min | Set the command speed of the servo motor for execution of positioning (motor rotations/minute). |
| Acceleration/de celeration time | 0 ~ 50000                    | ms    | Set the time until the servo motor reaches/stops to the rated speed (3000 r/min).               |

#### 5.5 Changing I/O Signal Allocation

I/O signal assignment can be changed as appropriate from initial settings. There may be cases when changing to the Input/output signal assignment are required for actuator operation.

Please be aware that any changes will alter signals entered as initial settings.

Please allocate them according to your system specification.

\*When configuring PD\*\*, please set parameter write inhibit [PA19] to 000C.

See "LECSB Operation Manual", section 5.4 for details.

#### 5.5.1 Automatic Input Signal ON Selection Parameter Configuration

Configure the input signal automatic ON selection parameter.

The parameter "PD01: Input signal automatic ON selection" settings, defines which input <u>signals will turn ON</u> <u>automatically when the control circuit power supply is turned on</u>., doing this allows <u>additional I/O signal selection</u> <u>range</u>.

Please allocate it according to your system specification.

Configure the automatic ON selection in parameter [PD01], or wire the I/O signal layout.

If I/O signal wiring layout is altered, do not configure PD01: Input signal automatic ON selection. (Ex.)If the servo-on(SON) is automatically turned on with PD01, the actuator will always be in the servo-on state when the control circuit power supply is turned on. Therefore, it is not possible to operate servo-on/servo-off from the I/O signal.

Please configure PD01: Input signal automatic ON selection in Hexadecimal (HEX).

During Actuator Operation: <Signals which must be ON during actuator operation>

| Set PD01 as 0C04. The following signals | s will automatically turn on when power supply turns on. |
|-----------------------------------------|----------------------------------------------------------|
| Servo-on                                | OFF Sonvo-off                                            |

| SON | Servo-on                   | OFF:Servo-off                                     |
|-----|----------------------------|---------------------------------------------------|
|     |                            | ON :Servo-on (operational)                        |
| LSP | Forward rotaion Stroke end | OFF: Forward rotaion Stroke end                   |
|     | (normally closed contact)  | ON : Forward rotaion Stroke end off (operational) |
| LSN | Reverse rotaion Stroke end | OFF: Reverse rotaion Stroke end                   |
|     | (normally closed contact)  | ON : Reverse rotaion Stroke end off (operational) |

Note) In order to operate the actuator, EMG (Emergency stop) is required to be ON (operational) state. However, for EMG (Emergency stop) can not be forced to automatic ON set by the parameter, please make sure it is physically wired.

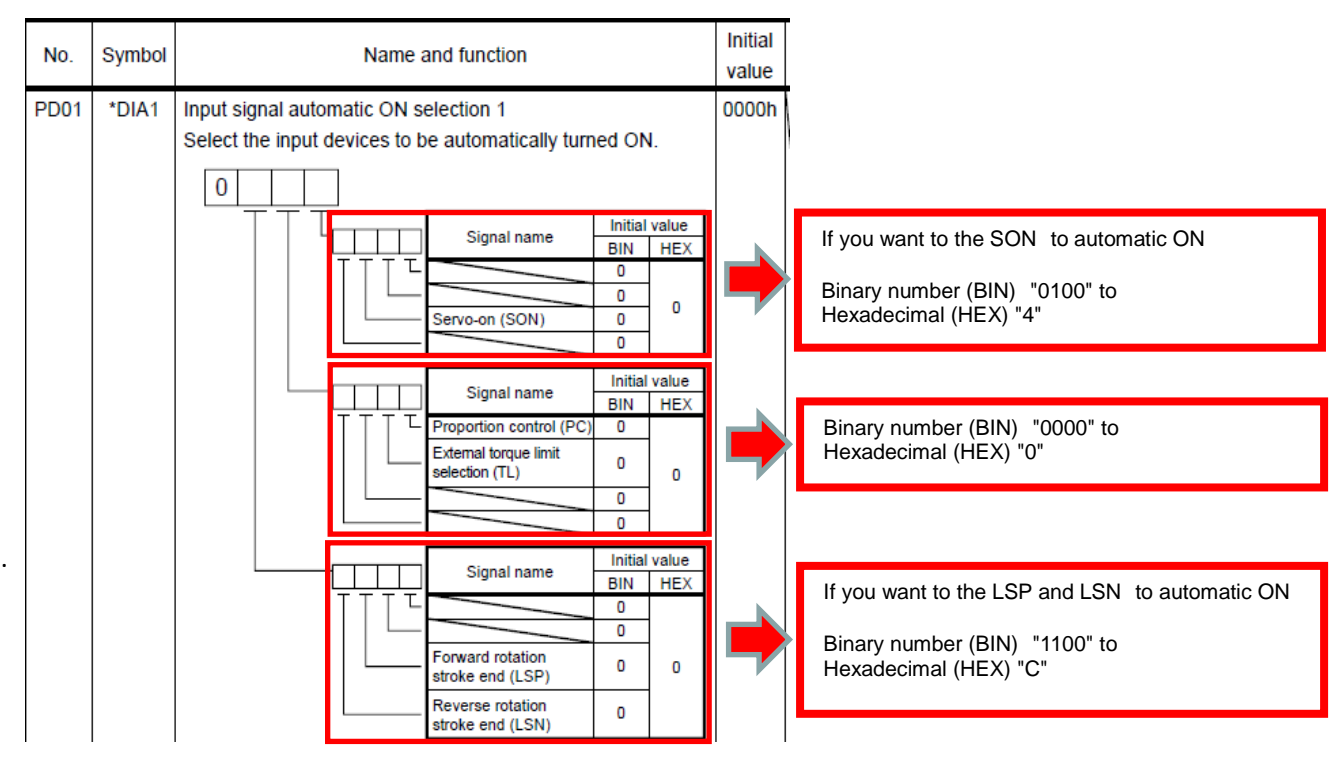

Ex) LSP, LSN and SON to be automatically turned ON, [PD01] = 0C04

Binary number -> Decimal / Hexadecimal

| Bir | iary i  | numb | er | Decimal | Hexadecimal |
|-----|---------|------|----|---------|-------------|
| 0   | 0 0 0 0 |      | 0  | 0       |             |
| 0   | 0       | 0    | 1  | 1       | 1           |
| 0   | 0       | 1    | 0  | 2       | 2           |
| 0   | 0       | 1    | 1  | 3       | 3           |
| 0   | 1       | 0    | 0  | 4       | 4           |
| 0   | 1       | 0    | 1  | 5       | 5           |
| 0   | 1       | 1    | 0  | 6       | 6           |
| 0   | 1       | 1    | 1  | 7       | 7           |
| 1   | 0       | 0    | 0  | 8       | 8           |
| 1   | 0       | 0    | 1  | 9       | 9           |
| 1   | 0       | 1    | 0  | 10      | A           |
| 1   | 0       | 1    | 1  | 11      | В           |
| 1   | 1       | 0    | 0  | 12      | С           |
| 1   | 1       | 0    | 1  | 13      | D           |
| 1   | 1       | 1    | 0  | 14      | E           |
| 1   | 1       | 1    | 1  | 15      | F           |

#### \* Enabling "Stroke end" (LSP, LSN) and "Servo-on" (SON) Signals

- ① Set to PD01 to 0C04 in the I/O tab.
- ② Select "Single Axis Write".
- ③ Cycle the power for the altered parameters to be enabled.

\* In this configuration, the stroke end **(LSP, LSN)** and servo-on **(SON)** signals will be ON automatically when the power is turned ON.

| Parameter Setting                     |                                                                               |        |                                                       |          |                    |              |  |      |          |  |
|---------------------------------------|-------------------------------------------------------------------------------|--------|-------------------------------------------------------|----------|--------------------|--------------|--|------|----------|--|
| 📕 Axis1 🛛 🖌 🕂 Ri                      | 📕 Axis1 🗸 🚽 Read 🐻 Set To Default 🙀 Verify 👖 Parameter Copy 📄 Parameter Block |        |                                                       |          |                    |              |  |      |          |  |
|                                       |                                                                               |        |                                                       |          |                    |              |  |      |          |  |
|                                       |                                                                               |        |                                                       |          |                    |              |  |      |          |  |
| Common                                | I/O                                                                           |        |                                                       | Selected | Items Write Single | e Axis Write |  |      |          |  |
| Basic                                 | No.                                                                           | Abbr.  | Name                                                  | Units    | Setting range      | AXIS1        |  |      | ~        |  |
| ···· Extension                        | PD01                                                                          | *DIA1  | Input signal automatic ON selection 1                 |          | 0000 /FFF          | 0000         |  |      |          |  |
| Extension 2                           | PD02                                                                          | *DIA2  | For manufacturer setting                              |          | 0000-0020          | 0000         |  |      |          |  |
| Component parts                       | PD03                                                                          | *DI1   | Input signal device selection 1 (CN1-15)              |          | 0000000003F3F3F    | 00020202     |  |      |          |  |
| Position control                      | PD04                                                                          | *DI2   | Input signal device selection 2 (CN1-16)              |          | 0000-000-003F3F3F  | 00212100     |  |      |          |  |
| Speed control                         | PD05                                                                          | *DI3   | Input signal device selection 3 (CN1-17)              |          | 0.000000-003F3F3F  | 00070704     |  | 0C04 |          |  |
| - Torque control                      | PD06                                                                          | *DI4   | Input signal device selection 4 (CN1-18)              |          | 00000000-003F3F3F  | 00080805     |  |      |          |  |
| - Speed setting (Spee                 | PD07                                                                          | *DI5   | Input signal device selection 5 (CN1-19)              |          | 0000000-003F3F3F   | 00030303     |  |      |          |  |
| <ul> <li>Servo adjustments</li> </ul> | PD08                                                                          | *DI6   | Input signal device selection 6 (CN1-41)              |          | 0000000-003F3F3F   | 00202006     |  |      |          |  |
| ···· Basic                            | PD09                                                                          | *DI7   | For manufacturer setting                              |          | 0000000-00000000   | 00000000     |  |      | =        |  |
| Extension                             | PD 10                                                                         | *DI8   | Input signal device selection 8 (CN1-43)              |          | 0000000-003F3F3F   | 00000A0A     |  |      |          |  |
| Gain changing                         | PD11                                                                          | *DI9   | Input signal device selection 9 (CN1-44)              |          | 0000000-003F3F3F   | 00000B0B     |  |      |          |  |
| ···· Digital I/O                      | PD12                                                                          | *DI 10 | Input signal device selection 10 (CN1-45)             |          | 0000000-003F3F3F   | 00232323     |  |      |          |  |
| Analog input                          | PD13                                                                          | *DO1   | Output signal device selection 1 (CN1-22)             |          | 0000-3F3F          | 0004         |  |      |          |  |
| 🖃 🥅 List display                      | PD14                                                                          | *DO2   | Output signal device selection 2 (CN1-23)             |          | 0000-3F3F          | 000C         |  |      |          |  |
| Basic                                 | PD15                                                                          | *DO3   | Output signal device selection 3 (CN1-24)             |          | 0000-3F3F          | 0004         |  |      |          |  |
| Gain/filter                           | PD 16                                                                         | *DO4   | Output signal device selection 4 (CN <sup>+</sup> 25) |          | 0000-3F3F          | 0007         |  |      |          |  |
| Extension                             | PD17                                                                          | *DO5   | For manufacturer setting                              |          | 0003-0003          | 0003         |  |      |          |  |
| I/O                                   | PD 18                                                                         | *DO6   | Output signal device selection of (CN1-49)            |          | 0000-3F3F          | 0002         |  | L    |          |  |
|                                       | PD 19                                                                         | *DIF   | Input filter setting                                  |          | 0000-2113          | 0002         |  |      |          |  |
|                                       | PD20                                                                          | *DOP1  | Function selection D-1                                |          | 0000-4011          | 0000         |  |      |          |  |
|                                       | PD21                                                                          | *DOP2  | For manufacturer setting                              |          | 0000-0011          | 0000         |  |      |          |  |
|                                       | PD22                                                                          | *DOP3  | Function selection D-3                                |          | 0000-0111          | 0000         |  |      |          |  |
|                                       | PD23                                                                          | *DOP4  | For manufacturer setting                              |          | 0000-0211          | 0000         |  |      |          |  |
|                                       | PD24                                                                          | *DOP5  | Function selection D-5                                |          | 0000-1111          | 0000         |  | 1    | <b>v</b> |  |

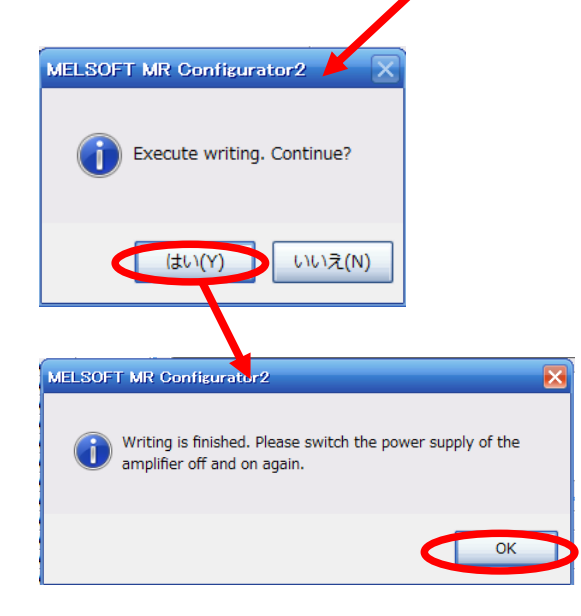

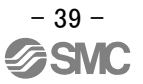

#### 5.5.2 Initial I/O Signal Allocation

The initial (Default) allocation of I/O signals is shown below.

PD03 to PD12 Input signal assignment (CN1-15 to CN1-19, CN1-41, CN1-43 to CN1-45) PD13 to PD18 Output signal assignment (CN1-22 to CN1-25, CN1-49)

| Dovico                        | Sumbol | Connector | I/O      | Parameters   | Initial      |
|-------------------------------|--------|-----------|----------|--------------|--------------|
| Device                        | Symbol | pin No    | division | No           | value        |
| Servo-on                      | SON    | CN1-15    | DI-1     | PD03         | 00020202     |
| - (Unallocation)              | -      | CN1-16    | DI-1     | PD04         | 00212100     |
| Proportion control            | PC     | CN1-17    | DI-1     | PD05         | 00070704     |
| External torque               | TL     | CN1-18    | DI-1     | PD06         | 00080805     |
| limit selection               |        |           |          |              |              |
| Reset                         | RES    | CN1-19    | DI-1     | PD07         | 00030303     |
| Clear                         | CR     | CN1-41    | DI-1     | PD08         | 00202006     |
| Emergency stop                | EMG    | CN1-42    | DI-1     | -<br>(fixed) | -<br>(fixed) |
| Forward rotaion<br>stroke end | LSP    | CN1-43    | DI-1     | PD10         | 00000A0A     |
| Reverse rotaion<br>stroke end | LSN    | CN1-44    | DI-1     | PD11         | 00000B0B     |
| Control change                | LOP    | CN1-45    | DI-1     | PD12         | 00232323     |
|                               |        |           |          |              |              |

Input signal points (10): (position control mode) and initial assignment

Output signal points (6) (position control mode) and initial assignment

| Dovico               | Symbol | Connector | I/O      | Parameters   | Initial      |
|----------------------|--------|-----------|----------|--------------|--------------|
| Device               | Symbol | pin No    | division | No           | value        |
| In-position          | INP    | CN1-22    | DO-1     | PD13         | 0004         |
| Zero speed detection | ZSP    | CN1-23    | DO-1     | PD14         | 000C         |
| In-position          | INP    | CN1-24    | DO-1     | PD15         | 0004         |
| Limiting torque      | TLC    | CN1-25    | DO-1     | PD16         | 0007         |
| Trouble              | ALM    | CN1-48    | DO-1     | -<br>(fixed) | -<br>(fixed) |
| Ready                | RD     | CN1-49    | DO-1     | PD18         | 0002         |

See "LECSB Operation Manual", section 3.5 for details regarding signals. See "LECSB Operation Manual", section 5.4 for parameter configuration values.

#### 5.5.3 Signal Allocation using Setup Software

- ① The "Parameter Setting" window will be displayed when "Parameter Setting" is selected from the "Parameter" menu in the setup software.
- Click the I/O tab.
- ③ When changing the allocation of signals, parameters for "PD03" "PD08", "PD10" "PD16" or "PD18" can be altered.

| Parameter Setting   |       |              |                                                |          |                 |                |   |
|---------------------|-------|--------------|------------------------------------------------|----------|-----------------|----------------|---|
| Axis1 🗸 📢 🖪         | ead 🐻 | Set To Defau | It 😓 Verify 📑 Parameter Copy 📑 Parameter Block |          |                 |                |   |
| POpen PSave As      | Сору  | Paste M      | Nundo Markedo                                  |          |                 |                |   |
| Function display    | I/7   |              |                                                | Selected | Items Write Sin | ale Axis Maite | 1 |
| Basic (3)           | No.   | Abbr.        | Name                                           | Units    | Setting range   | Axis1          | ^ |
| - Extension         | PD01  | *DIA1        | Input signal automatic ON selection 1          |          | 0000-0FF        | = 0000         |   |
| Extension 2         | PD02  | *DIA2        | For manufacturer setting                       |          | 0000-000        | 0000           |   |
| Component parts     | PD03  | *DI1         | Input signal device selection 1 (CN1-15)       |          | 0000000-003F3F3 | 00020202       |   |
| Position control    | PD04  | *DI2         | Input signal device selection 2 (CN1-16)       |          | 0000000-003F3F3 | 00212100       |   |
| Speed control       | PD05  | *DI3         | Input signal device selection 3 (CN1-17)       |          | 0000000-003F3F3 | 00070704       |   |
| Torque control      | PD06  | *DI4         | Input signal device selection 4 (CN1-18)       |          | 0000000-003F3F3 | 00080805       |   |
| Speed setting (Spee | PD07  | *DI5         | Input signal device selection 5 (CN1-19)       |          | 0000000-003F3F3 | 00030303       |   |
| 🖃 Servo adjustments | PD08  | *DI6         | Input signal device selection 6 (CN1-41)       |          | 0000000-003F3F3 | 00202006       |   |
| Basic               | PD09  | *DI7         | For manufacturer setting                       |          | 0000000-0000000 | 00000000       | = |
| - Extension         | PD 10 | *DI8         | Input signal device selection 8 (CN1-43)       |          | 0000000-003F3F3 | = 00000A0A     |   |
| Gain changing       | PD11  | *DI9         | Input signal device selection 9 (CN1-44)       |          | 0000000-003F3F3 | = 00000B0B     |   |
| Digital I/O         | PD12  | *DI 10       | Input signal device selection 10 (CN1-45)      |          | 0000000-003F3F3 | 00232323       |   |
| Analog input        | PD13  | *DO1         | Output signal device selection 1 (CN1-22)      |          | 0000-3F3        | = 0004         |   |
| 🖃 🥅 List display    | PD14  | *DO2         | Output signal device selection 2 (CN1-23)      |          | 0000-3F3        | = 000C         |   |
| Basic               | PD15  | *DO3         | Output signal device selection 3 (CN1-24)      |          | 0000-3F3        | = 0004         |   |
| Gain/filter         | PD 16 | *DO4         | Output signal device selection 4 (CN1-25)      |          | 0000-3F3        | = 0007         |   |
| Extension           | PD17  | *DO5         | For manufacturer setting                       |          | 0003-000        | 3 0003         |   |
| I/0                 | PD 18 | *DO6         | Output signal device selection 6 (CN1-49)      |          | 0000-3F3        | = 0002         |   |
|                     | PD 19 | *DIF         | Input filter setting                           |          | 0000-211        | 3 0002         |   |
|                     | PD20  | *DOP1        | Function selection D-1                         |          | 0000-401        | 1 0000         |   |
|                     | PD21  | *DOP2        | For manufacturer setting                       |          | 0000-001        | 1 0000         |   |
|                     | PD22  | *DOP3        | Function selection D-3                         |          | 0000-011        | 1 0000         |   |
|                     | PD23  | *DOP4        | For manufacturer setting                       |          | 0000-021        | 1 007.0        |   |
| <                   | PD 24 | *DOP5        | Function selection D-5                         |          | 0000-111        | 1 5000         | × |

#### 5.5.4 Allocation example (Position control mode)

(1) Example of Gain changing selection (CDP) Settings Changing pins CN1-16 to Gain changing selection (CDP).

| Device                                | Symbol | Connector<br>pin No | I/O<br>division | Parameters<br>No | Initial<br>value |   |
|---------------------------------------|--------|---------------------|-----------------|------------------|------------------|---|
| Servo-on                              | SON    | CN1-15              | DL1             | PD03             | 00020202         |   |
| <ul> <li>(Unallocation)</li> </ul>    | -      | CN1-16              | DI-1            | PD04             | 00212100         |   |
| , , , , , , , , , , , , , , , , , , , |        |                     |                 |                  |                  |   |
| Proportion control                    | PC     | CN1-17              | DI-1            | PD05             | 00070704         | Γ |
| External torque                       | TL     | CN1-18              | DI-1            | PD06             | 00080805         | Ĺ |
| limit selection                       |        |                     |                 |                  |                  |   |
| Reset                                 | RES    | CN1-19              | DI-1            | PD07             | 00030303         | Ĺ |
| Clear                                 | CR     | CN1-41              | DI-1            | PD08             | 00202006         | Ĺ |
| Emergency stop                        | EMG    | CN1-42              | DI-1            | -<br>(fixed)     | -<br>(fixed)     | ĺ |
| Forward rotaion                       | LSP    | CN1-43              | DI-1            | PD10             | 00000A0A         | Ĺ |
| stroke end                            |        |                     |                 |                  |                  |   |
| Reverse rotaion                       | LSN    | CN1-44              | DI-1            | PD11             | 00000B0B         | Ĺ |
| stroke end                            |        |                     |                 |                  |                  |   |
| Control change                        | LOP    | CN1-45              | DI-1            | PD12             | 00232323         | Ĺ |

| Device<br>Servo on                                       | Son        | Connector<br>pin No | I/O<br>division | Parameters<br>No     | Initial<br>value         |
|----------------------------------------------------------|------------|---------------------|-----------------|----------------------|--------------------------|
| Gain changing selection                                  | CDP        | CN1-16              | DI-1            | PD04                 | 00212100→<br>0021210D    |
| Proportion control<br>External torque<br>limit selection | PC<br>TL   | CN1-17<br>CN1-18    | DI-1<br>DI-1    | PD05<br>PD06         | 00070704<br>00080805     |
| Reset<br>Clear                                           | RES<br>CR  | CN1-19<br>CN1-41    | DI-1<br>DI-1    | PD07<br>PD08         | 00030303<br>00202006     |
| Emergency stop<br>Forward rotaion                        | EMG<br>LSP | CN1-42<br>CN1-43    | DI-1<br>DI-1    | -<br>(fixed)<br>PD10 | -<br>(fixed)<br>00000A0A |
| stroke end<br>Reverse rotaion                            | LSN        | CN1-44              | DI-1            | PD11                 | 00000B0B                 |
| stroke end<br>Control change                             | LOP        | CN1-45              | DI-1            | PD12                 | 00232323                 |

① Changing PD04 from 00212100 to 0021210D

| No.  | Symbol | Name and function                                                                                                    |
|------|--------|----------------------------------------------------------------------------------------------------|
| PD04 | *DI2   | Input signal device selection 2 (CN1-16)<br>Any input signal can be assigned to the CN1-16 pin.<br>The devices that can be assigned and the setting method<br>are the same as in parameter No.PD03.<br>O O D Select the<br>input device<br>Speed control mode<br>of the CN1-<br>16 pin.<br>Select the<br>input device<br>of the CN1-<br>16 pin. |

| Cotting  | Control modes (Note 1) |                                   |            |  |  |  |
|----------|------------------------|-----------------------------------|------------|--|--|--|
| Setting  | Р                      | S                                 | Т          |  |  |  |
| 00       |                        |                                   | /          |  |  |  |
| 01       | For manuf              | acturer settin                    | g (Note 2) |  |  |  |
| 02       | SON                    | SON                               | SON        |  |  |  |
| 03       | RES                    | RES                               | RES        |  |  |  |
| 04       | PC                     | PC                                |            |  |  |  |
| 05       | TL                     | TL                                |            |  |  |  |
| 06       | CR                     |                                   | /          |  |  |  |
| 07       |                        | ST1                               | RS2        |  |  |  |
| 08       |                        | ST2                               | RS1        |  |  |  |
| 09       | TL1                    | TL1                               | /          |  |  |  |
| 0A       | LSP                    | LSP                               |            |  |  |  |
| 0B       | LSN                    | LSN                               | /          |  |  |  |
| 0C       | For manuf              | acturer settin                    | g (Note 2) |  |  |  |
| 0D       | CDP                    |                                   |            |  |  |  |
| 0E to 1F | For manuf              | acturer setting (Note 2)          |            |  |  |  |
| 20       |                        | SP1                               | SP1        |  |  |  |
| 21       |                        | SP2                               | SP2        |  |  |  |
| 22       |                        | SP3                               | SP3        |  |  |  |
| 23       | LOP                    | LOP                               | LOP        |  |  |  |
| 24       | CM1                    |                                   |            |  |  |  |
| 25       | CM2                    |                                   |            |  |  |  |
| 26       | /                      | STAB2                             | STAB2      |  |  |  |
| 27 to 3F | For manufa             | For manufacturer setting (Note 2) |            |  |  |  |

Note 1. P: Position control mode

S: Speed control mode

T: Torque control mode

2. For manufacturer setting. Never set this value.

(2) Symbol allocation using the setup software:

Changing pins CN1-16 to Gain changing selection (CDP).

- ① Change PD04 from 00212100 to 0021210D in the I/O tab.
- ② Select "Single Axis Write".
- ③ Cycle the power the parametersto be enabled.

| Act       Image: Set To Default: Buy Verify       The meeter Block         Image: The Set Abs       The Set Abs       The Set Abs       Control         Image: The Set Abs       The Set Abs       Control       Control       Contro       Contro       Control       Contr                                                                                                    | Parameter Setting                     |       |             |                                                 |          |                                                            |              |   |  |  |
|----------------------------------------------------------------------------------------------------|---------------------------------------|-------|-------------|-------------------------------------------------|----------|------------------------------------------------------------|--------------|---|--|--|
| Control registry       Control registry       Control registry       Control registry         Back       Wo       Wo                                                                                                    | 📕 Axis1 🛛 🖌 📲 R                       | ead 🚺 | Set To Defa | ult 🌄 Verify 👖 Parameter Copy 📄 Parameter Block |          |                                                            |              |   |  |  |
| United deplay         Vis         Sector         Sector         Sec                                                                                                    | Dpen Pave As                          | Сору  | Paste M     | Undo MRedo                                      |          | 2                                                          |              |   |  |  |
| Decision         No.         Abor.         Issue         Units         Setting or multification         No.1           Decision         PODI         TOLA         Input signal automatic (M) selection 1         1         100.6777         0000         0000         0000         0000         0000         0000         0000         0000         0000         0000         0000         0000         0000         0000         0000         0000         0000         0000         0000         0000         0000         0000         0000         0000         0000         0000         0000         00000         00000         00000         00000         00000         00000         00000         00000         000000         000000         000000         000000         000000         000000         000000         000000         000000         0000000         0000000         0000000         0000000         00000000         00000000         00000000         00000000         00000000         00000000         00000000         00000000         00000000         000000000         000000000         000000000         000000000         0000000000000000         000000000000000000000000000000000000                                                                                                    | Function display                      | I/O   |             |                                                 | Selected | Items Write Single                                         | e Axis Write |   |  |  |
| Interson         ODD         Dial         Dial <thdial< th="">         Dial         <thdial< th=""> <t< td=""><td>Basic</td><td>No</td><td>Abbr</td><td>Name</td><td>Unite</td><td>Setting range</td><td>A WIN</td><td></td></t<></thdial<></thdial<>                                                                                                    | Basic                                 | No    | Abbr        | Name                                            | Unite    | Setting range                                              | A WIN        |   |  |  |
| University Dist       2020       TUL2       For manufacture setting       000000000000000000000000000000000000                                                                                                    | Extension                             | PD01  | *DIA1       | Input signal automatic ON selection 1           | onno     | 00OFFF                                                     | 0000         | - |  |  |
| Component parts<br>2003 T01 Prot signal divice selection 2 (VII-10)<br>Speed acting 0 (VII-10)<br>2005 T013 Prot signal divice selection 2 (VII-10)<br>2000000-0037757 00000000<br>2007 T05 Prot signal divice selection 2 (VII-10)<br>2000000-0037757 00000000<br>2007 T05 Prot signal divice selection 2 (VII-10)<br>2000000-0037757 00000000<br>2009 T015 Prot signal divice selection 2 (VII-10)<br>2000000-0037757 00000000<br>2000000-0037757 00000000<br>2000000-0037757 00000000<br>20000000000000000000000000000                                                                                                    | Extension 2                           | PD02  | *DIA2       | For manufacturer setting                        |          | 2000-0000                                                  | 0000         |   |  |  |
| Poston control         PO04         PD22         Ipost signal device selection 3 ((11):1)         Ipost signal device selection 3 ((11):1)           Second control         PO05         TD14         Ipost signal device selection 3 ((11):1)         0000000-003757         0000000-003757           Second control         PO05         TD14         Ipost signal device selection 3 ((11):1)         0000000-003757         0000000-003757           Second control         PO05         TD15         Ipost signal device selection 3 ((11):1)         0000000-003757         0000000-003757           Second control         PO05         TD15         Ipost signal device selection 3 ((11):4)         00000000-003757         0000000-003757           Second control         PO10         TD10         Ipost signal device selection 3 ((11):4)         00000000-003757         00000000-003757           Do10         TD10         Diput signal device selection 3 ((11):4)         00000000-003757         0000000-003757           Basic         PO15         TD100         Diput signal device selection 3 ((11):4)         00000000-003777         0000000-003777           Basic         PO10         TD100         Diput signal device selection 3 ((11):4)         000000000000000000000000000000000000                                                                                                    | Component parts                       | PD03  | *DI1        | Input signal device selection 1 (CN1-15)        |          | 00002,00-003F3F3E                                          | 00000000     |   |  |  |
| Speed ontrol         PODS         POI         POI style         POI style         POI st                                                                                                    | Position control                      | PD04  | *DI2        | Input signal device selection 2 (CN1-16)        |          | 02.00000-003 <f3f< td=""><td>00212100</td><td></td></f3f<> | 00212100     |   |  |  |
| Torque control         PO06         P014         Input signal device selection 3 (VII-18)         O000000-0037373         O0000000           Service adjustments         PO08         PO18         Druct signal device selection 5 (VII-19)         O0000000-00373737         O0000000           Service adjustments         PO18         Druct signal device selection 6 (VII-19)         O0000000-00373737         O0000000           Service adjustments         PO18         Druct signal device selection 8 (VII-19)         O000000-00373737         O0000000           Service adjustments         PO11         PO11         DO11         Druct signal device selection 10         O000000-0037377         O0000000           Service adjustments         PO11         PO12         DO10         Druct signal device selection 10         O00000-0037377         O0000000           Analog input         PO12         DO10         Druct signal device selection 10         O00000-0037377         O0000000         D00000000         D00000000         D000000000         D000000000000000000000000000000000000                                                                                                    | - Speed control                       | PD05  | *DI3        | Input signal device selection 3 (CN1-17)        |          | 0000000-003F3F5F                                           |              |   |  |  |
| Speed setting (Speed<br>Berrow adjustments)         PO000000-00375757         PO000000-00375757         PO000000-00375757         PO000000-000375757         PO000000-000375757         PO00000-000375757         PO00000-000375757         PO0000-000375757         PO000000-000375757         PO0000-000375757 <td>- Torque control</td> <td>PD06</td> <td>*DI4</td> <td>Input signal device selection 4 (CN1-18)</td> <td></td> <td>00000000-003F3F3F</td> <td>00080805</td> <td></td>                                                                                                    | - Torque control                      | PD06  | *DI4        | Input signal device selection 4 (CN1-18)        |          | 00000000-003F3F3F                                          | 00080805     |   |  |  |
| Serve adjustments         PD6         Typut signal device selection 5 (N1-41)         0000000-003FFFF         0000000-003FFFF           - Startinson         PD10         TD8         Input signal device selection 8 (N1-43)         0000000-003FFFF         0000000-003FFFF         000000-003FFFF         000000-003FFFF         0000000-003FFFF         0000000-003FFFF         0000000-003FFFF         0000000-003FFFF         0000000-003FFFF         0000000-003FFFF         0000000-003FFFF         0000000-003FFFF         0000000-003FFFF         000000-003FFFF         00000-003FFFF         00000-003FFFF         00000-003FFFF         00000-003FFFF         00000-003FFFF         0000-003FFFF         0000-003FFFF         0000-003FFFF         0000-003FFFF         0000-003FFFF         0000-003FFFF         00000-003FFFF         0000-003FFFF                                                                                                    | Speed setting (Spee                   | PD07  | *DI5        | Input signal device selection 5 (CN1-19)        |          | 0000000-003F3F3F                                           | 00030303     |   |  |  |
| Basic         PO09         D17         For manufacture setting         0000000-0037575           Ocean changing         PD11         D19         Input signal device selection 9 (CN1-47)         0000000-0037575         0000000-0037575           Option 10 /0         PD13         'D01         Output signal device selection 1 (CN1-22)         000000-0037575         000000-0037575           PD14         'D01         Output signal device selection 1 (CN1-22)         00000-0037575         00000-7575           Basic         PD15         'D03         Output signal device selection 1 (CN1-22)         0000-7575         0000-7575           Basic         PD15         'D03         Output signal device selection 1 (CN1-23)         0000-7575         0000-7575           Basic         PD15         'D03         Output signal device selection 3 (CN1-49)         0000-7575         0000-7575           JO         PD15         'D06         Output signal device selection 3 (CN1-49)         0000-7575         0000-7575           JO         PD15         'D06         Output signal device selection 5 (CN1-49)         0000-7575         0000-7575           JO         PD05         For manufacture setting         'D0000-0037575         0000-7037575         0000-7037575           JO         PD05         For manufacture setting<                                                                                                    | <ul> <li>Servo adjustments</li> </ul> | PD08  | *DI6        | Input signal device selection 6 (CN1-41)        |          | 0000000-003F3F3F                                           | 00202006     |   |  |  |
| Extension         P0.0         T08         Input signal device selection 9 (CN1-49)         0000000-0037575         0000000           Organization         P0.1         T010         Input signal device selection 10 (CN1-49)         0000000-0037575         0000000           Object         P0.1         T010         Input signal device selection 10 (CN1-49)         0000000-0037575         0000000           Posic         P0.1         T010         Input signal device selection 10 (CN1-49)         0000000-0037575         000000           P0.1         T010         Unput signal device selection 10 (CN1-49)         000000-0037575         000000           P0.1         T010         Unput signal device selection 10 (CN1-49)         00000-97575         00000-97575           P0.1         T015         T00-0         Output signal device selection 10 (CN1-49)         00000-97575         00000-97575           P0.1         T015         T010         Output signal device selection 10 (CN1-49)         00000-97575         00007           P0.1         T015         T010         Output signal device selection 10 (CN1-49)         00000-97575         00002           P0.1         T005         For manufactures setting         00000-0111         0000         0000           P0.1         To02         To02         For                                                                                                    | ···· Basic                            | PD09  | *DI7        | For manufacturer setting                        |          | 0000000-00000000                                           | 00000000     | i |  |  |
| Gan changing         PD11         TD19         Input signal device selection 19 (CN1+49)         0000000-00373757         0000000-00373757         00000000-00373757         00000000-00373757         00000000-00373757         0000000-00373757         0000000-00373757         0000000-00373757         0000000-00373757         0000000-00373757         0000000-00373757         0000000-00373757         0000000-00373757         000000-000373757         0000000-000373757         0000000-000373757         0000000-000373757         0000000-000373757         0000000-000373757         0000000-000373757         00000000-000373757         000000000000000000000000000000000000                                                                                                    | Extension                             | PD 10 | *DI8        | Input signal device selection 8 (CN1-43)        |          | 00000000-003F3F3F                                          | 00000A0A     |   |  |  |
| Optical I/O         PD12         TD110         Imput signal device selection 10 (CN1-45)         00000000373787         00223233           Imput signal device selection 10 (CN1-23)         0000-375787         0000-375787         0000-375787         0000-375787         0000-375787         0000-375787         0000-375787         0000-375787         0000-375787         0000-375787         0000-375787         0000-375787         0000-375787         0000-375787         0000-375787         0000-375787         0000-375787         0000-375787         0000-375787         0000-375787         0000-375787         0000-375787         0000-375787         0000-375787         0000-375787         0000-375787         0000-375787         0000-375787         0000-375787         0000-375787         0000-375787         0000-375787         0000-375787         0000-375787         0000-375787         0000-375787         0000-375787         0000-375787         0000-375787         0000-375787         0000-375787         0000-375787         0000-375787         0000-375787         0000-375787         0000-375787         0000-375787         0000-375787         0000-375787         0000-375787         0000-375787         0000-375787         0000-375787         0000-375787         0000-375787         0000-375787         0000-375787         0000-375787         0000-375787         0000-375787         0000-375787 <td> Gain changing</td> <td>PD11</td> <td>*DI9</td> <td>Input signal device selection 9 (CN1-44)</td> <td></td> <td>0000000-003F3F3F</td> <td>00000B0B</td> <td></td>                                                                                                    | Gain changing                         | PD11  | *DI9        | Input signal device selection 9 (CN1-44)        |          | 0000000-003F3F3F                                           | 00000B0B     |   |  |  |
| Analog input         PD13         DD1         Output signal device selection 2 (N1:23)         0000-375F         0000           Basic         PD15         DD2         Output signal device selection 3 (N1:21)         0000-375F         0000           Basic         PD15         DD2         Output signal device selection 3 (N1:21)         0000-375F         0000           Basic         PD15         DD26         Output signal device selection 4 (Pd:25)         0000-375F         0000           Basic         PD16         DD06         Output signal device selection 4 (Pd:25)         0000-375F         0000           Basic         PD16         DD06         Output signal device selection 1 (Pd:25)         0000-375F         0000           PD17         PD05         For manufacture setting         0000-375F         0000         0000           PD17         PD17         Input filter setting         0000-375F         0000-2113         0000           PD17         PD17         PD17         PD17         PD17         PD17         PD17         PD17         PD17         PD17         PD17         PD17         PD17         PD17         PD17         PD17         PD17         PD17         PD17         PD17         PD17         PD17         PD17         PD1                                                                                                    | Digital I/O                           | PD12  | *DI 10      | Input signal device selection 10 (CN1-45)       |          | 0000000-003F3F3F                                           | 00232323     |   |  |  |
| Image: Bit dig/sy         P014         D02         Output signal device selection 3 (VL12)         0000-375F         0000           Gain/filter         P016         D004         Output signal device selection 4 (VL25)         0000-375F         0000           L/D         P016         D005         Output signal device selection 4 (VL25)         0000-375F         0000           L/D         P016         D005         Output signal device selection 4 (VL25)         0000-375F         0000           L/D         P016         D005         Output signal device selection 4 (VL25)         0000-375F         0000           L/D         P016         D05         Por manufacture setting         0000-0000         0000         0000         0000         0000         0000         0000         0000         0000         0000         0000         0000         0000         0000         0000         0000         0000         0000         0000         0000         0000         0000         0000         0000         0000         0000         0000         0000         0000         0000         0000         0000         0000         0000         0000         0000         0000         0000         0000         0000         0000         0000         0000                                                                                                             | Analog input                          | PD13  | *DO1        | Output signal device selection 1 (CN1-22)       |          | 0000-3F3F                                                  | 0004         |   |  |  |
| Basic         PD15         TOO3         Output signal device selection 3 (CNL39)         00003-373F         00001           U         Uput signal device selection 4 (CNL39)         00003-373F         00001         00001-373F         00001           U         U         Uput signal device selection 6 (CNL39)         00000-373F         00001         00001-373F         00001           U         D15         TOO 6         Output signal device selection 6 (CNL49)         00000-373F         00001           D10         TOO 6         Output signal device selection 6 (CNL49)         00000-373F         00001           D10         TOO 6         Output signal device selection 7 (CNL49)         00000-373F         00001           D10         TOO 1         Truction selection D1         00000-0011         00001           D101         TOO 2         For manufacture setting         00000-0011         00001           D102         TOO 2         For manufacture setting         00000-0011         00000           D102         TOO 2         For manufacture setting         00000-0011         00000           D102         TOO 2         For manufacture setting         0000-0011         00000           D102         TOO 2         For manufacture setting         0000-0111                                                                                                    | E EList display                       | PD14  | *DO2        | Output signal device selection 2 (CN1-23)       |          | 0000-3F3F                                                  | 000C         |   |  |  |
| Clain/Inter         PD Is         TOO 4         Output signal device selection 1 (12-25)         00003-393         0007           J/O         PD IS         TOO 6         Output signal device selection 6 (CN1-49)         00003-2013         00002           PD IS         TOO 6         Output signal device selection 6 (CN1-49)         00003-2013         00002           PD IS         TOO 7         Function selection 10         00000-2013         00000           PD IS         TOO 7         Function selection 10         00000-0011         0000           PD IS         TOO 7         Function selection 0.5         00000-0111         0000           PD IS         TOO 7         Function selection 0.5         00000-0111         0000           PD IS         Function selection 0.5         00000-0111         0000           PD IS         Function selection 0.5         0000-0111         0000           PD IS         Function selection 0.5         0000-0111         0000           MELSOFT MR Configurator 2         If the selection 0.5         0000-1111         0000           If the visual selection 0.5         UVI IS (N)         UVI IS (N)         0000-1111         0000                                                                                                    | Basic                                 | PD15  | *DO3        | Output signal device selection 3 (CN1-4)        |          | 0000-3F3F                                                  | 0004         |   |  |  |
| Extension         P11/2005         Pormanuature setting         00033003           P018         D006         Output signal device setting         0000-2113         0002           P019         DDF1         Function setection D         0000-2113         0002           P021         DOP2         For manufacture setting         0000-2113         0002           P021         DOP2         For manufacture setting         0000-0011         0000           P022         DOP3         Function setection D-3         0000-0111         0000           P022         DOP4         For manufacture setting         0000-0111         0000           P023         DOP4         For manufacture setting         0000-0111         0000           P024         DOP5         Function setection D-5         0000-1111         0000           P024         DOP5         Function setection D-5         0000-1111         0000           P024         DOP5         Function setection D-5         0000-1111         0000           Idtv(Y)         UU-3(N)         UU-3(N)         UU-3(N)         UU-3(N)         UU-3(N)           MELSOFT MR Configurator2         Idtv(Y)         UU-3(N)         Idtv(Y)         UU-3(N)         UU-3(N)           Writ                                                                                                    | Gain/filter                           | PD16  | *D04        | Output signal device selection 4 (C 1-25)       |          | 0000-3F3F                                                  | 0007         |   |  |  |
| Image: Second conductive sectors (CN1-49)         0000-3-3-2000         0002           PD19         "PD1 Function selection D         0000-4011         0000           PD21         "PD00 Topol Function selection D-3         0000-4011         0000           PD21         "PD00 Topol Function selection D-3         0000-4011         0000           PD23         "PD00 Topol Function selection D-3         0000-4011         0000           PD23         "PD00 Topol Function selection D-3         0000-4011         0000           PD23         "PD00 Topol Function selection D-3         0000-4011         0000           PD23         "PD00 Topol Function selection D-3         0000-4011         0000           PD23         "PD00 Topol Function selection D-3         0000-4011         0000           PD24         "PD00 Function selection D-3         0000-111         0000           PD24         "PD00 Function selection D-3         0000-1111         0000           Image: Continue?         Image: Continue? </td <td>Extension</td> <td>PD17</td> <td>*005</td> <td>For manufacturer setting</td> <td></td> <td>0003-0003</td> <td>0003</td> <td></td>                                                                                                    | Extension                             | PD17  | *005        | For manufacturer setting                        |          | 0003-0003                                                  | 0003         |   |  |  |
| PD3       "DD0"1       Function selection D.       0000-211       0000         PD3       "DD0"1       Function selection D.3       0000-011       0000         PD3       "DD0"4       Function selection D.3       0000-011       0000         PD3       "DD0"4       Function selection D.3       0000-011       0000         PD3       "DD0"4       Function selection D.5       0000-011       0000         PD3       "DD0"5       Function selection D.5       0000-0111       0000         PD3       "DD0"5       Function selection D.5       0000-0111       0000         PD3       "DD0"5       Function selection D.5       0000-0111       0000         PD4       Function selection D.5       0000-0111       0000         MELSOFT MR Configurator2       (dt)       (dt)                                                                                                    | 1/0                                   | PD18  | *006        | Output signal device selecter 76 (CN1-49)       |          | 0000-3F3F                                                  | 0002         |   |  |  |
| PD21       DOP2       For manufacture string       0000-0011       0000         PD22       DOP3       Function selection D-3       0000-0011       0000         PD23       DOP4       For manufacture string       0000-0011       0000         PD24       DOP5       Function selection D-3       0000-0011       0000         PD24       DOP5       Function selection D-3       0000-0011       0000         PD24       DOP5       Function selection D-5       0000-1111       0000         PD24       DOP5       Function Selection D-5       0000-1111       0000         PD24       DOP5       Function Selection D-5       0000-1111       0000         MELSOFT MR Configurator2       Image: Selection D-5       Image: Selection D-5       0000-1111       0000         Image: Selection D-5       Image: Selection D-5       Image: Selection D-5       0000-1111       0000         Image: Selection D-5       Image: Selection D-5       Image: Selection D-5       Image: Selection D-5       Image: Selection D-5         Image: Selection D-5       Image: Selection D-5       Image: Selection D-5       Image: Selection D-5       Image: Selection D-5       Image: Selection D-5         Image: Selection D-5       Image: Selection D-5       Image: Selection D-5                                                                                                    |                                       | PD 19 | *DOD1       | Input filter setting                            |          | 0000-2113                                                  | 0002         |   |  |  |
| Image: Point of the end of the end |                                       | PD20  | *DOP1       | Function selection D                            |          | 0000-4011                                                  | 0000         |   |  |  |
| PD23     PD074     Por manufacturer setting     0000-0211     0000       PD24     PD0P5     Function Selection D-S     0000-1111     0000       MELSOFT MR Configurator2     Image: Continue?     Image: Continue?       Image: Configurator2     Image: Continue?     Image: Continue?       Image: Configurator2     Image: Continue?       Image: Configurator2     Image: Continue?       Image: Configurator2     Image: Continue?       Image: Configurator2     Image: Configurator2       Image: Configurator2     Image: Configurator2 <td></td> <td>PD21</td> <td>*DOP2</td> <td>Function selection D-3</td> <td></td> <td>0000-0011</td> <td>0000</td> <td></td>                                                                                                    |                                       | PD21  | *DOP2       | Function selection D-3                          |          | 0000-0011                                                  | 0000         |   |  |  |
| MELSOFT MR Configurator?       (±い(Y)       (±い(Y)       (±い(Y)       (±u(Y)       (±u(Y)       (±u(Y)       (±u(Y)       (±u(Y)       (±u(Y)       (±u(Y))       (±u(Y))       (±u(Y                                                                                                    |                                       | PD22  | *DOP4       | For manufacturer setting                        |          | 0000-0111                                                  | 0000         |   |  |  |
| MELSOFT MR Configurator2     MELSOFT MR Configurator2       Image: Melsoft MR Configurator2     Image: Melsoft MR Configurator2       Melsoft MR Configurator2     Image: Melsoft MR Configurator2       Image: Melsoft MR Configurator2     Image: Melsoft MR Configurator2                                                                                                    |                                       | PD23  | *DOP5       | Function calection D-5                          |          | 0000-0211                                                  | 0000         | × |  |  |
| MELSOFT MR Configurator2                                                                                                    | MELSOFT MR Configurator2              |       |             |                                                 |          |                                                            |              |   |  |  |
| OK D                                                                                                    | MELSOFT MR Configurator2              |       |             |                                                 |          |                                                            |              |   |  |  |

- \* Please allocate pins CN1-16 separately.
- \* See "LECSB Operation Manual", section 5.4.2 for details on allocation of Input signals to pins CN1-15 CN1-19, CN1-41, CN1-43 CN1-45.
- \* See "LECSB Operation Manual", section 5.4.2 for details on allocation of Output signals to pins CN1-22 CN1-25, CN1-49.

#### 5.5.5 I/O Signal Allocation Check

The ON/OFF state (including layout check) and signal names allocated to CN1 can be checked. When parameters for PD03 – PD08, PD10 – PD16 or PD18 have been changed, it is necessary to confirm these are correctly assigned.

① From the Monitor menu of the Setup Software select I/O Monitor. The I/O Monitor window opens.

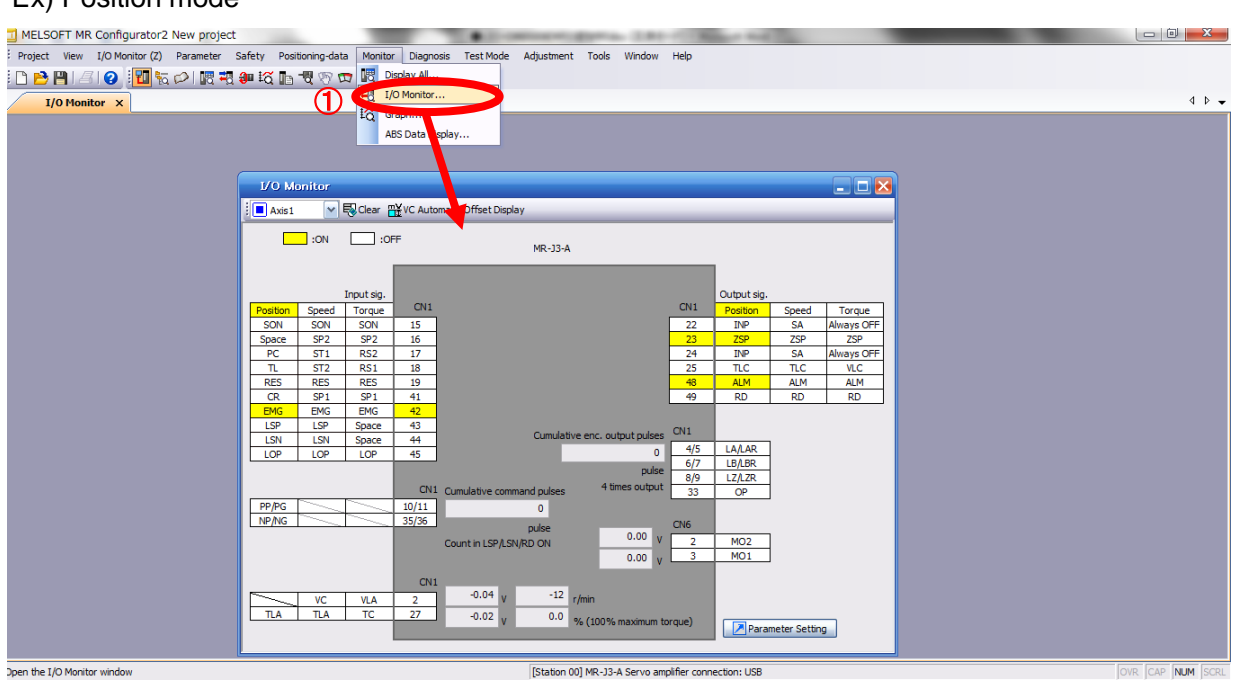

#### Ex) Position mode

#### 5.6 Positioning Mode in Setup Software

- ① From the Test Mode menu of the Setup Software select Positioning Mode. The Move Distance Unit Selection window opens.
- ② Check Command pulse unit (Electronic gear valid) and click OK. Electronic gear ratio that is set in the PA05 / PA06 / PA07 is enabled.

#### ③ Click OK.

(When using this function, external input signal operation will be disabled. When controlling from a PLC or upper level device, the power must be turned off and then on.)

#### ④ The Positioning Mode window opens.

| MELSOFT MR Configurator2 New project                                                               |                                                   |                                                |
|----------------------------------------------------------------------------------------------------|---------------------------------------------------|------------------------------------------------|
| Project View Parameter Safety Positioning-data Monitor Diagnosis Test Mode Adjustment Tools Window | Help                                              |                                                |
| [ 🗅 🖻 💾 / 김 👔 🌆 😓 / 總 🖏 🐠 🏹 🕼 📆 🌚 🛱 🖉 🐨 🐨 🕼                                                        | 1                                                 |                                                |
| Positioning Mode                                                                                   |                                                   | 4 4 -                                          |
| Jotor-less Operation                                                                               |                                                   |                                                |
| DO Forced Output                                                                                   |                                                   |                                                |
| Program Operation                                                                                  |                                                   |                                                |
| Move Distance Unit Selection                                                                       |                                                   |                                                |
| je Information                                                                                     |                                                   |                                                |
| Calact the move distance unit for perificing exercises                                             |                                                   |                                                |
| Select the move distance unit for positioning operation.                                           |                                                   |                                                |
| <ul> <li>Command pulse unit (Electronic gear valid)</li> </ul>                                     | Positioning Mode                                  | - I I 🛛                                        |
|                                                                                                    | Axis1 🗸                                           |                                                |
| C Encoder pulse unit (Electronic gear invalid)                                                     |                                                   | Make the repeated operation valid              |
|                                                                                                    | Motor speed 200 荣 r/min                           | Repeat pattern Fwd, rot, (CCW)->Rev, rot, (CW) |
|                                                                                                    | (1-6900)                                          |                                                |
|                                                                                                    | time constant (0-50000)                           | Dwell time 2.0 📚                               |
|                                                                                                    | Move distance<br>(Cmd. pulse unit) 262144 🐑 pulse | (0,1-50,0)                                     |
| MELSOFT MR Configurator?                                                                           | (0-2147483647)                                    | (1-9999)                                       |
|                                                                                                    | LSP, LSN auto ON                                  | Make the aging function valid                  |
|                                                                                                    | Z-phase signal movement                           |                                                |
| Once you start test mode, normal operation of external input                                       | Command pulse unit (Electronic gear valid)        | Operating status: Stop                         |
| signal will be invalid.                                                                            | Encoder pulse unit (Electronic gear invalid)      | Operation count: times                         |
|                                                                                                    |                                                   |                                                |
|                                                                                                    | Porward CCW Reverse CW                            | P Forced Stop                                  |
|                                                                                                    | Pause                                             |                                                |
|                                                                                                    |                                                   |                                                |
|                                                                                                    | The SHIFT key can be used for forced stop.        |                                                |
|                                                                                                    |                                                   |                                                |
| (<)                                                                                                | III                                               | >                                              |

#### 5.6.1 Positioning Mode

- In order to prevent accidental impact at the end of the stroke, operate the actuator at a low speed initially. When changing speed or movement, increase the values whilst checking operation (Change motor speed, acceleration/deceleration time, movement distance values if required).
   See "LECSB Operation Manual (Simplified Edition)", section 5.6.2 for motor speed configuration.
   See "LECSB Operation Manual (Simplified Edition)", section 5.6.3 for acceleration/deceleration time configuration.
   See "LECSB Operation Manual (Simplified Edition)", section 5.6.4 for movement distance configuration.
   See "LECSB Operation Manual (Simplified Edition)", section 5.6.4 for movement distance configuration.
   Actuator positioning operates using [Forward (CCW)] and [Reverse (CW)].
   (Check wiring and parameters if operation cannot be performed correctly)
   When performing JOG operation in the setup software, the rotation direction of the actuator does not change if you change the setting of parameter PA14 (Rotation direction selection). The actuator moves in the direction of [Forward (CCW)] button and [Reverse (CW)] button.
- Check the command impulse unit (electronic gear enabled).
   The electronic gear duty set to PA05/PA06/PA07 will be enabled.

See "LECSB Operation Manual (Simplified Edition)", section 5.3.4 – "Parameter Values by Actuator Model" for PA05/PA06/PA07 settings for each actuator.

If PA05/PA06/PA07 are set to the values in "LECSB Operation Manual (Simplified Edition)", section 5.3.4– Parameter Values by Actuator Model, the travel distance of the actuator per 1 pulse will be calculated as follows.

```
• travel distance of the actuator per 1 pulse = 10[\mu m] (0.01[mm])
```

③ If the "Stroke-end" (LSP, LSN) signal is not configured as ON, an alarm may occur. (When checked, the "stroke-end" (LSP, LSN) will be automatically turned ON only when this window is open.)

| Í          | Positioning Mode                                                            |                                                                                              |
|------------|-----------------------------------------------------------------------------|----------------------------------------------------------------------------------------------|
|            | Axis1                                                                       |                                                                                              |
| D          | Motor speed 1500 🐑 r/min<br>(1-6900)                                        | Make the repeated operation valid       Repeat pattern       Fwd. rot. (CCW)->Rev. rot. (CW) |
|            | Accel./decel. 133 💭 ms<br>time constant (0-50000)                           | Dwell time                                                                                   |
|            | Move distance<br>(Cmd. pulse unit) 262144 🐑 pulse<br>(0-2147483647)         | Operation count 1 文 times                                                                    |
| <b>4</b> ) | LSP, LSN auto ON<br>Z-phase signal movement                                 | Make the aging function valid                                                                |
| 3          | Move distance unit selection<br>Ocommand pulse unit (Electronic gear valid) | Operating status: Stop                                                                       |
|            | O Encoder pulse unit (Electronic gear invalid)                              | Operation count: times                                                                       |
| 2)         | Forward CCW                                                                 | Stop Forced Stop                                                                             |
|            | Pause                                                                       |                                                                                              |
|            | The SHIFT key can be used for forced stop.                                  |                                                                                              |

| Item            | Setting range         | Unit  | Description                                                                      |
|-----------------|-----------------------|-------|----------------------------------------------------------------------------------|
| Matana          | 0 ~ Allowed Speed for |       | Set the command speed of the servo motor for execution of positioning            |
| Motorspeed      | each actuator         | r/min | (Motor rotations/min).                                                           |
| Acceleration/de | ation/de              |       |                                                                                  |
| celeration time |                       | ms    | Set the time until the servo motor reaches/slows to the rated speed (3000 f/min) |
| Move distance   | 0 ~ 2147483647        | pulse | Sets movement distance.                                                          |

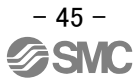

#### 5.6.2 Motor speed Configuration

#### <Rotation Speed Configuration>

Motor speed (r/min) configuration.
 \* r/min (rpm): Indicated motor rotation speed (motor rotations/min)

Rotation speed must be between 0 and the allowable speed limit for each actuator. Please be aware that the actuator will not operate if this is set to 0.

If the rotation speed is too low, this may cause vibration; check the actuator while changing settings.

Movement speed (mm/s) must be converted into rotation speed (r/min). See below for the conversion formula.

| Calculating motor speed conversion exa speed.                                                           | ample using ar | n actuator with | a 20mm lead and 500   | [mm/sec] |  |  |  |  |
|----------------------------------------------------------------------------------------------------|----------------|-----------------|-----------------------|----------|--|--|--|--|
|                                                                                                    | Rotations      | per Second      |                       |          |  |  |  |  |
|                                                                                                    |                |                 |                       |          |  |  |  |  |
| Distance of movement per                                                                                | second ÷       | Distance of n   | novement per rotation |          |  |  |  |  |
| Rotation Speed (rpm) = Speed (mm/s) ÷ Lead (mm) }×60 (S)<br>= {500 (mm/s) ÷20 (mm) }×60 (s) =1500 (rpm) |                |                 |                       |          |  |  |  |  |

| Motor speed                        | 1500 😴 r/min<br>(1-6900)         | Make the repeated operation val | id<br>Lev. rot. (CW)    |
|------------------------------------|----------------------------------|---------------------------------|-------------------------|
| Accel./decel.<br>time constant     | 1000 🐑 ms<br>(0-50000)           | Dwell time                      | 2.0 🔷 s                 |
| Move distance<br>(Cmd. pulse unit) | 262144 会 pulse<br>(0-2147483647) | Operation count                 | (U,1-5U,U)<br>1 🔷 times |
| LSP, LSN auto                      | ON                               |                                 | (1-9999)                |
| Z-phase signal                     | movement                         | Make the aging function valid   |                         |
| Move distance unit s               | election                         | Operating status:               | 00                      |
| <ul> <li>Command puls</li> </ul>   | e unit (Electronic gear valid)   | Operating status.               |                         |
| O Encoder pulse                    | unit (Electronic gear invalid)   | Operation count:                | times                   |
| Forward CCW                        | Reverse CW                       | Stop Forced Stop                |                         |

#### 5.6.3 Acceleration/deceleration Time Configuation

#### < Acceleration/deceleration Time Configuration>

 Acceleration/deceleration time (ms) configuration: The acceleration/deceleration time sets the amount of time (ms) in which a prescribed number of rotations (3000[r/min]) is reached. The acceleration/deceleration time must be set to a value between 0 and the allowable acceleration/deceleration speed for each actuator.

The acceleration/deceleration time must be converted from the acceleration/deceleration speed. See below for the conversion formula.

Calculating Acceleration/deceleration conversion example using an actuator with a 8 [mm] lead with an acceleration of 3000[mm/sec<sup>2</sup>].

### Speed at a rated motor rotation of 3000rpm

Accel/decel time (ms) = {Rated Rotation Speed (r/min) ÷60 (S) }× Screw Lead (mm) × 1000 \* Acceleration/deceleration speed (mm/s<sup>2</sup>)

#### \*Acceleration speed is measured in ms, so this must be calculated as (s) ×1000

Acceleration/deceleration time (ms) =  $\frac{3000 (r/min) \div 60 (S)}{3000 (mm/s^2)}$ = 133 (ms)

| Maha                                                                                                 | Make the repeated operation valid                    |   |
|----------------------------------------------------------------------------------------------------|------------------------------------------------------|---|
| (1-                                                                                                  | 6900) Repeat pattern Fwd. rot. (CCW)->Rev. rot. (CW) | ~ |
| Accel./decel. 133 💭<br>time constant (0-5                                                            | ms Dwell time 2.0 🔅 s                                |   |
| Move distance 0 (Cmd. pulse unit) (0-214748                                                          | (0,1-50,0) pulse Operation count 1 times (1-9999)    |   |
| LSP, LSN auto ON                                                                                     | (1.9999)                                             |   |
| Z-phase signal movement                                                                              |                                                      |   |
| <ul> <li>Move distance unit selection</li> <li>Command pulse unit (Electronic gear valid)</li> </ul> | Operating status: Stop                               |   |
| O Encoder pulse unit (Electronic gear invalid)                                                       | Operation count: times                               |   |
| Forward CCW                                                                                          | Stop Forced Stop                                     |   |

#### 5.6.4 Move distance Configuration and Operation

#### < Move distance Configuration>

① Set the move distance [pulse]. Select a value within the stroke range.

② Actuator position will operate using [Forward (CCW)], [Reverse (CW)]. The position at which power is turned ON will be set as the home position, and the actuator will travel the amount set as move distance (check wiring and parameters If operation is not performed correctly). When performing JOG operation in the setup software, the rotation direction of the actuator does not change if you change the setting of parameter PA14 (Rotation direction selection). The actuator moves in the direction of [Forward (CCW)] button and [Reverse (CW)] button.

- ③ Check command input pulse units (electronic gear enabled). The electronic gear ratio configured in PA05/PA06/PA07 will be enabled. See "LECSB Operation Manual (Simplified Edition)",section 5.3.4 for setting values for PA05/PA06/PA07 in each actuator. If parameters PA05/PA06/PA07 are set according to "LECSB Operation Manual (Simplified Edition)",section 5.3.4, the travel distance of the actuator per 1 pulse will be as follows.
- travel distance of the actuator per 1 pulse =  $10[\mu m] (0.01[mm])$

Travel distance (mm) must be converted to travel distance (pulse). See below for the conversion formula.

As an example, for a travel of 100m;

Travel distance of the actuator per 1 pulse = 0.01 (mm) \*1 100 (mm)/0.01 (mm) = 10000 (pulse)

- ④ If the stroke end signals (LSP, LSN) are not turned ON, an alarm may occur. (If checked, the stroke end (LSP, LSN) signals will be turned ON automatically only when this window is open).
  - \* Ensure that the [Forward (CCW)] and [Reverse (CW)] driving directions are checked. If the driving direction is unclear, operate the actuator slowly with a small move distance while checking the driving direction.

|   | Positioning Mo                     | de                                                                               |                                                                                    | _ 🗆 🔀       |
|---|------------------------------------|----------------------------------------------------------------------------------|------------------------------------------------------------------------------------|-------------|
|   | Axis1                              |                                                                                  |                                                                                    | _           |
|   | Motor speed                        | 1500 会 r/min<br>(1-6900)                                                         | Make the repeated operation valid<br>Repeat pattern Fwd. rot. (CCW)->Rev. rot. (CV | V) 🗸        |
| ന | Accel./decel.<br>time constant     | 133 🐑 ms<br>(0-50000)                                                            | Dwell time                                                                         | s           |
|   | Move distance<br>(Cmd. pulse unit) | 10000 🐑 pulse                                                                    | Operation count                                                                    | יי<br>times |
| 4 | LSP, LSN auto                      | ON<br>Il movement                                                                | Make the aging function valid                                                      |             |
| 3 | Command pulse                      | selection<br>se unit (Electronic gear valid)<br>e unit (Electronic gear invalid) | Operating status: Stop Operation count:                                            | times       |
| 2 | Forward CCW                        | C Reverse CW                                                                     | Stop                                                                               |             |
|   | The SHIFT key can be               | used for forced stop.                                                            |                                                                                    |             |

<sup>\*1</sup> The travel distance of the actuator per 1 pulse is set according to the electronic gears (PA05/PA06/PA07) outlined in 5.3.4 "Recommended Parameter Values by Actuator Model".

#### 5.7 Saving/Loading Parameters

#### 5.7.1 Saving Parameters

- ① From the "Parameter Setting" window in the setup software, select "Save As".
- $\ensuremath{\textcircled{}}$  Please specify location to be saved.
- ③ Please enter any file name.
- ④ Click "Save".

#### Files Saved

| Γ | .prm2 | Settings files for parameters PA, PB, PC, and PD |
|---|-------|--------------------------------------------------|
|   |       |                                                  |

\* Note Always upload current parameters from the driver to the software before saving. (See "LECSB Operation Manual (Simplified Edition)", section 5.3.2 for uploading.)

(See LECSB Operation Manual (Simplined Edition), section 5.5.2 for uploading.)

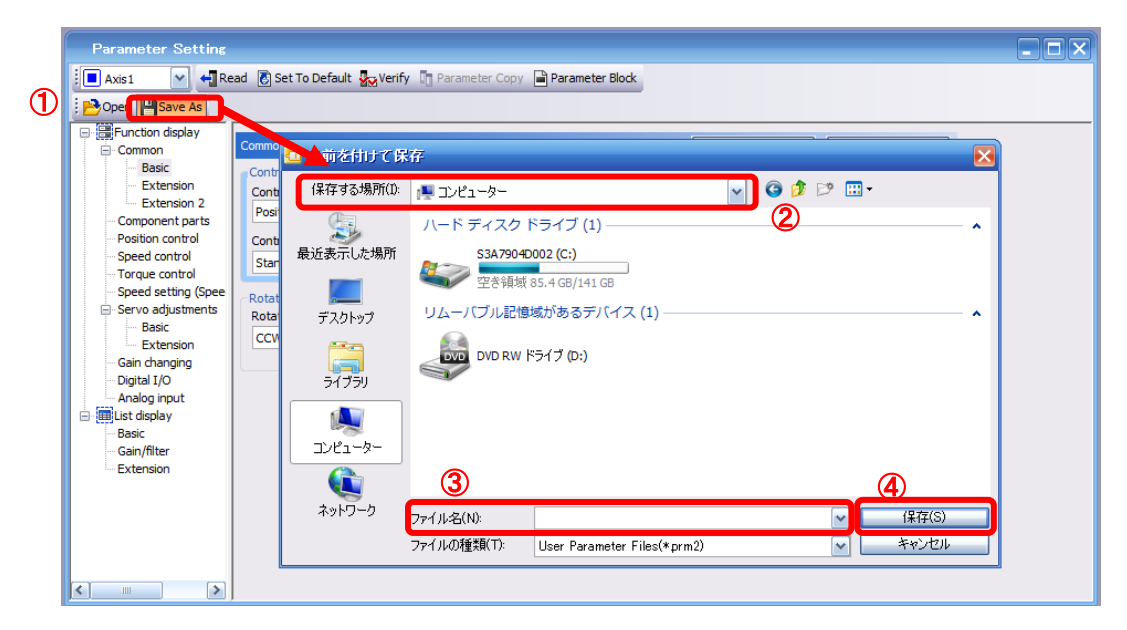

#### 5.7.2 To Load saved Parameters

- ① From the "Parameter Setting" window in the setup software, select "Open".
- ② Please specify location of the file.
- ③ Please select the file you wish to import parameters [.prm2].
- ④ Click "Open".

Parameters will be loaded.

|   | Parameter Setting                     |                |                         |                |                                |             |              |  |
|---|---------------------------------------|----------------|-------------------------|----------------|--------------------------------|-------------|--------------|--|
|   | 📃 Axis 1 💽 📢 Rea                      | ad [ 👸 Se      | t To Default 🛛 🗛 Verify | Parameter Copy | Parameter Block                |             |              |  |
| U | Open Save As                          |                |                         |                |                                |             |              |  |
|   | Function display                      | mmor           | 🖸 ファイルを開く               |                |                                |             | $\mathbf{N}$ |  |
|   | Basic                                 | Contro         | ファイルの場所(1):             | 👰 コンピューター      |                                | 🔽 🥝 👂 🗁 🛄 - |              |  |
|   | Extension<br>Extension 2              | Contr<br>Posit | <u></u>                 | ハード ディスク       | ドライブ (1)                       | 2           | <b>^</b>     |  |
|   |                                       | Contr          | 最近表示した場所                | S3A7904        | 85.3 GB/141 GB                 |             |              |  |
|   | Torque control<br>Speed setting (Spee | Rotati         | デスクトップ                  | リムーバブル記憶       | 域があるデバイス (1) ―――               |             | <b>^</b>     |  |
|   | Basic<br>Extension                    | Rotat<br>CCW   |                         |                | ドライブ (D:)                      |             |              |  |
|   | Gain changing<br>Digital I/O          |                | 51759                   |                |                                |             |              |  |
|   | Eist display                          |                | בטלב -א-                |                |                                |             |              |  |
|   | Gain/filter<br>Extension              |                |                         | (              | 3                              |             | )            |  |
|   |                                       |                | ネットワーク                  | ファイル名(N):      |                                |             | 開((0)        |  |
|   |                                       |                |                         | ファイルの種類(T):    | User Parameter Files(*prm2;*pr | m) 🔽 📘      | キャンセル        |  |
|   |                                       |                |                         |                |                                |             |              |  |
|   | <                                     |                |                         |                |                                |             |              |  |

#### 5.8 Saving/Loading Project

#### 5.8.1 Saving Project

- ① From the "Project" menu in the setup software, select "Save As".
- 2 Please specify location to be saved.
- ③ Please enter any project name.
- ④ Click "Save".

Project will be saved in the specified folder.

If you change the drive / path name, it will be saved in the "drive ¥path name ¥ project name" folder you have changed.

\* Note Always upload current parameters from the driver to the software before saving. (See "LECSB Operation Manual (Simplified Edition)", section 5.3.2 for uploading.)

| 9   |       |              | ooningara   | cone men | 1 1 |    |                              |         |                                                                       |                          |
|-----|-------|--------------|-------------|----------|-----|----|------------------------------|---------|-----------------------------------------------------------------------|--------------------------|
| 1   | Proje | ect View     | Parameter   | Safety   | F   | Sa | ve As Project                |         |                                                                       | <b>M</b>                 |
| : [ | 3     | New          |             | Ctrl+N   |     | s  | ave destination path:        |         |                                                                       |                          |
|     | 3     | Open         |             | Ctrl+O   | Ø   |    | C:¥Users¥k7-076¥Desktop¥     |         |                                                                       | Browse                   |
|     |       | Close        |             |          |     |    |                              |         |                                                                       |                          |
|     | ۳     | Save         |             | Chilling |     | N  | /orkspace/Project list:      |         |                                                                       |                          |
|     | D     | Save As      |             |          |     |    | Workspace                    |         |                                                                       |                          |
|     |       | Delete       |             |          |     |    |                              |         |                                                                       |                          |
|     |       | Read Other   | Format      | •        |     |    |                              |         |                                                                       |                          |
|     |       | Write Other  | Format      | •        |     |    |                              |         |                                                                       |                          |
|     |       | System Set   | ting        |          |     |    |                              |         |                                                                       |                          |
|     |       | Print Previe | w           |          |     |    |                              |         |                                                                       |                          |
| e   | 5     | Print        |             | Ctrl+P   |     | V  | Vorkspace name:              |         |                                                                       |                          |
|     |       | Exit MR Con  | nfigurator2 | Alt+F4   | (3  | F  | Project name:                |         |                                                                       |                          |
|     |       |              | -           |          |     | т  | ītle:                        |         |                                                                       |                          |
|     |       |              |             |          |     |    |                              |         |                                                                       |                          |
|     |       |              |             |          |     |    |                              |         | 4 Save                                                                | Cancel                   |
|     |       |              |             |          |     |    | Save as a Single File Format | Project | Switch the window by clicking this when you want to use single file f | button<br>ormat project. |

#### 5.8.2 To Load saved Parameters

- (1) From the "Project" menu in the setup software, select "Open".
- ② Please select the "drive ¥ path name ¥ project name" that you want to read parameters are stored.
- ③ Click "Open".

Project will be loaded.

| : | Proj | iect View Parameter   | Safety | Open       | Project                     |                                  | ×                                                              |
|---|------|-----------------------|--------|------------|-----------------------------|----------------------------------|----------------------------------------------------------------|
|   | D    | New                   | Ctrl+N | Save       | destination path:           |                                  |                                                                |
| 1 | B    | Open                  | C#I+O  | C:¥L       | Jsers¥k7-076¥Desktop¥tes    | t                                | Browse                                                         |
|   |      | Close                 |        |            |                             |                                  |                                                                |
| _ | P    | Save                  | Ctrl+S |            | 2                           |                                  | _                                                              |
| _ |      | Save As               |        | Works      | space/Project list: 🗢       |                                  | Display all folders                                            |
| _ |      | Delete                |        | Proj       | ect                         | Amplifier model                  | Title                                                          |
|   |      | Read Other Format     | • 2    | <b>a</b> . |                             |                                  | Return to workspace list.                                      |
|   |      | Write Other Format    | •      |            | est                         | MR-J3-A                          | test                                                           |
|   |      | System Setting        |        |            |                             |                                  |                                                                |
|   |      | Print Preview         |        |            |                             |                                  |                                                                |
|   | B    | Print                 | Ctrl+P |            |                             |                                  |                                                                |
|   |      | Exit MR Configurator2 | Alt+F4 | Work       | space name;                 | test                             |                                                                |
|   |      |                       |        | Proje      | ect name;                   | test                             |                                                                |
|   |      |                       |        | Title:     |                             | test                             |                                                                |
|   |      |                       |        |            |                             | (                                | 3                                                              |
|   |      |                       |        |            |                             | ``                               | Open Cancel                                                    |
|   |      |                       |        |            | Open a Single File Format P | Switch the windo when you want t | w by clicking this button<br>o use single file format project. |
|   |      |                       |        |            |                             |                                  |                                                                |

#### 5.9 Acquisition of motion waveform with graph monitor

With the setup software (MR Configurator2<sup>™</sup>: LEC-MRC2E) monitor graph function, the motion waveform during electric actuator operation can be obtained as described below.

① Click "Monitor" - "Graph" of Setup software to display "Graph" window.

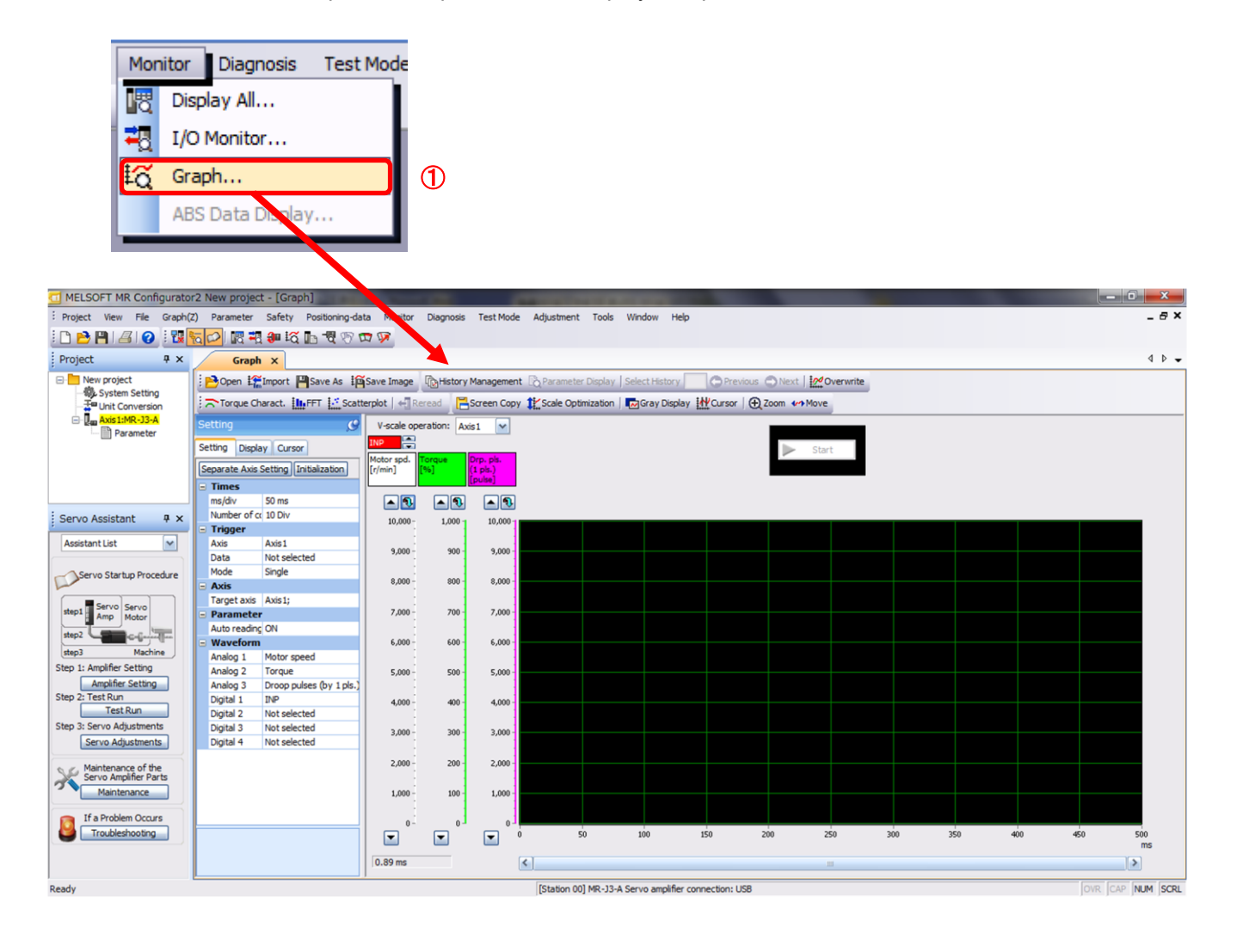

#### 5.9.1 Under the setting Tab: Setting of the items to display the graph

Set the items to display analogue and digital waveform, trigger conditions and time for the horizontal axis of the graph. Click the [Setting] tab of the [Setting] window to set the items to display the waveform, trigger conditions and horizontal axis of the graph.

3 types analogue waveform (analogue 1 to 3) and 4 types of digital waveform (digital 1 to 4) can be set.

| Se | Setting 🥑              |                         |  |  |  |  |
|----|------------------------|-------------------------|--|--|--|--|
| Se | Setting Display Cursor |                         |  |  |  |  |
| s  | eparate Axis s         | Setting Initialization  |  |  |  |  |
| F  | Times                  |                         |  |  |  |  |
|    | ms/div                 | 50 ms                   |  |  |  |  |
| IL | Number of co           | 10 Div                  |  |  |  |  |
| f  | Trigger                |                         |  |  |  |  |
|    | Axis                   | Axis1                   |  |  |  |  |
|    | Data                   | Not selected            |  |  |  |  |
| Ľ  | Mode                   | Single                  |  |  |  |  |
|    | Axis                   |                         |  |  |  |  |
|    | Target axis            | Axis1;                  |  |  |  |  |
|    | Parameter              |                         |  |  |  |  |
|    | Auto reading           | ON                      |  |  |  |  |
| 17 | Waveform               |                         |  |  |  |  |
|    | Analog 1               | Motor speed             |  |  |  |  |
|    | Analog 2               | Torque                  |  |  |  |  |
| L  | Analog 3               | Droop pulses (by 1 pls. |  |  |  |  |
| L  | Digital 1              | INP                     |  |  |  |  |
|    | Digital 2              | Not selected            |  |  |  |  |
|    | Digital 3              | Not selected            |  |  |  |  |
|    | Digital 4              | Not selected            |  |  |  |  |

#### (1) Time

Set the horizontal axis (time axis) of the graph. For LECSB, set [ms/div] and [Number of collection Div] to the horizontal axis (time axis).

[ms/div] × [Number of collection Div] will be [Measurement time].

|   | Times        |        |
|---|--------------|--------|
| ſ | ms/div       | 50 ms  |
| l | Number of co | 10 Div |

① Click " 💽 " of [ms/div] and set the DiV number.

- The unit ms of [Number of collection Div] is 1000ms=1s.
- 2 Click " v of [Number of collection Div] and set the time.

|   | Times        |      |
|---|--------------|------|
| ᠿ | ms/div       | 50   |
| 2 | Number of co | 5    |
|   | Trigger      | 10   |
|   | Axis         | 20   |
|   | Data         | 50   |
|   | Mode         | 100  |
|   | Axis         | 200  |
|   | Target axis  | 500  |
|   | Parameter    | 1000 |
|   | Auto reading | 2000 |
|   | Waveform     | 5000 |

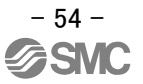

#### (2) Trigger

"Trigger" is a condition which decides the display timing of the graph. If trigger conditions are not satisfied, waveform will not be displayed.

① Click " 💽 " of [Data] to set the condition. (In general, set the Motor speed.)

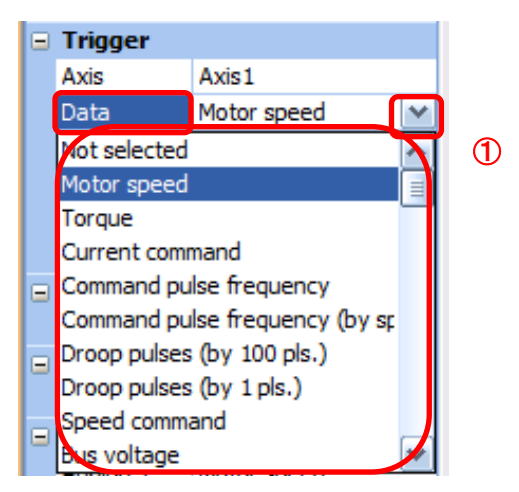

- (3) "Level" / "Condition" / "Position" are displayed.
  - 1 Click " 🔽 " of "Level" / "Condition" to set the condition.

|   | Ξ | Trigger   |             |  |  |  |
|---|---|-----------|-------------|--|--|--|
|   |   | Axis      | Axis1       |  |  |  |
|   |   | Data      | Motor speed |  |  |  |
|   | ſ | Level     | 100 r/min   |  |  |  |
| 2 | L | Condition | Rising      |  |  |  |
|   | L | Position  | 10 %        |  |  |  |
|   |   | Mode      | Single      |  |  |  |

For Motor speed, when the operation direction is positive, "Level" should be100 and when the operation direction is negative, "Level" should be -100.

Align the setting of "Condition" to the operation direction too.

| "Level" / "Condition" | setting | (For Motor | speed) |
|-----------------------|---------|------------|--------|
|-----------------------|---------|------------|--------|

| Operating direction          | "Level"<br>[r/min] | "Condition" |
|------------------------------|--------------------|-------------|
| Positive direction operation | 100                | Startup     |
| Negative direction operation | -100               | Fall        |

"Position" should be 10%.

#### (4) Waveform

Set the waveform data which will be displayed in the graph.

① Click " 💽 " of each "Analog" or "Digital" and set the type of waveform to be displayed.

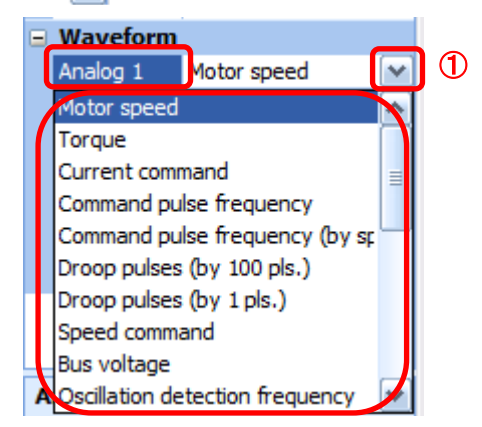

The analogue and digital waveforms that can be set with LECSB are shown below. ■Analogue waveform

| No. | Name                                     | Function                                                                                                    | Unit              | Note |
|-----|------------------------------------------|----------------------------------------------------------------------------------------------------|-------------------|------|
| 1   | Motor speed                              | The servo motor speed is displayed.                                                                                                    | 1r/min            |      |
| 2   | Torque                                   | The servo motor torque is displayed.                                                                                                    | 0.1%              |      |
| 3   | Current command                          | The current command to be given to the servo motor is displayed.                                                                                                    | 0.1%              |      |
| 4   | Command pulse<br>frequency               | The command pulse frequency is displayed.                                                                                                    | 1.125<br>kpulse/s |      |
| 5   | Command pulse<br>frequency<br>(by speed) | The command pulse frequency is converted into the servo motor speed and displayed.                                                                                                    | 1r/min            |      |
| 6   | Droop pulse<br>(by 100 pulse)            | The droop pulse on the deviation counter is displayed in units of 100pulse. The pulse count is displayed in encoder pulses.                                                             | 100pulse          |      |
| 7   | Droop pulse<br>(by 1 pulse)              | The droop pulse on the deviation counter is displayed in units of 1 pulse.<br>(Note) Any area beyond the display range (-32768 pulses to 32767 pulses) is clamped and displayed in red. | 1pulse            |      |
| 8   | Speed command                            | The speed command to be given to the servo motor is displayed.                                                                                                    | 1r/min            |      |
| 9   | Bus voltage                              | The bus voltage of the driver amplifier is displayed.                                                                                                    | 1V                |      |
| 10  | Effective load ratio                     | The continuous effective load torque is displayed.<br>The effective value for the last 15 seconds is displayed.                                                                         | 0.1%              |      |
| 11  | Regenerative load ratio                  | The ratio of regenerative power to permissible regenerative power is displayed in %.                                                                                                    | 0.1%              |      |
| 12  | Within<br>one-revolution<br>position     | The position is displayed in encoder pulses` to the accuracy of one revolution.                                                                                                    | 16pulse           |      |
| 13  | ABS counter                              | The move distance from the home position in the absolute position detection system is displayed in the multiple-revolution counter value of the absolute position encoder.              | 1rev              |      |
| 14  | Load inertia<br>moment ratio             | The estimated ratio of the servo motor axis converted<br>load inertia moment to the servo motor inertia<br>moment is displayed.                                                         | 0.1times          |      |

| No. | Name                                              | Function                                                                                                    | Unit     | Note     |
|-----|---------------------------------------------------|----------------------------------------------------------------------------------------------------|----------|----------|
| 15  | Torque equivalent<br>to disturbance               | The difference between the torque required driving<br>the servo motor and the actually required torque<br>(torque current value) is displayed in torque<br>equivalent to disturbance.  | 0.1%     |          |
| 16  | Overload alarm<br>margin                          | The margin until the load reaches the overload (AL.50, AL.51) alarm level is displayed in %.<br>An overload alarm will occur when margin is 0%.                                        | 0.1%     |          |
| 17  | Excessive error<br>alarm margin                   | The margin until the error reaches the excessive<br>error (AL.52) alarm level is displayed in encoder<br>pulses.<br>An excessive error alarm will occur when margin is<br>zero pulses. | 16pulse  |          |
| 18  | Settling time                                     | The settling time for position control is displayed.<br>The method for measuring the settling time can be<br>selected from the separate axis setting.                                  | 1ms      |          |
| 19  | Overshoot amount                                  | The overshoot amount for position control is displayed in encoder pulses.<br>The method for measuring the overshoot amount can be selected from the separate axis setting.             | 1pulse   |          |
| 20  | Motor speed<br>(by 0.1 r/min)                     | The servo motor speed is displayed.                                                                                                    | 0.1r/min | (Note 1) |
| 21  | Command pulse<br>frequency<br>(0.1r/min by speed) | The command pulse frequency is converted into the servo motor speed and displayed.                                                                                                    | 0.1r/min | (Note 1) |
| 22  | Speed command<br>(by 0.1 r/min)                   | The speed command to be given to the servo motor is displayed.                                                                                                    | 0.1r/min | (Note 1) |

#### ■ Digital waveforms

SON, LSP, LSN, TL, TL1, PC, RES, CR, SP1, SP2, SP3, ST1, ST2, CM1, CM2, LOP, EMG, STAB2, RS1, RS2, CDP, D1, D2, D3, D4(Note2) RD, SA, ZSP, TLC, VLC, INP, WNG, ALM, OP, MBR, DB, ACD0, ACD1, ACD2, BWNG, CDPS, ABSV

(Note 1) They will be supported in the driver of software version C7 or later. (Note 2) D1, D2, D3 and D4 are for the manufacturer setting.

See "LECSB Operation Manual", section 3.5 for details of each digital waveform.

#### 5.9.2 Trigger wait

When the "Start" button is clicked, the screen will be on stand-by.

When trigger conditions are satisfied during the trigger wait, waveforms can be captured and displayed.

Click the "Start" button every time measurement fresh capture is required.

(The advantage of this method of capturing the waveform is a waveform will not be updated in the case of an incorrect operation.)

#### Graph X 4 Þ 🗕 🔁 Open 🕌 Import 💾 Save As 🛛 Image 🖓 History Management 🖓 Parameter Display | Select History 🔤 🕞 Previous 🔘 Next | 💆 Overwrite 🔭 Torque Charact. 🛄 FFT 🔝 Scatterplot | 📲 Reread 🛛 📇 Screen Copy 😰 Scale Optimization | 🗔 Gray Display 🙀 Cursor | 🕀 Zoom 🏎 Move Ø V-scale operation: Axis1 1 NP 🚍 Setting Display Cursor tor s min] Separate Axis Setting Initialization Times Setting meth Div automation • **A** Measuremen 500 ms ~ 10,000-1,000 10,000 Trigger Axis Axis1 900 9,000 9,000 Data Motor speed Level 100 r/min 8,000 800 8,000 Condition Startup Position 10 % 7,000 700 7,000 Mode Single Axis Target axis Axis 1; 6,000 600 6,000 Parameter Auto reading ON 500 5,000 5,000 Waveform Analog 1 Motor speed 4,000 400 4,000 Analog 2 Torque Analog 3 Droop pulses (by 1 pls 3,000 300 3,000 Digital 1 INP Digital 2 Not selected 2,000 200 2,000 Digital 3 Not selected Digital 4 Not selected 1,000 100 1,000 0 Measurement time • 50 100 150 200 250 300 350 400 450 500 0.89 ms < >

#### 1 Click the "Start" button.

② Trigger wait is displayed.

③ The acquisition of waveform will be canceled with "Stop" button.

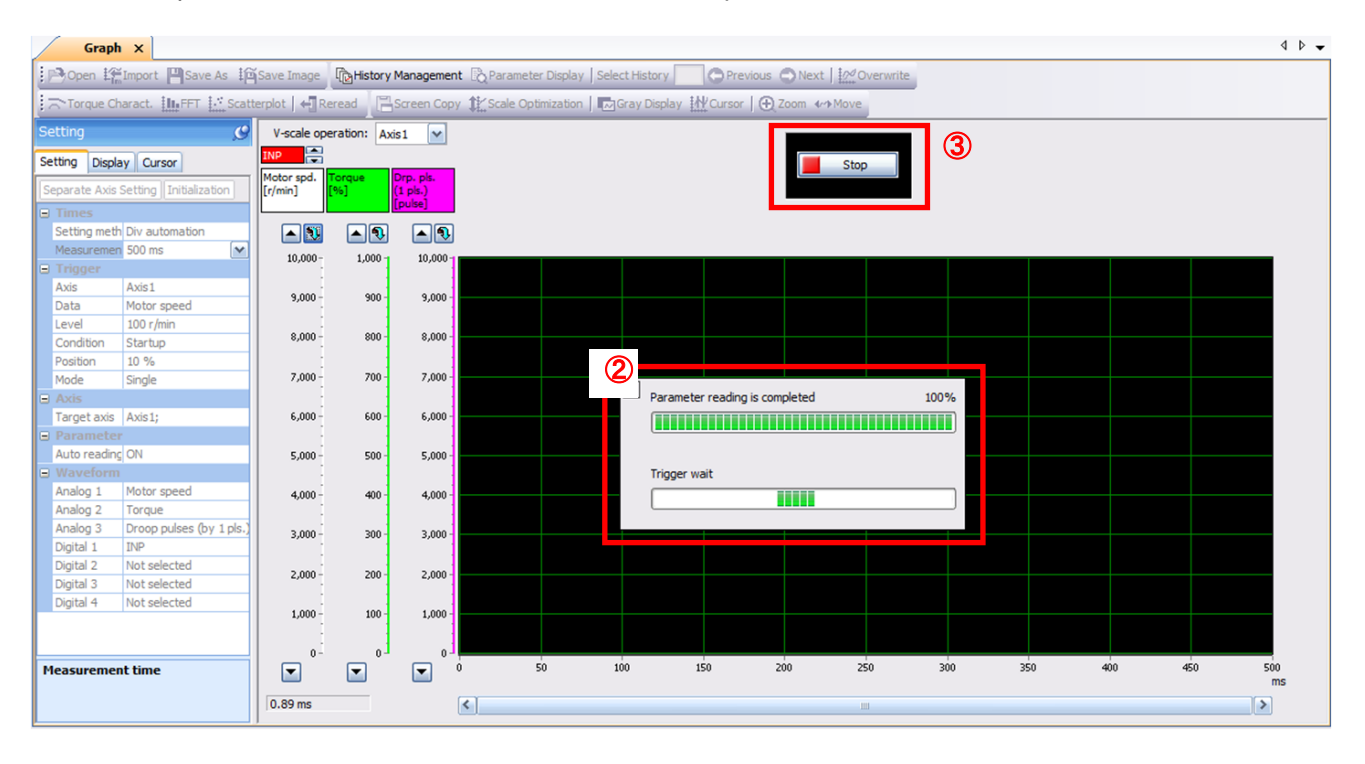

#### 5.9.3 Operation Instruction

When the PLC on the master side sends the operation command, the actuator will operate. When the trigger conditions in 5.9.1 (2) are satisfied, the operation waveforms can be captured.

When the time set in 5.9.1 (1) has passed after the acquisition start, the acquisition of the waveforms will complete and waveforms are displayed on the screen.

① When the "Scale Optimization" button is clicked, the vertical axis range is adjusted automatically.

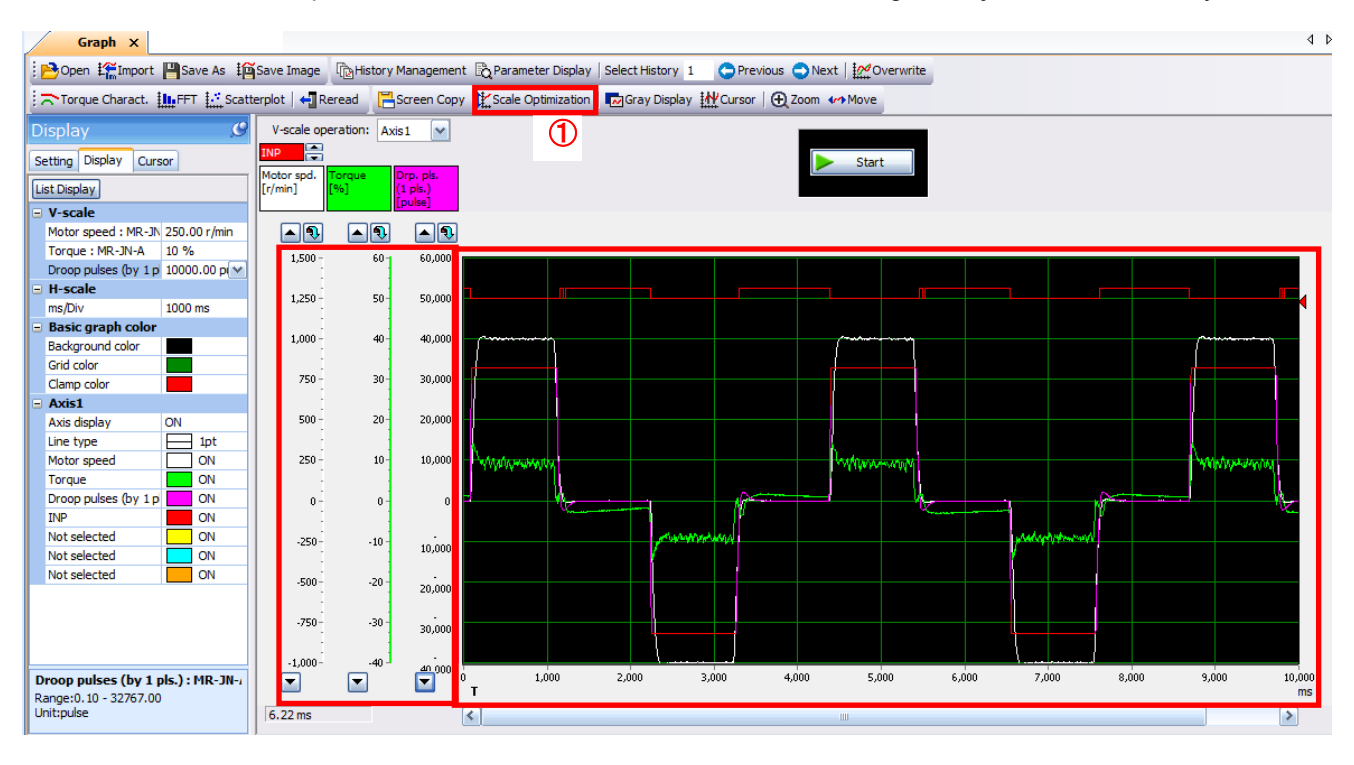

#### 5.9.4 Saving of waveform

After the waveform is displayed, it is possible to save the data in 3 ways.

- Click the "Save As" button.
   Select the folder in which the step data is to be saved and save the data.
   Waveform data file (extension: gpf2) will be prepared.
   If the waveform condition needs to be checked, it can be displayed on the graph window.
- ② Click the "Save Image" button. Select the folder in which the step data is to be saved and save the data. An Image file (extension: jpg) will be prepared.
- Click the "Screen Copy" button. Save the displayed waveform screen (print screen).

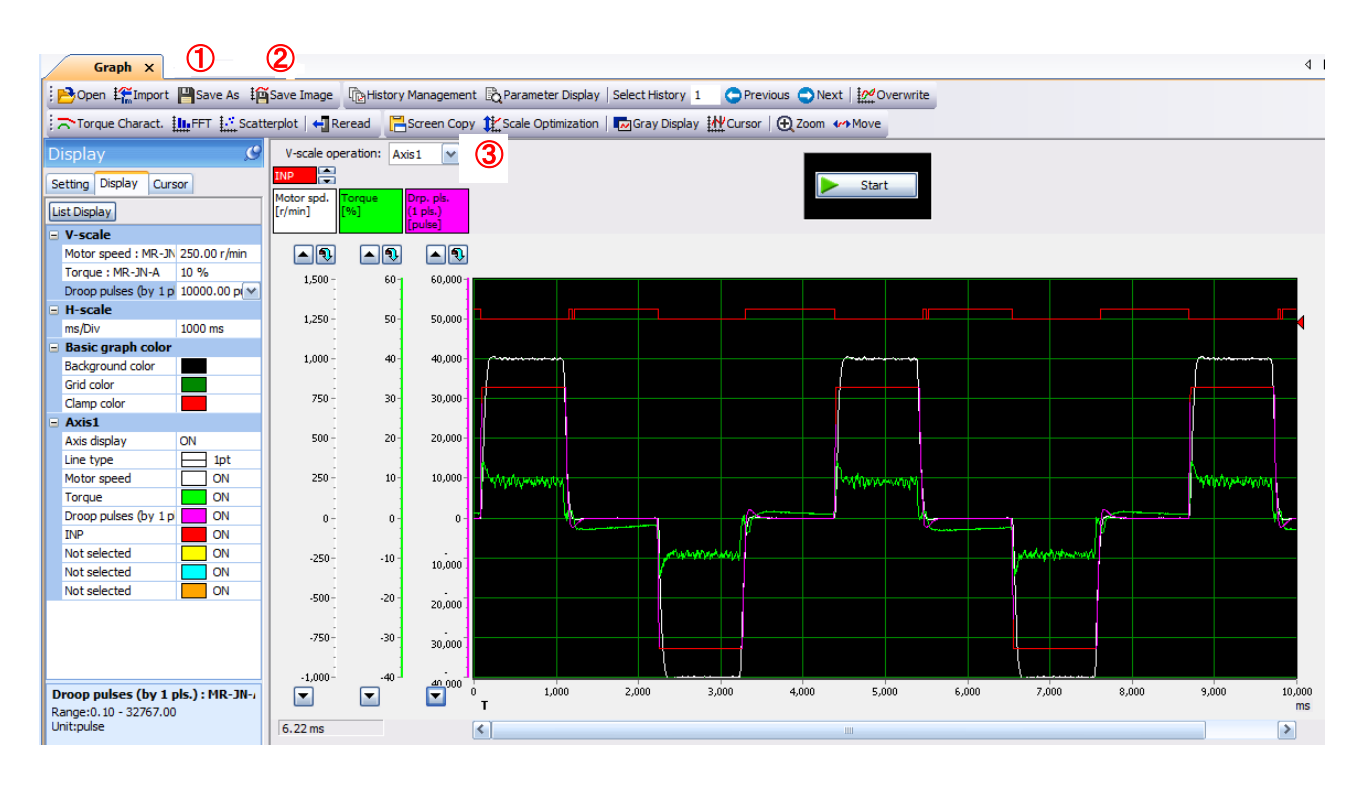

#### 5.10 Display All Monitor List

The method how to obtain the electric actuator condition is described with the display all function of the setup software.

- ① Click "Monitor" "Display All" of the setup software to display "Display All" window.
- ② The condition of each item is displayed.
  - For off line of the setup software, [----] will be displayed.

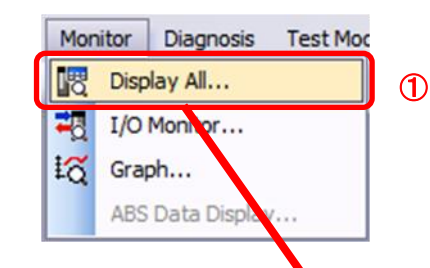

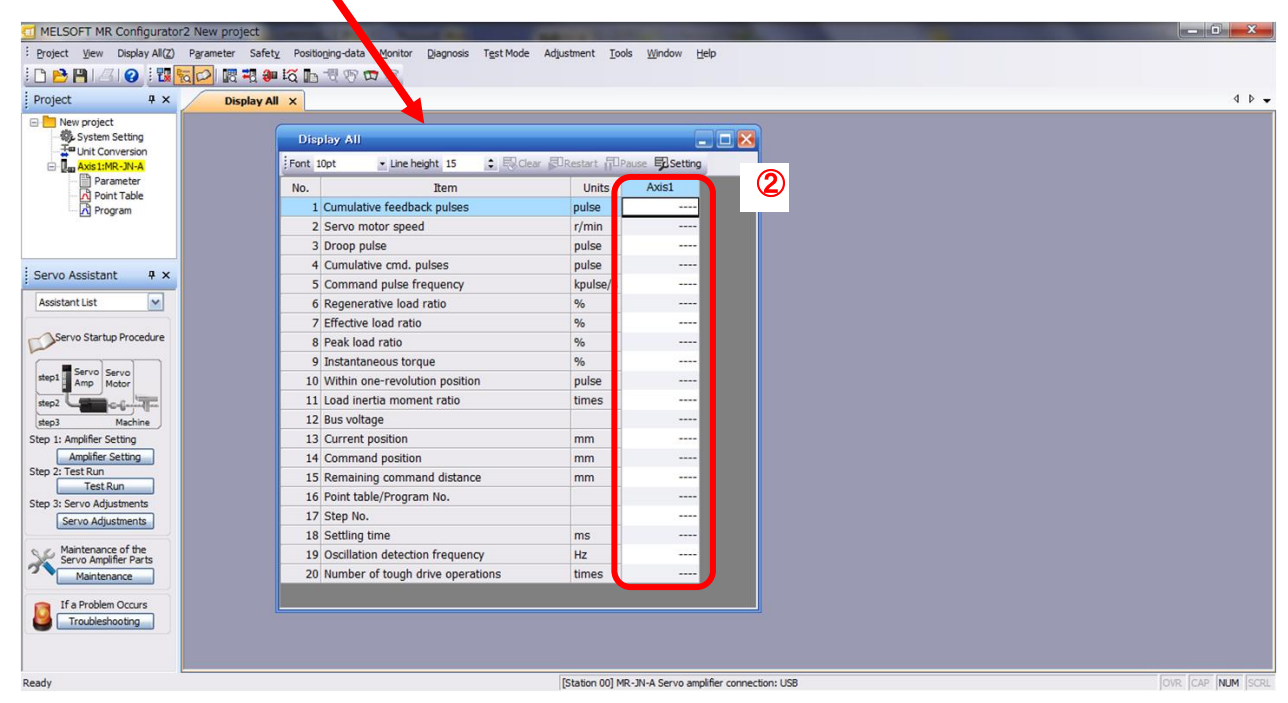

The following items are displayed for LECSB.

| No. | Name                          | Function                                                                                                    | Display range                | Unit  |
|-----|-------------------------------|----------------------------------------------------------------------------------------------------|------------------------------|-------|
| 1   | Cumulative<br>feedback pulses | Feedback pulses from the servo motor encoder are<br>counted and displayed.<br>When exceeding 999999999, it returns to zero.<br>Press the [Clear] button to reset the display value to<br>0 (zero).<br>Reverse rotation is indicated by a minus (-) sign. | -9999999999 to<br>9999999999 | pulse |
| 2   | Servo motor speed             | The servo motor speed is displayed.<br>The value rounded off is displayed in 0.1r/min.                                                                                                    | -7200 to<br>7200             | r/min |
| 3   | Droop pulses                  | The number of droop pulses in the deviation counter<br>is displayed.<br>Reverse rotation is indicated by a minus (-) sign.<br>The number of pulses displayed is in the encoder<br>pulse unit.                                                            | -9999999999 to<br>9999999999 | pulse |

| No. | Name                                                             | Function                                                                                                    | Display range                      | Unit         |
|-----|------------------------------------------------------------------|----------------------------------------------------------------------------------------------------|------------------------------------|--------------|
| 4   | Cumulative<br>command pulses                                     | The position command input pulses are counted and displayed.<br>Press the [Clear] button to reset the display value to zero.                                                                                                    | -9999999999 <b>~</b><br>9999999999 | pulse        |
| 5   | Command pulse<br>frequency                                       | The frequency of the position command input pulses<br>is displayed.<br>Reverse rotation is indicated by a minus (-) sign.<br>(Note) The value will be -1500 to 1500 kpulse/s when<br>inputting command pulse.<br>It will be displayed in encoder pulse unit at the<br>test modes.                                     | -999999999 <b>~</b><br>9999999999  | kpulse/<br>s |
| 6   | Analog speed<br>command voltage<br>Analog speed limit<br>voltage | Speed control mode<br>The input voltage of analog speed command (VC) is<br>displayed.<br>Torque control mode<br>The input voltage of analog speed limit (VLA) is<br>displayed.                                                                                                    | -10.00<br>~<br>+10.00              | V            |
| 7   | Analog torque command voltage                                    | Position control mode/Speed control mode<br>The voltage of analog torque limit (TLA) is displayed.                                                                                                    | 0<br>~<br>+10.00                   | V            |
|     | Analog torque limit voltage                                      | Torque control mode<br>The voltage of analog torque command (TC) is<br>displayed.                                                                                                    | -8.00<br>~<br>+8.00                | V            |
| 8   | Regenerative load<br>ratio                                       | The ratio of regenerative power to permissible<br>regenerative power is displayed in %.<br>As the permissible regenerative power depends on<br>whether there is the regenerative brake option or not.<br>Set Parameter PA02 correctly according to the<br>regenerative brake option.<br>The guideline is 80% or less. | 0~100                              | %            |
| 9   | Effective load ratio                                             | The continuous effective load current is displayed.<br>The effective value is displayed relative to the rated<br>current of 100%.                                                                                                    | 0~300                              | %            |
| 10  | Peak load ratio                                                  | The maximum torque is displayed.<br>The highest value in the past 15 seconds is displayed<br>relative to the rated torque of 100%.                                                                                                    | 0~400                              | %            |
| 11  | Instantaneous<br>torque                                          | Torque that occurred instantaneously is displayed.<br>The value of the torque that occurred is displayed in<br>real time relative to the rated torque of 100%.                                                                                                    | 0~400                              | %            |
| 12  | Within<br>one-revolution<br>position                             | Position within one-revolution is displayed in encoder<br>pulses.<br>The value returns to 0 when it exceeds the maximum<br>number of pulses.                                                                                                    | 0~262143                           | pulse        |
| 13  | ABS counter                                                      | The move distance from the home position (0) in the absolute position detection system is displayed in terms of the absolute position detector's multi-revolution counter value.                                                                                                    | -32768<br>~<br>32767               | rev          |
| 14  | Load inertia<br>moment ratio                                     | The estimated ratio of the servo motor axis converted inertia moment to the servo motor inertia moment is displayed.                                                                                                    | 0.0~300.0                          | times        |
| 15  | Bus voltage                                                      | The voltage (across (P) - (N) and (P+) - (N-)) of the main circuit converter is displayed.                                                                                                    | 0~900                              | V            |

#### 6. Home position return method

#### 6.1 Position control (pulse input) mode

When using home position return by the position control (pulse input) mode, use the home position function of the positioning unit of the upper level PLC.

For wiring and setting the parameters of the positioning unit; equipment handling information and details of how to return to origin please check the manual of the equipment used.

#### 7. Operating method of each mode

#### 7.1 Position control mode

Position control with pulse train input

#### 7.1.1 Operation instruction

Command pulse is an input to the driver from the positioning unit. The driver operates the actuator in accordance with the command pulse. The command pulse and driver operation examples are shown below.

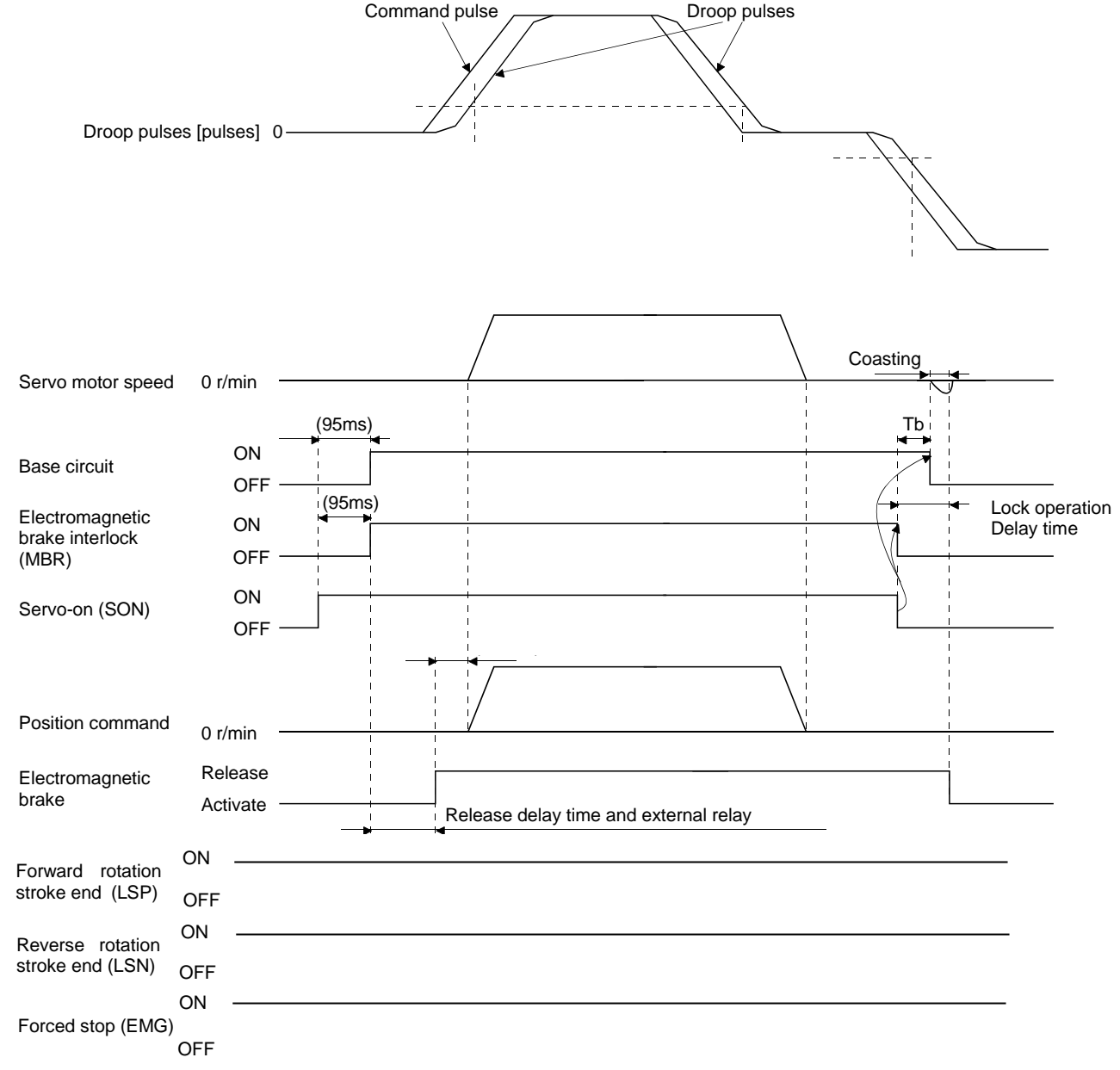

#### 7.2 Speed control mode

This mode allows for accurate, smooth control of the rotation speed and direction of the servo motor. Analog speed can be commanded with LECSB.

\* To set [PC\*\*], set parameter write inhibit [PA19] to "000C".

#### 7.2.1 Operation instruction

When the signals ST1 and ST2 turn on, the servo motor rotates. An operation example of the speed control mode is shown below.

#### Speed setting

Speed command and speed

The servo motor is run at the speeds set in the parameters or at the speed set by the applied voltage of the analog speed command (VC).

The relationship between the analog speed command (VC) applied voltage and the servo motor speed is shown below.

Rated speed is achieved at  $\pm$ 10V with initial setting. The speed at  $\pm$ 10V can be changed using parameter No.PC12.

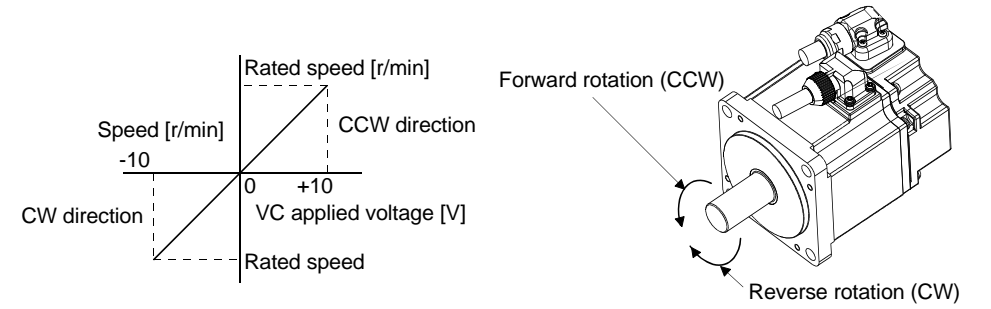

The following table indicates the rotation direction according to forward rotation start (ST1) and reverse rotation start (ST2) combination.

| (Note 1) Input device |     |                           | (Note 2) Rotation direction |              |                |  |  |
|-----------------------|-----|---------------------------|-----------------------------|--------------|----------------|--|--|
| 070                   | ST1 | Analog speed command (VC) |                             |              | Internal speed |  |  |
| 512                   |     | + Polarity                | 0V                          | -Polarity    | commands       |  |  |
| 0                     | 0   | Stop                      | Stop                        | Stop         | Stop           |  |  |
| 0                     |     | (Servo lock)              | (Servo lock)                | (Servo lock) | (Servo lock)   |  |  |
| 0                     | 1   | CCW                       | Stop                        | CW           | CCW            |  |  |
| 1                     | 0   | CW                        | (No servo lock)             | CCW          | CW             |  |  |
| 4                     |     | Stop                      | Stop                        | Stop         | Stop           |  |  |
|                       | 1   | (Servo lock)              | (Servo lock)                | (Servo lock) | (Servo lock)   |  |  |

Note 1. 0: off

1: on

2. If the torque limit is canceled during servo lock, the servo motor may suddenly rotate according to position deviation with respect to the command position.

In general make the connections shown below.

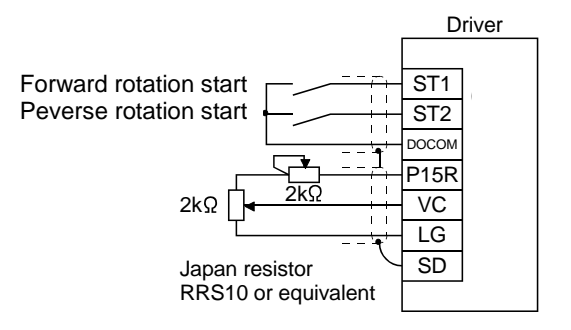

#### Refer to "LECSB Operation Manual", section 5.4 for assignment of signal.

| (Note) Input device |       | evice |                                              |         |
|---------------------|-------|-------|----------------------------------------------|---------|
| SP3                 | SP2   | SP1   | Speed command value                          |         |
| 0                   | 0     | 0     | Analog speed command (VC)                    |         |
| 0                   | 0     | 1     | Internal speed command 1 (parameter No.PC05) | Initial |
| 0                   | 0 1 0 |       | Internal speed command 2 (parameter No.PC06) | pnase   |
| 0                   | 1     | 1     | Internal speed command 3 (parameter No.PC07) |         |
| 1                   | 0     | 0     | Internal speed command 4 (parameter No.PC08) |         |
| 1                   | 0     | 1     | Internal speed command 5 (parameter No.PC09) |         |
| 1                   | 1     | 0     | Internal speed command 6 (parameter No.PC10) |         |
| 1                   | 1     | 1     | Internal speed command 7 (parameter No.PC11) |         |
| Note. 0:            | off   |       |                                              | -       |

| LECSB speed comr | nand parameter setting |
|------------------|------------------------|
|------------------|------------------------|

1: on

For LECSB, analog speed command and speed from 7 patters can be set.

Signals assigned at the initial setting are SP1 and SP2.

Assign signals of speed selection 3 (SP3) when the driver is used to [Internal speed command 7].

Refer to "LECSB Operation Manual", Chapter 3 for details on analog speed command.

#### 7.3 Torque control mode

Servo motor output torque is controlled. Speed control function is also available. Analog torque can be commanded with LECSB. \* To set [PC\*\*], set parameter write inhibit [PA19] to "000C".

#### 7.3.1 Operation instruction

When the signals RS1 and RS2 turn on, the servo motor rotates. An operation example of the torque control mode is shown below.

#### (1) Torque control

(a) Torque command and torque

A relationship between the applied voltage of the analog torque command (TC) and the torque produced by the servo motor is shown below.

The maximum torque is generated at  $\pm 8V$ . Note that the torque at  $\pm 8V$  input can be changed with parameter No.PC13.

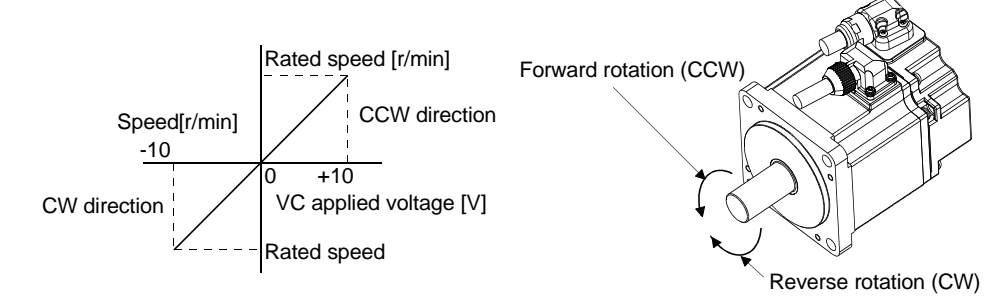

The following table indicates the torque generation directions determined by the forward rotation selection (RS1) and reverse rotation selection (RS2) when the analog torque command (TC) is used.

|       | (Note) Inp | out device  | Rotation direction<br>Torque control command (TC)                            |                          |                                                                              |  |  |
|-------|------------|-------------|------------------------------------------------------------------------------|--------------------------|------------------------------------------------------------------------------|--|--|
|       | DOO        | <b>D</b> 04 |                                                                              |                          |                                                                              |  |  |
|       | R52        | R51         | +Polarity                                                                    | 0V                       | -Polarity                                                                    |  |  |
|       | 0          | 0           | Torque is not generated.                                                     |                          | Torque is not generated.                                                     |  |  |
| _     | 0          | 1           | CCW (reverse rotation in driving mode/forward rotation in regenerative mode) | Torque is not generated. | CW (forward rotation in driving mode/reverse rotation in regenerative mode)  |  |  |
|       | 1          | 0           | CW (forward rotation in driving mode/reverse rotation in regenerative mode)  |                          | CCW (reverse rotation in driving mode/forward rotation in regenerative mode) |  |  |
|       | 1          | 1           | Torque is not generated.                                                     |                          | Torque is not generated.                                                     |  |  |
| 0: of | f          |             |                                                                              |                          |                                                                              |  |  |

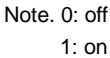

In general make the connections shown below.

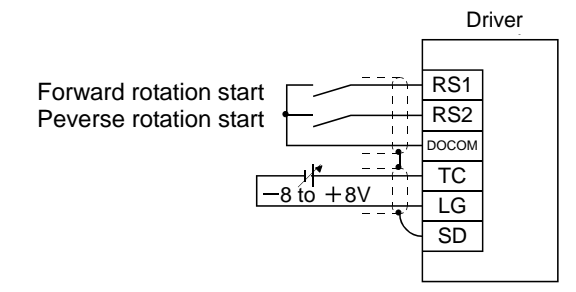

Refer to "LECSB Operation Manual", section 5.4 for assignment of signals.

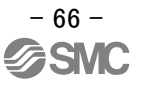

#### 8. Troubleshooting

#### 8.1 Alarms and warning list

POINT

As soon as an alarm occurs, turn off Servo-on (SON) and power off.

When a fault occurs during operation, the corresponding alarm or warning is displayed. If any alarm or warning has occurred, refer to "LECSB Operation Manual", section 9.2 or 9.3 and take the appropriate action. When an alarm occurs, ALM turns off.

Set "DDD1" in parameter No.PD24 to output the alarm code, it is outputted by ON/OFF of bit0 to bit2. Warnings (AL.92 to AL.EA) have no alarm codes. Any alarm code is output at the occurrence of the corresponding alarm. In the normal status, the alarm code is not output.

After its cause has been removed, the alarm can be deactivated by any of the methods marked **O** in the alarm deactivation column.

| Λ                      |            | (Note 2)<br>Alarm code |        | 2)                             |                            | Alarm deactivation |          |          | $\geq$ | Display       | Name                      |
|------------------------|------------|------------------------|--------|--------------------------------|----------------------------|--------------------|----------|----------|--------|---------------|---------------------------|
| $\left  \right\rangle$ |            |                        |        | de                             |                            | Alarm deactivation |          |          | AL 02  | Battery cable |                           |
|                        |            |                        |        |                                | Name                       |                    | Press    |          | 1      | AL.92         | disconnection warning     |
| $  \rangle$            | Display CN | CN1                    | 1 CN1  | CN1                            |                            | Dowor              | "SET" on | Alarm    |        | AL 06         | Home position setting     |
|                        |            | 22                     | 23     | 24                             |                            | Power              | current  | reset    | 1      | AL.90         | error                     |
|                        |            | (bit2)                 | (bit1) | (bit0)                         |                            |                    | alarm    | (RES)    |        | AL.99         | Stroke limit warning      |
|                        |            |                        |        |                                |                            |                    | screen.  |          |        | AL.9F         | Battery warning           |
|                        | AL.10      | 0                      | 1      | 0                              | Undervoltage               | 0                  | 0        | 0        |        |               | Excessive regeneration    |
|                        | AL.12      | 0                      | 0      | 0                              | Memory error 1 (RAM)       | 0                  | /        | /        |        | AL.EU         | warning                   |
|                        | AL.13      | 0                      | 0      | 0                              | Clock error                | 0                  | /        | /        |        | AL.E1         | Overload warning 1        |
|                        | AL.15      | 0                      | 0      | 0                              | Memory error 2 (EEP-ROM)   | 0                  | /        | /        | g      |               | Absolute position counter |
|                        | AL 16      | 4                      |        | 0                              | Encoder error 1            | 0                  |          |          | Ľ      | AL.ES         | warning                   |
|                        | AL. 10     | I                      | 1      | 0                              | (At power on)              | 0                  |          |          | Na     | AL.E5         | ABS time-out warning      |
|                        | AL.17      | 0                      | 0      | 0                              | Board error                | 0                  |          | /        | -      |               | Servo emergency stop      |
| 1                      | AL 10      | 0                      | 0      | 0                              | Memory error 3             | 0                  |          |          | 1      | AL.E0         | warning                   |
|                        | AL. 19     | 0                      | 0      | 0                              | (Flash-ROM)                | 0                  |          | $\sim$   |        |               | Cooling fan speed         |
|                        | AL.1A      | 1                      | 1      | 0                              | Motor combination error    | 0                  | /        | /        |        | AL.EO         | reduction warning         |
|                        | AL 20      | 1                      | 1      | 0                              | Encoder error 2            | 0                  | /        |          |        | AL.E9         | Main circuit off warning  |
|                        | AL.20      | I                      | 1      | 0                              | (during runtime)           | 0                  |          | $\sim$   |        | AL.EA         | ABS servo on warning      |
|                        | AL 21      | 1                      | 1      | 0                              | Encoder error 3            | $\cap$             | /        |          |        | AL.EC         | Overload warning 2        |
|                        | AL.ZI      | I                      |        | 0                              | (during runtime)           | 0                  |          | $\sim$   |        |               | Output watt excess        |
|                        | AL.24      | 1                      | 0      | 0                              | Main circuit error         | 0                  | 0        | 0        |        | AL.LD         | warning                   |
|                        | AL.25      | 1                      | 1      | 0                              | Absolute position erase    | 0                  | /        | /        |        |               |                           |
|                        | AL.30      | 0                      | 0      | 1                              | Regenerative error         | (Note 1)           | (Note 1) | (Note 1) |        |               |                           |
| ms                     | AL 21      | 1                      | 0      | 1                              | Overspeed                  | 0                  | 0        | 0        |        |               |                           |
| lar                    |            | 1                      | 0      | 0                              | Overcurrent                | 0                  | $\sim$   | $\sim$   |        |               |                           |
| ∢                      |            | 0                      | 0      | 1                              | Overvoltage                | 0                  | $\sim$   |          |        |               |                           |
| 1                      | 7.L.00     | 0                      | 0      | -                              | Command pulse frequency    |                    |          |          |        |               |                           |
|                        | AL.35      | 1                      | 0      | 1                              | alarm                      | 0                  | 0        | 0        |        |               |                           |
| 1                      | AL.37      | 0                      | 0      | 0                              | Parameter error            | 0                  | /        |          |        |               |                           |
|                        |            | 0                      |        | Main aircuit davias averbast   | (Note 1)                   | (Note 1)           | (Note 1) |          |        |               |                           |
|                        | AL.45      | AL.45 0 1              |        | iviain circuit device overheat | 0                          | 0                  | 0        |          |        |               |                           |
|                        | AL 46      | 0                      | 1      | 1                              | Servo motor overheat       | (Note 1)           | (Note 1) | (Note 1) |        |               |                           |
|                        | 76.40      | 0                      |        |                                |                            | 0                  | 0        | 0        |        |               |                           |
| 1                      | AL.47      | 0                      | 1      | 1                              | Cooling fan alarm          | 0                  | /        |          | ]      |               |                           |
|                        | AL.50      | 0                      | 1      | 1                              | Overload 1                 | (Note 1)           | (Note 1) | (Note 1) |        |               |                           |
|                        |            |                        |        |                                |                            |                    |          |          |        |               |                           |
|                        | AL.51      | 0                      | 1      | 1                              | Overload 2                 |                    |          |          |        |               |                           |
|                        | AL.52      | 1                      | 0      | 1                              | Error excessive            | ŏ                  | Õ        | Õ        |        |               |                           |
|                        |            |                        |        |                                | Serial communication       |                    |          |          |        |               |                           |
| 1                      | AL.8A      | 0                      | 0      | 0                              | time-out                   | 0                  | 0        | 0        |        |               |                           |
| 1                      | AL.8E      | 0                      | 0      | 0                              | Serial communication error | 0                  | 0        | 0        |        |               |                           |
|                        | 88888      | $^{\prime}$            | /      | /                              | Watchdog                   | 0                  |          |          |        |               |                           |

Note 1. Deactivate the alarm about 30 minutes of cooling time after removing the cause of occurrence. 2. 0: off

1: on

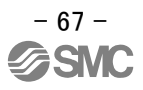

#### 8.2 Alarm Display

The contents of the alarm / warning that is currently occurring in the driver are displayed in the alarm display function of the setup software.

In addition, history is listed for alarms that occurred in the past.

- ① Click "Diagnosis" "Alarm Display" of the setup software to display "Alarm Display" window.
- 2 Alarms / warnings currently occurring in the driver display the contents.
  - If no alarm / warning has occurred, it will not be displayed.
- ③ Lists the history (Maximum 6 cases) of alarms that occurred in the past. (Warnings are not displayed.)

| Diagnosis Te              | st Mode Adjustr                                                                                   | ient T                                                                              |                                          |                            |              |                  |
|---------------------------|---------------------------------------------------------------------------------------------------|-------------------------------------------------------------------------------------|------------------------------------------|----------------------------|--------------|------------------|
| Alarm Disp                | lay                                                                                               | 1                                                                                   |                                          |                            |              |                  |
| Alarm Ons                 | et Data                                                                                           |                                                                                     |                                          |                            |              |                  |
| MELSOFT MR Configurato    | r2 New project                                                                                    |                                                                                     |                                          |                            |              | - 0 ×            |
| : Project View Parameter  | Safety Positioning-data Monitor                                                                   | Diagnosis Test Mode Adjustment Tools                                                | Window Help                              |                            |              |                  |
| D 🖻 🖻 / / / Ø             | S 🖉 🖷 📬 🌆 📆 🧟                                                                                     |                                                                                     |                                          |                            |              |                  |
| Project # ×               | Alarm Display ×                                                                                   |                                                                                     |                                          |                            |              | 4 0 -            |
| New project               | Alarm Display                                                                                     |                                                                                     |                                          |                            |              |                  |
| Unit Conversion           | Axis1                                                                                             |                                                                                     |                                          |                            |              |                  |
| Axis1:MR-J3-A             | o. Name                                                                                           | Est                                                                                 | t. occurrence time Est. elapsed tin      | e (h) Detailed information |              |                  |
| Parameter                 | AL. 16 Encoder error 1 (At                                                                        | power on) 2                                                                         | 017/04/04 15:31:58 0                     | 44                         | $\mathbf{N}$ |                  |
|                           | Encoder connector (CN2) disconn                                                                   | ected.                                                                              |                                          |                            |              |                  |
|                           | Encoder fault.                                                                                    |                                                                                     |                                          |                            |              |                  |
|                           | Encoder cable is faulty.                                                                          |                                                                                     |                                          |                            |              |                  |
| Servo Assistant 4 ×       | (Wire breakage or shorted.)                                                                       |                                                                                     |                                          |                            |              |                  |
| Assistant List            | Encoder cable type (2-wire, 4-wir                                                                 | e) selection was wrong in parameter setting.                                        |                                          |                            |              |                  |
|                           | External noise caused the commu                                                                   | nication error.                                                                     |                                          |                            |              |                  |
| Servo Startup Procedure   | <checking method=""><br/>• Check that the encoder cable a</checking>                              | nd the power cables are wired side by side.                                         |                                          |                            |              |                  |
| Servo Servo               | <ul> <li>Check that the servo amplifier is</li> <li>Check the grounding of the service</li> </ul> | not influenced by noise of magnetic valves, mag<br>o amplifier and the servo motor. | gnetic contactors or relays.             |                            |              |                  |
| Step1 Amp Motor           | <ul> <li>Check that there is no cause of</li> <li>Check that the shield of the end</li> </ul>     | static electricity around.                                                          |                                          |                            |              |                  |
| step2                     | Additional informations/Alarm room                                                                | t displa)                                                                           |                                          |                            |              |                  |
| Step 1: Amplifier Setting | Additional information. (Ald in res                                                               | (usoue)                                                                             |                                          |                            |              |                  |
| Amplifier Setting         |                                                                                                   |                                                                                     | atta                                     | Commend Marrie Docust      |              |                  |
| Step 2: Test Run          | Alarm history                                                                                     |                                                                                     | old Display Causes Again                 | Occurred Alarmi Keser      |              |                  |
| Step 3: Serve Adjustments | Number                                                                                            | Name                                                                                | Time (h)                                 | Detailed information       |              |                  |
| Servo Adjustments         | 1 AL.20                                                                                           | Encoder error 2 (During runtime)<br>Encoder error 1 (At power on)                   | 26                                       | 44                         | 3            |                  |
|                           | 2 AL.20                                                                                           | Encoder error 2 (During runtime)                                                    | 26                                       | 47                         |              |                  |
| Servo Amplifier Parts     | 3 AL. 16                                                                                          | Encoder error 1 (At power on)                                                       | 26                                       | 44                         |              |                  |
| Maintenance               | 4 AL.52                                                                                           | Error excessive                                                                     | 26                                       | 04                         |              |                  |
| If a Problem Occurs       | 3 AL.32                                                                                           | error excessive                                                                     | 20                                       | 04                         |              |                  |
| Troubleshooting           |                                                                                                   |                                                                                     | Alarm/Warning List                       | Glear                      |              |                  |
|                           | 50.<br>                                                                                           |                                                                                     |                                          |                            |              |                  |
|                           |                                                                                                   |                                                                                     |                                          |                            |              |                  |
| Ready                     |                                                                                                   | [5                                                                                  | Station 00] MR-J3-A Servo amplifier conn | ection: USB                |              | OVR CAP NUM SCRL |

#### Revision history

No.LEC-OM05801 Dec./2012 1st printing No.LEC-OM05802 Dec./2013 2nd printing No.LEC-OM05803 Jul./2014 3rd printing No.LEC-OM05804 Apr./2015 4th printing No.LEC-OM05805(No.JXC CMT0054) Sep./2016 5th printing No.LEC-OM05806(No.JXC CMT0054-A) Jun./2017 6th printing

## **SMC** Corporation

4-14-1, Sotokanda, Chiyoda-ku, Tokyo 101-0021 JAPAN Tel: + 81 3 5207 8249 Fax: +81 3 5298 5362 URL <u>http://www.smcworld.com</u>

Note: Specifications are subject to change without prior notice and any obligation on the part of the manufacturer. © 2017 SMC Corporation All Rights Reserved

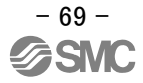